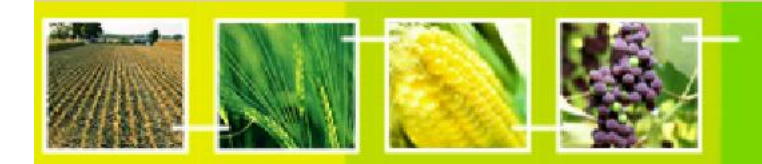

# A User's Guide to the Central Portal of the Biosafety Clearing-House

BCH training

## "Finding Information in the BCH Central Portal"

March 2012

Revision: 5.0

## Reproduction

The content of this publication may be reproduced in whole or in part and in any form for educational or non-profit purposes without special permission from the copyright holder, provided acknowledgment of the source is made. United Nations Environment Programme (UNEP) would appreciate receiving a copy of any publication that uses this publication as a source. No use of this publication may be made for resale or any other commercial purpose whatsoever without prior permission in writing from UNEP. The use of information from this publication concerning proprietary products for publicity or advertising is not permitted.

#### Disclaimers

The content and views expressed in this publication do not necessarily reflect the views or policies of the contributory organizations or the UNEP and neither do they imply any endorsement. The designations employed and the presentation of material in this publication do not imply the expression of any opinion whatsoever on the part of UNEP concerning the legal status of any country, territory or city or its authorities, or concerning the delimitation of its frontiers and boundaries. Mention of a commercial company or product in this publication does not imply the endorsement of UNEP.

#### MANUAL OUTLINE

| 1      | INTRODUCTION TO THE MANUAL                   | 4 |
|--------|----------------------------------------------|---|
| 2      | FINDING INFORMATION                          | 5 |
| 2.1    | USING THE SEARCH PAGES                       | 7 |
| 2.1.1  | Using multiple selection1                    | 1 |
| 2.1.2  | Managing search results1                     | 3 |
| 2.2    | NATIONAL CONTACTS                            | 8 |
| 2.3    | LAWS AND REGULATIONS                         | 3 |
| 2.4    | COUNTRY'S DECISIONS AND OTHER COMMUNICATIONS | 7 |
| 2.5    | ROSTER OF EXPERTS                            | 1 |
| 2.6    | LMOS, GENES OR ORGANISMS                     | 5 |
| 2.6.1  | LMO-Unique Identifiers Registry3             | 7 |
| 2.6.2  | Gene Registry4                               | 2 |
| 2.6.3  | Organism Registry4                           | 3 |
| 2.6.4  | Example on searching the registries4         | 4 |
| 2.7    | NATIONAL REPORTS                             | 5 |
| 2.8    | CAPACITY-BUILDING                            | 0 |
| 2.9    | ORGANIZATIONS                                | 4 |
| 2.10   | THE BCH VIRTUAL LIBRARY                      | 8 |
| 2.10.1 | Biosafety Information Resource Centre5       | 9 |
| 2.10.2 | Scientific Bibliographic Database6           | 1 |
| 2.10.3 | Research4Life Database6                      | 4 |
| 2.11   | Advanced Search                              | 7 |
| 3      | COMPILED INFORMATION                         | 1 |
| 3.1    | NATIONAL CONTACTS COMPILED LISTS             | 1 |
| 3.2    | LMO REGISTRY COMPILED LIST                   | 2 |
| 3.3    | ORGANISM REGISTRY COMPILED LIST              | 3 |
|        |                                              | - |
| 3.4    | GENE REGISTRY COMPILED LIST                  | 4 |

## 1 Introduction to the manual

### What the user will learn in this manual:

This manual will introduce to the user the components of the BCH Central Portal and provide guidance on how to search for information in the BCH databases.

#### Context

The UNEP-GEF Project for Capacity Building for Effective Participation in the Biosafety Clearing-House (BCH-I), in collaboration with the Secretariat of the Convention on Biological Diversity (SCBD), prepared a modular training package aimed at providing a practical "how-to" guide for countries to assist them in learning, understanding, using, and setting up national access to the BCH. The training package was updated within the UNEP-GEF Project for Continued Enhancement of Capacity Building for Effective Participation in the BCH (BCH-II). It was designed to be flexible and is tailored to meet the diverse needs of different countries, allowing them to select those tools that are most useful to their situation, needs and priorities. The training package is divided into several manuals, each addressing one element of the BCH. This manual has been developed by the Secretariat after the revamping of the Management Centre, in line with all the other previous manuals.

### Audience

This manual is designed to provide guidance to users of the BCH. It is developed for a non-technical audience with little or no knowledge of the Protocol and the BCH, but with a need to access and use data. Access to information is available to all users, but access to input facilities for the BCH is limited to those who have particular levels of access, *e.g.* BCH National Focal Points and data entry personnel.

#### Purpose

This manual provides detailed information about the databases found within the **Finding Information** section of the Central Portal. It explains how to find information in the BCH Central Portal. The web-based Central Portal allows governments to administer their information directly in the BCH databases. These databases, which form the nucleus of the BCH, can be searched to find relevant and useful information about the Protocol and LMOs.

Each of the sections will guide the user into the different procedures to retrieve the maximum relevant information available through the BCH Central Portal.

### © UNEP 2004-2012 all rights reserved

## 2 Finding Information

#### URL: http://bch.cbd.int/database/

The BCH was established under Article 20 of the Cartagena Protocol to facilitate the exchange of information about LMOs. The requirements for the types of information are listed in this Article, and the BCH maintains databases with the relevant information. Access to this information is provided through the **Finding Information** page of the BCH website, which can be found through a link on the navigation bar of the BCH Central Portal.

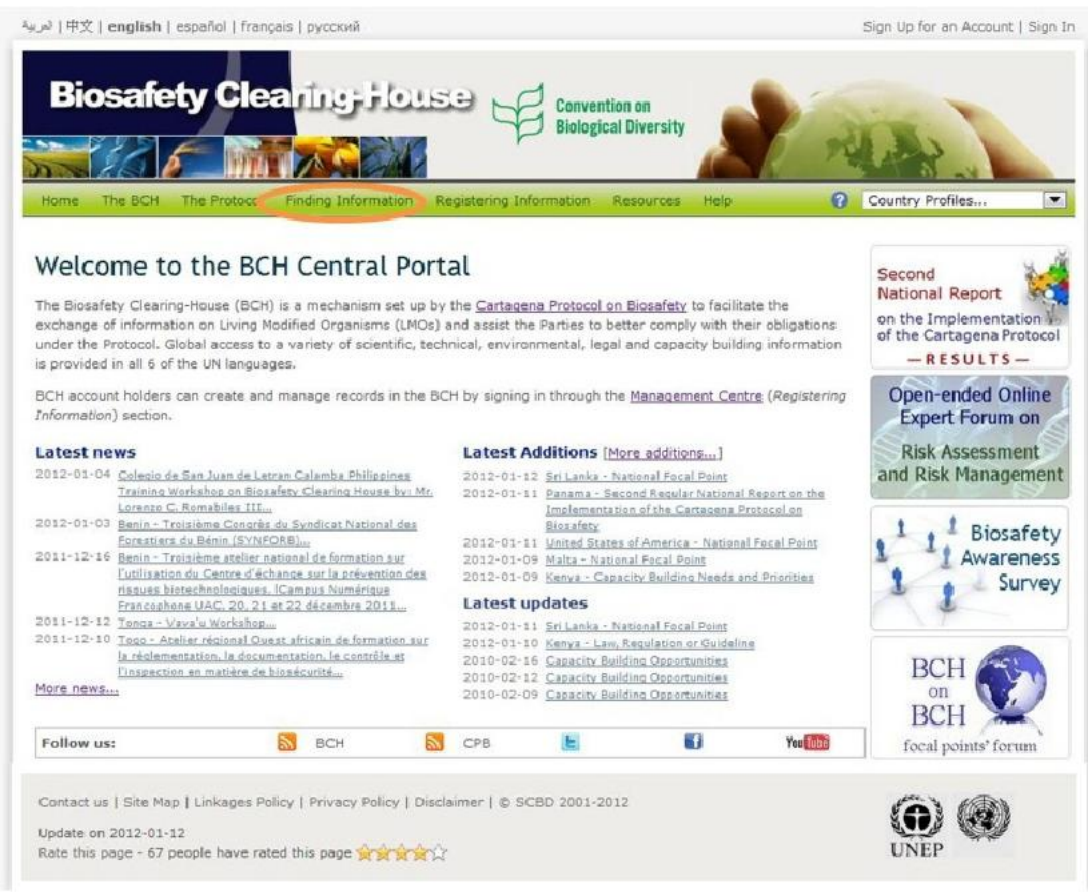

Figure 1

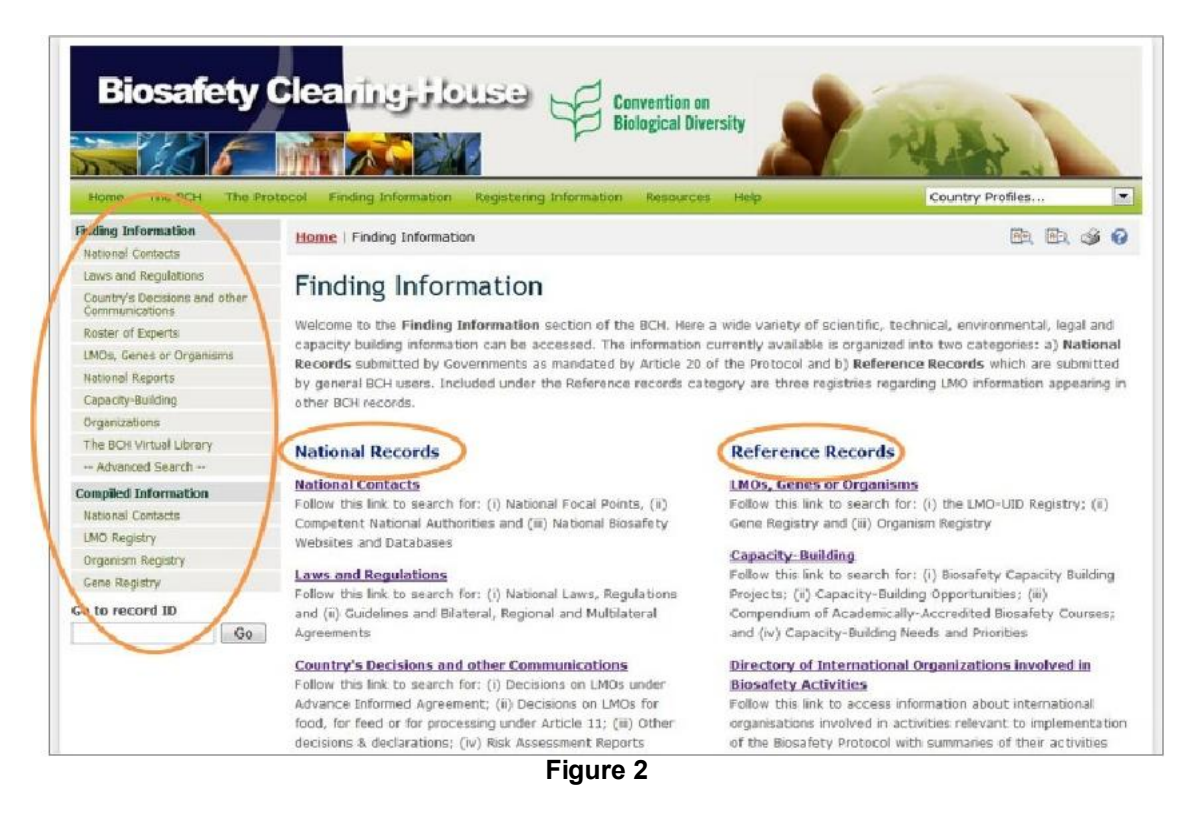

**Finding Information** section allows users to access a wide variety of scientific, technical, environmental, legal and capacity-building information from the BCH databases. The categories of information are listed on the **Finding Information** page.

The main page of the **Finding Information** section contains a welcome message and a list of the information available which is divided into two groups. The left-hand group lists categories of **National Records**, which are submitted by Governments as mandated by Article 20 of the Protocol. The right-hand group lists categories of **Reference Records**, which are submitted by general BCH registered users. Categories of information from both groups also appear in the left-hand menu of the **Finding Information** page. The Compiled Information section of the left-hand menu provides access to compiled records and listings.

The following chapters provide a general guide to the usage of the search pages, followed by an insight specifically into each of the categories of information and on how to access information from each database.

## 2.1 Using the search pages

The Finding Information section of the BCH provides web pages to search for each category of information in the BCH. These web pages are designed to let the user specify the search criteria and then display the records found which match the search criteria used. To access a searchable database of interest, click on the link either on the Main page of the section or in the left-hand menu, or select it from the drop-down menu of the **Finding Information** link on the BCH navigation bar.

All search pages have a similar and consistent design. Let us take the **National Contacts** search page as an example.

The search page contains:

- 1. A brief description of the search page and the type of information that can be found through it.
- 2. The search criteria input area
- 3. The **Search** buttons
- 4. The Browse all records button

| Finding Information                             | Home   Finding Information          | National Contacts                                                         | AT.              |          | 3        | 0   |
|-------------------------------------------------|-------------------------------------|---------------------------------------------------------------------------|------------------|----------|----------|-----|
| National Contacts                               |                                     |                                                                           |                  |          | 2        |     |
| Laws and Regulations                            | Search for Natio                    | anal Contacts                                                             |                  |          |          |     |
| Country's Decisions and other<br>Communications | Search for Nacio                    | onaccontacts                                                              | a 18.            |          |          |     |
| Roster of Experts                               | On this page you can search fi      | or (i) Cartagena Protocol National Focal Points who are responsible       | for managing     |          |          |     |
| LMOs, Genes or Organisms                        | communication between the ca        | BU Secretariat and their respective governments; (ii) BCH National FG     | of the Brue G    | no are   |          |     |
| National Reports                                | Emergency Points of contact         | t for the purposes of receiving notifications under Article 17 of the Car | tagena Protoc    | ol: (iv) | ¢        | 1   |
| Capacity-Building                               | Competent National Authori          | ties who are designated and authorized by governments to be respons       | sible for perfor | ming the |          | _   |
| Organizations                                   | administrative functions require    | ed by Article 19 of the Cartagena Protocol; and (v) National Biosafet     | y Websites a     | nd       |          |     |
| The BICH Virtual Library                        | Databases.                          |                                                                           |                  |          |          |     |
| Advanced Search                                 | From the page National Contar       | te it is also possible to download lists of contacts in PDE format.       |                  |          |          |     |
| Compiled Information                            | the page the set of the             |                                                                           |                  |          |          |     |
| National Contacts                               | Choose fields as needed to nar      | rrow search results. If no category is selected to narrow the search fo   | r a particular   | Enn      |          | N   |
| LMD Registry                                    | field, a default value of "all" wil | Il be used.                                                               |                  | Sean     | en a     | NJ. |
| Organism Registry                               |                                     | Select country/ies)                                                       |                  |          |          |     |
| Gene Registry                                   |                                     | rimo.                                                                     |                  |          | 1        |     |
| Go to record ID                                 | Country(ies):                       | -valy-                                                                    |                  | 100      | 1.4      |     |
| Go                                              |                                     | Select geographical region(s) or political/economic group(s)              |                  |          | -        |     |
|                                                 |                                     | <any></any>                                                               |                  | *        | 5        |     |
| (                                               | Type of National Contact            | <al></al>                                                                 |                  |          |          | ).  |
| 1                                               |                                     |                                                                           |                  | 10       | h T      | - / |
|                                                 | Date of record                      | <al>&gt;</al>                                                             |                  |          |          | /   |
|                                                 |                                     |                                                                           |                  | -        | /        |     |
|                                                 |                                     | Enter keywords. Separate words with AND or OR.                            | -                | -        |          |     |
|                                                 | Keyword search                      |                                                                           |                  |          | ř.       |     |
|                                                 |                                     |                                                                           |                  |          |          |     |
|                                                 |                                     | A                                                                         | all records a    | Saar     | ch a     | 1   |
|                                                 |                                     | Z Drowse                                                                  | on records a     | Sea      | ALC: 100 |     |

Figure 3

The criteria that can be used are given by the input boxes that appear on the search page of each category of information. The input boxes are used to narrow the search results, i.e. they can be used to obtain a smaller and more specific set of records, but never a wider one.

Several types of input boxes (also called fields) can be found in the criteria input area. Many of these types of fields are also found in the search pages of other categories of information. The following list describes these field types, which are shared among several categories of information:

Selection list field: Fields of this type contain a list of pre-defined terms. This means that the user cannot input any term in the field, but must select terms from that pre-defined list. The list of terms is populated from a controlled vocabulary (see http://bch.cbd.int/help/faq/#THE). The most common example of this type of field is the Country(ies) field, which allows the user to narrow the search results to records regarding a specific country or countries. Another example of this type of field is the Geographical region(s) or political/economic group(s) field, which allows narrowing the search results to specific geographical region(s) or political or economic group(s). Please note that the Country(ies) and the Geographical region(s)... fields cannot be used together: only one of them can be used at a time. The default setting for each selection list field is the first item at the top of the menu list. It is also possible to select more than one term from the list, and this is covered in "Using multiple selection" section of this manual.

|                          | Select country(ies)                      |    |      |
|--------------------------|------------------------------------------|----|------|
|                          | <any></any>                              |    | -    |
| Country(ies):            | <any></any>                              |    |      |
|                          | Afghanistan<br>Albania<br>Algeria        | 11 | -    |
| Type of National Contact | Andorra<br>Angola<br>Antigua and Barbuda |    | -    |
| Date of record           | Argentina<br>Armenia<br>Australia        |    |      |
|                          | Austria                                  |    |      |
| Keyword search           | Bahamas<br>Bahrain<br>Bangladesh         |    | ]    |
|                          | Barbados<br>Belanis                      |    | ch » |
|                          | Belgium                                  |    |      |
|                          | Belize                                   |    |      |
|                          | Benin                                    |    |      |

Figure 4

• **Date of record field**: Fields of this type allow narrowing the search results to a specific time interval.

|                          | Select country(ies)                                          |      |
|--------------------------|--------------------------------------------------------------|------|
|                          | <any></any>                                                  |      |
| Country(les):            | Select geographical region(s) or political/economic group(s) |      |
|                          | <any></any>                                                  |      |
|                          |                                                              |      |
| Type of National Contact | <all></all>                                                  |      |
|                          | -                                                            |      |
| Date of record           | <al></al>                                                    |      |
|                          | <all><br/>Last day</all>                                     |      |
| Keyword search           | Last week                                                    |      |
| keyword search           | Last two weeks                                               | 1    |
|                          | Last month                                                   | 4    |
|                          | Last two months                                              |      |
|                          | Last six months                                              | ch » |

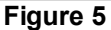

- **Keyword field**: Fields of this type allow narrowing the search results to records that have specific keywords. A single keyword may be entered, or a combination of keywords using the standard keyword syntax explained below. Please notice that a search that is made by using keywords only produces results of records containing exactly the searched text and not possible synonyms that have not been inserted (i.e. a search with the single keyword "Maize" will produce a list of records containing the word "Maize" but not the words "Corn" or "Zea mays")
  - AND: if two keywords are combined using the AND operator (see picture) then only records containing both keywords will be returned.
  - OR: if two keywords are combined using the OR operator (see picture) then records which have at least one of the words will be returned.
  - Asterisk: the user may enter part of a keyword followed by an asterisk (see picture) so that records with keywords which start with the text entered are returned. For example, if "Agricultur\*" is entered, then all records with keywords beginning with "Agricultur", such as "Agriculture" and "Agricultural", will be returned.

| Keyword cearch  | Enter keywords. Separate words with AND or OR. |                               |
|-----------------|------------------------------------------------|-------------------------------|
| keyword search  | Import                                         |                               |
|                 |                                                | Browse all records » Search » |
| Konword coarch  | Enter keywords. Separate words with AND or OR. |                               |
| Keyword search  | Import AND Agriculture                         |                               |
|                 |                                                | Browse all records » Search » |
| Keyword search  | Enter keywords. Separate words with AND or OR. |                               |
| ney nord scaren | Import OR Agriculture                          |                               |
|                 |                                                | Browse all records » Search » |
| Kowword soarch  | Enter keywords. Separate words with AND or OR. |                               |
| ney nord search | Agricultur*                                    |                               |
|                 |                                                | Browse all records » Search » |

Figure 6

Fields for adding additional search criteria: Some categories of information contain fields that allow the user to add more search criteria to the search criteria area. For example, in the LMOs, Genes and Organisms search page there is a field called "Type of living organism" for adding additional search criteria to define how to search for living organisms. Selecting an option in that field will make a new field appear in the search criteria area. For example, if the user selects the "Filter by gene trait" option, then a new selection list field called "Introduced or modified traits" will appear. The user may then select a term from the pre-defined list of terms of that field so as to narrow the search results to a specific gene trait. However, the user could have selected the "Filter by gene name" option before in order to make a field called "Gene" appear, and thus narrow the search results to records of a specific gene.

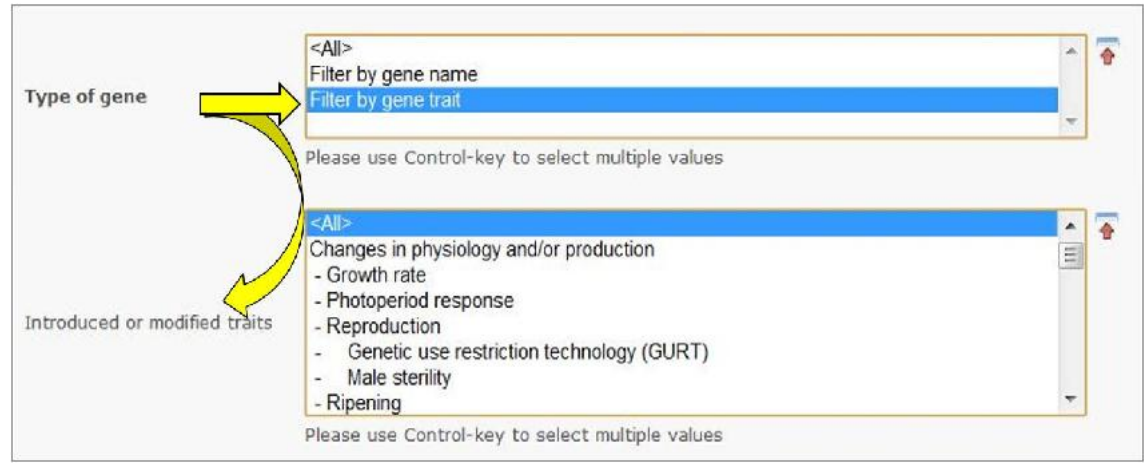

| Figure | 7 |
|--------|---|
|--------|---|

Fields of this type are similar in appearance to **Selection List** fields but absolutely different in their operation. One distinctive aspect of these fields is that all their options begin with "Filter by". Note that several new search fields may be added by selecting more than one option from the additional criteria field; please see "Using multiple selection".

Finally, the **Search** button performs the search based on the specified criteria and then shows the search results, while the **Browse all records** button displays all records in the current category of information.

## 2.1.1 Using multiple selection

Many fields allow the user to select an option from a drop-down box, e.g. selection lists and additional criteria fields. These fields are often followed by a small icon with a green arrow, which can be used to select more than one option from the dropdown box.

| hoose heids as needed to na<br>eld, a default value of "all" wi | row search results. If no category is selected to narrow the search for a particular<br>I be used. | Search » |
|-----------------------------------------------------------------|----------------------------------------------------------------------------------------------------|----------|
|                                                                 | Select country(ies)                                                                                |          |
|                                                                 | <any></any>                                                                                        |          |
| Country(ies):                                                   | Select geographical region(s) or political/economic group(s)                                       |          |
|                                                                 | <any></any>                                                                                        |          |
| Type of National Contact                                        | <all></all>                                                                                        |          |
| Date of record                                                  | <all></all>                                                                                        |          |
| Keyword search                                                  | Enter keywords. Separate words with AND or OR.                                                     |          |
| keyword search                                                  | Browse all records »                                                                               | Search » |

Figure 8

Clicking on that icon displays the selectable options in a list. To select multiple options, hold down the Control (Ctrl) key if you are using a PC system or the Apple key if you are using a Macintosh system, while you click on the several options that you wish to select.

The icon now shows a red arrow pointing up, and clicking on it again will close the list and return you to the single selection option.

| eld, a default value of " | all" will be used.                               | Search » |
|---------------------------|--------------------------------------------------|----------|
| Select country(ies)       |                                                  |          |
|                           | <any></any>                                      | - (2)    |
|                           | Afghanistan                                      |          |
|                           | Albania                                          |          |
|                           | Algeria                                          |          |
|                           | Andorra                                          |          |
|                           | Angola                                           |          |
| Country(ies):             | Antigua and Barbuda                              |          |
|                           | Argentina                                        |          |
|                           | Armenia                                          |          |
|                           | Australia                                        | T        |
|                           | Please use Control-key to select multiple values |          |

When more than one option is selected from a selection list field, records corresponding to any of the selected options are included in the results. For example, when searching for National Contacts, if two countries are selected in the **Country(ies)** field, National Contacts from both countries will be displayed in the search results, i.e., records corresponding to the first and to the second selected countries.

Conversely, when more than one option is selected from an additional search criteria field, several new fields will be displayed in the search criteria area for the user to fill. For example, when searching for Country's Decisions and Other Communications, new search criteria can be added by selecting multiple options in the **Type of living modified organism** field. For example, if the "Filter by Unique Identifier", "Filter by Gene name" and "Filter by Technique Used" options are selected, then three new fields will appear accordingly in the screen for the user to input search criteria in them.

| Choose fields as needed to narr<br>field, a default value of "all" will | ow search results. If no category is selected to narrow the search for a particu<br>be used. | lar Search » |
|-------------------------------------------------------------------------|----------------------------------------------------------------------------------------------|--------------|
|                                                                         | Select country(ies)                                                                          |              |
|                                                                         | <any></any>                                                                                  |              |
| Country(ies):                                                           | Select geographical region(s) or political/economic group(s)                                 |              |
|                                                                         | <any></any>                                                                                  |              |
| Type of decision,                                                       |                                                                                              |              |
| declaration, notification or<br>report                                  | <al></al>                                                                                    |              |
|                                                                         | <all></all>                                                                                  |              |
|                                                                         | Filter by Unique Identifier                                                                  |              |
| Type of living modified                                                 | Filter by Gene name                                                                          |              |
| organisms                                                               | Filter by Technique Used                                                                     |              |
|                                                                         | Filter by Parental organism (common name)                                                    |              |
|                                                                         | Please use Control-key to select multiple values                                             |              |
| Unique Identifier                                                       | <ali></ali>                                                                                  |              |
| Gene                                                                    | <ali></ali>                                                                                  |              |
| Technique Used                                                          | <all></all>                                                                                  |              |
| Date of record                                                          | <al>&gt;</al>                                                                                |              |
| Keyword search                                                          | Enter keywords. Separate words with AND or OR.                                               |              |
|                                                                         | Browse all records                                                                           | » Search »   |
|                                                                         |                                                                                              |              |

Figure 10

## 2.1.2 Managing search results

Pressing the **Search** button will display the search results page, listing all records that match the specified search criteria. The header of the list shows the amount of records found and provides links to navigate through the pages of the search results list.

| Biosafety                                                               |                                           | Convention on<br>Biological Diversity           | Sign                       | Up for an Acco | unt   Sign         |
|-------------------------------------------------------------------------|-------------------------------------------|-------------------------------------------------|----------------------------|----------------|--------------------|
| Home The BCH The Pro                                                    | stocol Finding Information Registering In | nformation Resources Help                       | Cour                       | ntry Profiles  |                    |
| Finding Information                                                     | Home   Finding Information   Search r     | results                                         |                            | Re) R          | . \$ 0             |
| Laws and Regulations<br>Country's Decisions and other<br>Communications | Search results                            |                                                 |                            |                |                    |
| Roster of Experts                                                       | Group records by                          |                                                 | Display Type               | Listing        | T                  |
| LMOs, Genes or Organisms                                                | Sort records by                           |                                                 | Results per page           | 25             | ×                  |
| National Reports                                                        |                                           |                                                 |                            | Export results | to CSV file        |
| Capacity-Building                                                       |                                           |                                                 |                            |                |                    |
| Organizations                                                           |                                           | (                                               | < Previous   1   2   3   4 | 5 6 218        | 34   <u>Next</u> > |
| The BCH Virtual Library                                                 | ID Description                            |                                                 |                            |                |                    |
| Advanced Search                                                         | D26 repart(a) found                       |                                                 |                            |                |                    |
| Compiled Information                                                    | azo record(s) round                       |                                                 |                            |                |                    |
| National Contacts                                                       | Afghanistan                               | Mohammed Hashim Barikzai                        |                            |                |                    |
| LMO Registry                                                            | 9896 National Focal Point                 | CBD National Focal Point                        |                            |                |                    |
| Organism Registry                                                       |                                           |                                                 |                            |                |                    |
| Gene Registry                                                           | Albania                                   |                                                 |                            | opp/ st        |                    |
| o to record ID Go                                                       | Competent National Authority              | Ministry of Environment, Fore                   | stry and Water Administra  | ation          |                    |
|                                                                         | Albania<br>101389 National Focal Point    | Enkelejda Malaj<br>CBD National Focal Point, Em | ergency Measures (Article  | 17) Contact Pe | sint               |

Figure 11

For users' convenience, all search results can be grouped and sorted by type of record, country and year of submission to the BCH. Multiple sort stages can be defined by using the additional "and then" fields that appear every time a grouping/sorting option is selected. Grouping and sorting records **by country** is not available for such categories of information as LMOs, Genes or Organisms, National Reports, Organizations, and the BCH Virtual Library. Using a "Group records by" feature allows grouping search results by the specified criteria and displays the results in folders labeled with appropriate name and indicating a number of records per group. The user can open or close folders by clicking on the arrow to the right of the folder. An example of grouping search results for National Contacts by all three criteria is shown below.

|                                   | nformation   Search results             |                                                                                                    |                     | AD, AD,                         | <b>S</b> 0              |
|-----------------------------------|-----------------------------------------|----------------------------------------------------------------------------------------------------|---------------------|---------------------------------|-------------------------|
| arch res                          | sults                                   |                                                                                                    |                     |                                 |                         |
| Froup records<br>and th<br>and th | by Type of record                       | >                                                                                                    | Results per page    | 25<br>Export results to<br>Show | CSV file                |
| Sort records                      | бу                                      |                                                                                                    |                     |                                 |                         |
|                                   |                                         |                                                                                                    |                     |                                 |                         |
| Description                       | on J                                    |                                                                                                    |                     |                                 |                         |
| Compete                           | ent National Authority 364 reco         | ords                                                                                                    |                     |                                 |                         |
| National                          | Databace or Website 130 ress            | and c                                                                                                    |                     |                                 | <u> </u>                |
| - National                        |                                         | ,                                                                                                    |                     |                                 |                         |
| National                          | Focal Point 336 reco                    | ords                                                                                                    |                     |                                 | •                       |
| ID De                             | escription                              |                                                                                                    |                     |                                 | C                       |
| sz0 record(s)                     | mound                                   | 64 records                                                                                                    |                     |                                 |                         |
| - u                               | Superior national Authority 5           | a contraction of the contraction of the contraction |                     |                                 |                         |
| A                                 | Dania 3                                 | records                                                                                                    |                     |                                 | <u> </u>                |
| Ar                                | ntigua and Barbuda 4                    | records                                                                                                    |                     |                                 |                         |
| 10 1                              | Description                             |                                                                                                    | < Previ             | ous   1   2   3   4   5         | i 6   Z   <u>Next</u> > |
| 20 record(s) f                    | found                                   |                                                                                                    |                     |                                 |                         |
| ۵.                                | Competent National Authority            | 364 records                                                                                                    |                     |                                 |                         |
| 0                                 | Albania                                 | 3 records                                                                                                    |                     |                                 |                         |
| 00                                | 2008                                    | 2 records                                                                                                    |                     |                                 |                         |
| 0                                 | 2009                                    | 1 record                                                                                                    |                     |                                 | •                       |
| 0                                 | Antigua and Barbuda                     | 4 records                                                                                                    |                     |                                 |                         |
| ID                                | Description                             |                                                                                                    |                     |                                 |                         |
| 20 record(s) f                    | found                                   |                                                                                                    |                     |                                 |                         |
|                                   | Competent National Authority            | 364 records                                                                                                    |                     |                                 |                         |
| 0                                 | Albania                                 | 3 records                                                                                                    |                     |                                 |                         |
| $\Diamond$                        | 2008                                    | 2 records                                                                                                    |                     |                                 | ۲                       |
| 9314                              | Albania<br>Competent National Authority | Ministry of Health                                                                                                    |                     |                                 |                         |
|                                   | Albania                                 | Ministry of Environmen                                                                                                    | t, Forestry and Wat | er Administration               |                         |
| 9312                              | Competent National Authority            |                                                                                                    |                     |                                 |                         |

By using the "Sort records by" feature the user obtains results displayed as a list where records are listed in accordance with the specified criteria. For example, search results may be sorted by type of record by selecting the "Type of record" option in the "Sort records by" box.

| lome   Fi  | nding Information   Search result | 5                                                                 | æ, æ, ø              | 0      |
|------------|-----------------------------------|-------------------------------------------------------------------|----------------------|--------|
| Searcl     | h results                         |                                                                   |                      |        |
| Group      | records-by                        | Display Type                                                      | Listing              | •      |
| Sort       | records by Type of record         | Results per page                                                  | 25                   |        |
|            | and then                          | -                                                                 | Export results to CS | / file |
| 326 record | (s) found                         | Environmental Protection Authority of The Federal Den<br>Ethiopia | nocratic Republic of |        |
| 713        | Brazil                            |                                                                   |                      |        |
| 49395      | Competent National Authority      | National Health Surveillance Agency                               |                      |        |

Figure 13

The user can also choose a way to dispay the obtained results, by selecting it from the "Display type" box located in the top right comer of the **Search Results** page (1). By default, all results are displayed as a list ("Listing" option). The user can also select the "Map of the world" option to obtain search results shown on the map or the "Matrix (pivot)" option. The latter will open a page with new selection list fields where the user should specify the criteria for vertical and horizontal grouping of records, in order to show results as a matrix.

The user can also define a number of records displayed on a search page (2) by selecting it from the "Results per page" box, located below the "Display type box" in the top right corner of the **Search Results** page. It is also possible to export search results to CSV (comma separated values) file (3), so that the results can be used and inserted into other documents and handled by other applications. This feature can be accessed by clicking corresponding link displayed below the "Results per page" box.

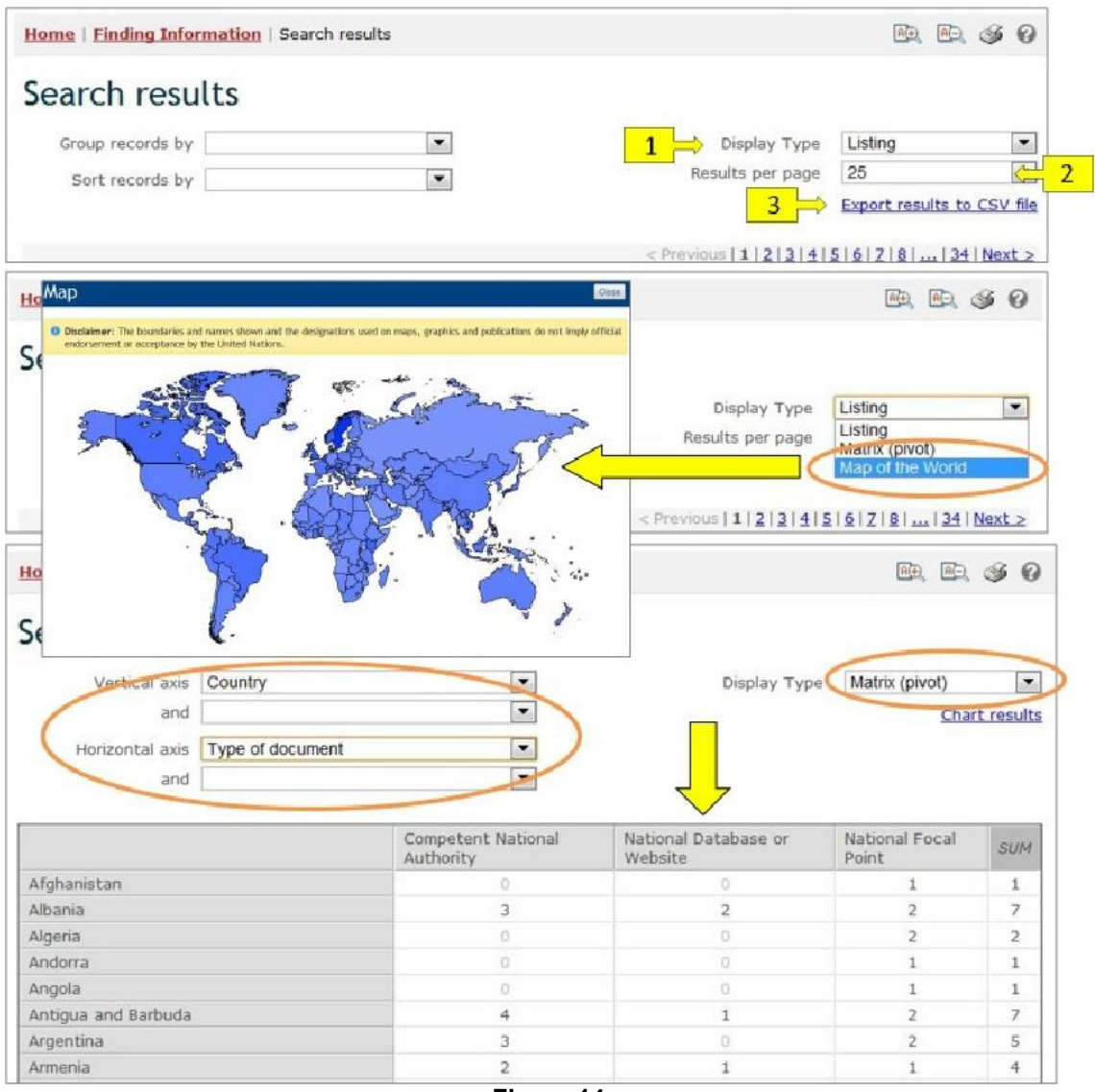

Figure 14

Each record displayed contains a link (which can be on the record ID number and/or on the record name, depending on the record type) which displays the detailed record information when clicked on.

|                                  | ilts                                                                                                  |                                                                    | B, B, \$ 9                 |   |   |     |
|----------------------------------|----------------------------------------------------------------------------------------------------|--------------------------------------------------------------------|----------------------------|---|---|-----|
| earch results                    |                                                                                                    |                                                                    |                            |   |   |     |
| Group records by                 | 100                                                                                                   | Results per page                                                   | 25                         |   |   |     |
| Sort records by                  |                                                                                                    |                                                                    | Export results to CSV file |   |   |     |
|                                  |                                                                                                    |                                                                    | Silow on map               |   |   |     |
| ID Description                   |                                                                                                    |                                                                    |                            |   |   |     |
| record(s) found                  |                                                                                                    |                                                                    |                            |   |   |     |
| Paraguay<br>National Focal Point | Brigido Lezcano<br>Cartagena Protocol                                                                 | on Biosafety National Focal Point                                  |                            |   |   |     |
|                                  | Home   Finding In                                                                                     | formation   Record details                                         |                            | Æ | • | s ( |
|                                  | 😫 Natio                                                                                               | onal Focal Point                                                   |                            |   |   |     |
|                                  | Record informati-                                                                                     | on and status                                                      |                            |   |   |     |
|                                  | Record ID                                                                                             | 100999                                                             |                            |   |   |     |
|                                  | Status                                                                                                | ET Published                                                       |                            |   |   |     |
|                                  |                                                                                                    | 10.4F                                                              |                            |   |   |     |
|                                  | Date of creation                                                                                      | 2010-02-27 00:00 UTC (CBD)                                         |                            |   |   |     |
|                                  | Date of creation<br>Date of last updat                                                                | 2010-02-27 00:00 UTC (CBD)<br>e 2010-08-24 23:00 UTC (CBD)         |                            |   |   |     |
|                                  | Date of creation<br>Date of last updat<br>General informa                                             | 2010-02-27 00:00 UTC (CBD)<br>e 2010-08-24 23:00 UTC (CBD)<br>tion |                            |   |   |     |
|                                  | Date of creation<br>Date of last updat<br>General informa<br>Country                                  | 2010-02-27 00:00 UTC (CBD)<br>e 2010-00-24 23:00 UTC (CBD)<br>tion |                            |   |   |     |
|                                  | Date of creation<br>Date of last updat<br>General Informa<br>Country<br>• Paraguay                    | 2010-02-27 00:00 UTC (CED)<br>e 2010-00-24 23:00 UTC (CED)<br>tion | -                          |   |   |     |
|                                  | Date of creation<br>Date of last updat<br>General Informa<br>Country<br>• Paraguay<br>Category of Nat | 2010-02-27 00:00 UTC (CBD)<br>e 2010-00-24 23:00 UTC (CBD)<br>tion |                            |   |   |     |

Figure 15

This picture was taken on January 2012 with the only purpose of providing an example on the usage of the BCH.

If the record is available in more than one language, then a bar is displayed which allows the user to select in which language to view the record information.

| Finding Information                             | Home   Finding In   | formation   Record details                 |                               | (4) | a 🖻 a | 3 | 0 |
|-------------------------------------------------|---------------------|--------------------------------------------|-------------------------------|-----|-------|---|---|
| National Contacts                               |                     |                                            |                               | _   |       | ~ |   |
| Laws and Regulations                            |                     |                                            |                               |     |       |   |   |
| Country's Decisions and other<br>Communications | Biosa               | fety Information Resour                    | rce                           |     |       |   |   |
| Roster of Experts                               |                     |                                            |                               |     |       |   |   |
| LMOs, Genes or Organisms                        |                     |                                            |                               |     |       |   |   |
| National Reports                                | Record informatio   | in and status                              |                               |     |       |   |   |
| Capacity-Building                               | Record ID           | 48852                                      |                               |     |       |   |   |
| Organizations                                   | Status              | Published                                  |                               |     |       |   |   |
| The BICH Virtual Library                        | Date of creation    | 2009-05-26 11:48 UTC (manoela.miranda@c    | (bd.int)                      |     |       |   |   |
| - Advanced Search                               | Date of last update | 2009-09-16 20:36 UTC (diovanni ferraiolo@d | (bd.int)                      |     |       |   |   |
| Compiled Information                            |                     |                                            |                               |     |       | _ |   |
| National Contacts                               | This document is    | also available in the following languages: | <select language=""></select> |     |       |   |   |
| LMO Registry                                    |                     |                                            | <select language=""></select> |     | _     |   |   |
| Organism Registry                               | - Hereiter          |                                            | English                       |     |       |   |   |
| Gene Registry                                   | Ceneral Informa     | lion                                       | Français                      |     |       |   |   |
| o to record ID                                  | Title               |                                            |                               |     |       |   |   |
| Go                                              |                     |                                            |                               |     |       |   |   |

Figure 16

If any record in the database references the one currently being displayed, then a section called "Records referencing this document" appears at the bottom of the page. This section provides direct links to all records that reference the current one. The links are grouped in folders by type of record and can be accessed by clicking on the icon with arrow located in the right corner of the row.

| 0       | Risk Assessment                                                                            | 1 record                                               |      |   |
|---------|--------------------------------------------------------------------------------------------|--------------------------------------------------------|------|---|
| 6637    | United States of America<br>Approval of the import/use of the<br>LMO(s) without conditions | BXN-10211-9, BXN-10215-4, BXN-<br>10222-2, BXN-10224-4 | **** |   |
| 8053    | Mexico<br>Approval of the import/use of the<br>LMO(s) without conditions                   | BXN-1Ø211-9, BXN-1Ø215-4, BXN-<br>1Ø224-4              |      |   |
| 9828    | Canada Approval of the import/use of the LMO(s) without conditions                         | BXN-10215-4, BXN-10222-2, BXN-<br>10224-4              |      |   |
|         | Country's Decision or any other<br>Communication                                           | 3 records                                              |      |   |
| record( | (s) found                                                                                  |                                                        |      | - |
| ID      | Description                                                                                |                                                        |      |   |

## 2.2 National Contacts

URL: http://bch.cbd.int/database/contacts/

Article 19 of the Protocol requires the designation of Competent National Authorities and National Focal Points. This information, as well as National Biosafety Websites and Databases, is searchable from the **Search for National Contacts** page.

The search page for information about **National Contacts** can be accessed from the link in the **Finding Information** drop-down menu on the navigation bar, or from the link in the left-hand menu of the **Finding Information** page, or from the National Contacts link in the text of that page.

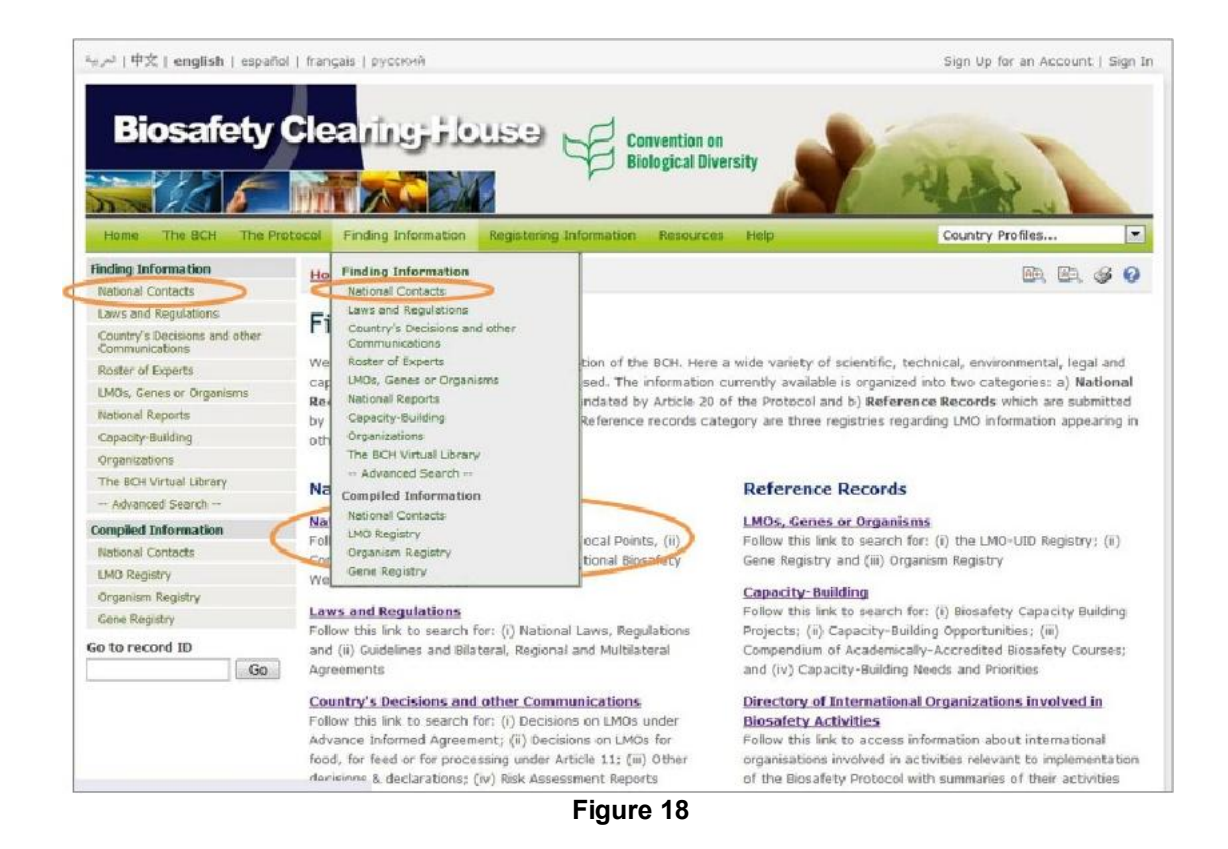

The National Contacts search interface enables the user to search for:

- National Focal Points for the Cartagena Protocol on Biosafety (CPB-NFPs), who are responsible on behalf of their governments for liaison with the CBD Secretariat on issues required by the Protocol;
- National Focal Points for the Biosafety Clearing-House (BCH-NFPs), who are responsible to facilitate the sharing of information and to liaise with the CBD Secretariat on issues of relevance to the development and implementation of the BCH;
- National Focal Points for the Convention on Biological Diversity (CBD-NFPs), who are responsible for communication with the CBD Secretariat on matters involving the Convention;
- Emergency Measures Contact Points nominated to receive notifications under Article 17 of the Protocol;
- Competent National Authorities, who are designated and authorized by their government to be responsible for performing the administrative functions required by the Protocol; and
- National Biosafety Websites and Databases.

On the **Search for National Contacts** page there are several search criteria boxes:

- 1. Country(ies): Selection list field for selecting a country or countries
- 2. Geographical region(s) or political/economic group(s): Selection list field for selecting geographical region(s) or political/economic group(s)
- 3. Type of National Contact: Selection list field for narrowing the search results to specific types of national contacts
- 4. Date of record: Selection list field for narrowing the search results to a time interval
- 5. Keyword search: Keyword field for narrowing the results by keyword(s).

See "Using the search pages" section to learn about types of fields and their operation.

| Finding Information                             | Home   Finding Information         | National Contacts                                                                                                    |                                | 30     |  |  |  |
|-------------------------------------------------|------------------------------------|----------------------------------------------------------------------------------------------------|--------------------------------|--------|--|--|--|
| National Contacts                               |                                    |                                                                                                    |                                | * *    |  |  |  |
| Laws and Regulations                            | Courch for Nativ                   | anal Contacts                                                                                                    |                                |        |  |  |  |
| Country's Decisions and other<br>Communications | Search for Natio                   | onaccontacts                                                                                                    |                                |        |  |  |  |
| Roster of Experts                               | On this page you can search fi     | or (i) Cartagena Protocol National Focal Points who are                                                                                                    | responsible for managing       |        |  |  |  |
| LMOs, Genes or Organisms                        | communication between the C        | responsible for coordinating with the CBD Secretariat regarding the development and implementation of the                                                                                                    |                                |        |  |  |  |
| National Reports                                | Emergency Points of contac         | t for the purposes of receiving notifications under Article 17                                                                                                    | of the Cartagena Protocol; (iv | 0      |  |  |  |
| Capacity-Building                               | Competent National Authori         | Competent Violational Authorities who are designated and authorized by governments to be responsible for performing the<br>administrative close required by <u>Article 19</u> of the Cartagena Protocol; and (v) <b>National Biosafety Websites and</b><br><b>Databases</b> . |                                |        |  |  |  |
| Organizations                                   | administrative functions require   |                                                                                                    |                                |        |  |  |  |
| The BCH Virtual Ubrary                          | Databases.                         |                                                                                                    |                                |        |  |  |  |
| Advanced Search                                 | From the page National Contac      |                                                                                                    |                                |        |  |  |  |
| Compiled Information                            | the set page interest and          |                                                                                                    |                                |        |  |  |  |
| National Contacts                               | Choose fields as needed to name    | Choose fields as needed to narrow search results. If no category is selected to narrow the search for a particular                                                                                                    |                                |        |  |  |  |
| LMO Registry                                    | field, a default value of "all" wi | II be used.                                                                                                    |                                | archis |  |  |  |
| Organism Registry                               |                                    | Select country(ies)                                                                                                    |                                |        |  |  |  |
| Gene Registry                                   |                                    | <any></any>                                                                                                    |                                |        |  |  |  |
| Go to record ID                                 | Country(ies):                      | Select geographical region(s) or political/economic group                                                                                                    | a(s)                           |        |  |  |  |
| Gu                                              |                                    | <any></any>                                                                                                    |                                |        |  |  |  |
|                                                 | Type of National Contact           | <al></al>                                                                                                    |                                | •      |  |  |  |
|                                                 | Date of record                     | <ali></ali>                                                                                                    | 1                              | • 🗧    |  |  |  |
|                                                 | Keyword search                     | Enter keywords. Separate words with AND or OR.                                                                                                    |                                |        |  |  |  |
|                                                 |                                    |                                                                                                    |                                |        |  |  |  |
|                                                 |                                    |                                                                                                    | Browse all records a           | arch a |  |  |  |

Figure 19

**Example 1**: A user may wish to identify the Emergency Measures Contact Point in Paraguay for issues related to unintentional transboundary movements of LMOs and emergency measures. By selecting Paraguay from the **Country(ies)** field and 'Emergency Measures (Article 17) Contact Point' from the **Type of National Contact** drop-down menu, the user narrows the search results to the records most likely to provide the required information.

|                          | Select country/ies)                                          |   |
|--------------------------|--------------------------------------------------------------|---|
| Country(ies):            | Paraguay                                                     |   |
|                          | Select geographical region(s) or political/economic group(s) |   |
|                          | <any></any>                                                  |   |
| Type of National Contact | - Emergency Measures (Article 17) Contact Point              | • |
| Date of record           | <a  ></a  >                                                  |   |
| Keyword search           | Enter keywords. Separate words with AND or OR.               |   |
|                          |                                                              | _ |

Figure 20

When the **Search** button is clicked on, a page of **search results** shows which National Contacts in Paraguay have responsibility for emergency measures. Clicking on the name of the focal point opens the record that contains the details for that national contact.

| Home   Finding Information   Search re | sults          |                                         | BR BR @ 0                                 |           |
|----------------------------------------|----------------|-----------------------------------------|-------------------------------------------|-----------|
| Search results                         |                |                                         |                                           |           |
| Group records by                       | T              | Results per nage                        | 25                                        |           |
| Sort records by                        |                | reserve bei beile                       | Export results to CSV file<br>Show on map |           |
| 1D Description                         |                |                                         |                                           |           |
| 1 record(s) found                      |                |                                         |                                           |           |
| 9851                                   | Home Find      | ng Information   Record details         | <b>I</b>                                  | B. B. 4 6 |
|                                        | Record infor   | mation and status                       | _                                         |           |
|                                        | Record ID      | 9851                                    |                                           |           |
|                                        | Status         | Published                               |                                           |           |
|                                        | Date of creat  | ion 2005-07-18 09:35 UTC (bchadmin@cbd. | int)                                      |           |
|                                        | Date of last u | pdate 2010-02-27 00:00 UTC (CBD)        |                                           |           |
|                                        | General Info   | rmation                                 |                                           |           |
|                                        | Country        |                                         |                                           |           |
|                                        | Paragua        | v                                       |                                           |           |
|                                        | Category o     | f National Focal Point                  |                                           |           |
|                                        | • Emerger      | icy Measures (Article 17) Contact Point |                                           |           |
|                                        |                | =                                       |                                           |           |

Figure 21

This picture was taken on January 2012 with the only purpose of providing an example on the usage of the BCH.

**Example 2:** A user may wish to identify all of the BCH Focal Points in countries that are members of the Association of Southeast Asian Nations (ASEAN). The

**user selects** Asia- Association of Southeast Asian Nations in the **Geographical region(s) or political/economic group(s) box and** Biosafety Clearing-House Focal Point in the Type of National Contact box.

|                          | Select country(ies)                                                                                                    |   |    |
|--------------------------|----------------------------------------------------------------------------------------------------|---|----|
|                          | <any></any>                                                                                                    | • | -  |
|                          | Select geographical region(s) or political/economic group(s)                                                                                                    |   |    |
|                          | Asia - South-Eastern Asia<br>Asia - Southern Asia<br>Asia - Western Asia                                                                                                    | * | 1  |
| Country(ies):            | Asia - Association of Southeast Asian Nations                                                                                                    | 1 |    |
|                          | Asia - Economic and Social Commission for Western Asia<br>Asia - South Asia Cooperative Environment Programme<br>Asia-Pacific - Economic and Social Commission for Asia and the Pacific<br>Europe - All countries<br>Europe - Eastern Europe<br>Europe - Northern Europe | - |    |
|                          | Please use Control-key to select multiple values                                                                                                    |   |    |
|                          | <all><br/>All National Focal Points (CPB, BCH, Art 17, CBD)</all>                                                                                                    | - | 1  |
| Type of National Contact | Biosafety Clearing-House Focal Point     Cartagena Protocol on Biosafety National Focal Point     Cartagena Protocol on Biosafety Secondary National Focal Point     CBD National Focal Point     Emergency Measures (Article 17) Contact Point                          |   |    |
|                          | All Competent National Authorities (AIA, A11, Cont.use, Handling, Pharm.)<br>Please use Control-key to select multiple values                                                                                                    | Ŧ | ł, |
| 0.0                      |                                                                                                    |   | -  |
| Date of record           | <  A>                                                                                                    |   |    |
| Ceyword search           | Enter keywords. Separate words with AND or OR.                                                                                                    |   |    |

Figure 22

Clicking on the **Search** button displays a set of results showing the BCH Focal Points in the countries that are members of the ASEAN. Clicking on the name of the focal point opens the record that contains the details for that national contact.

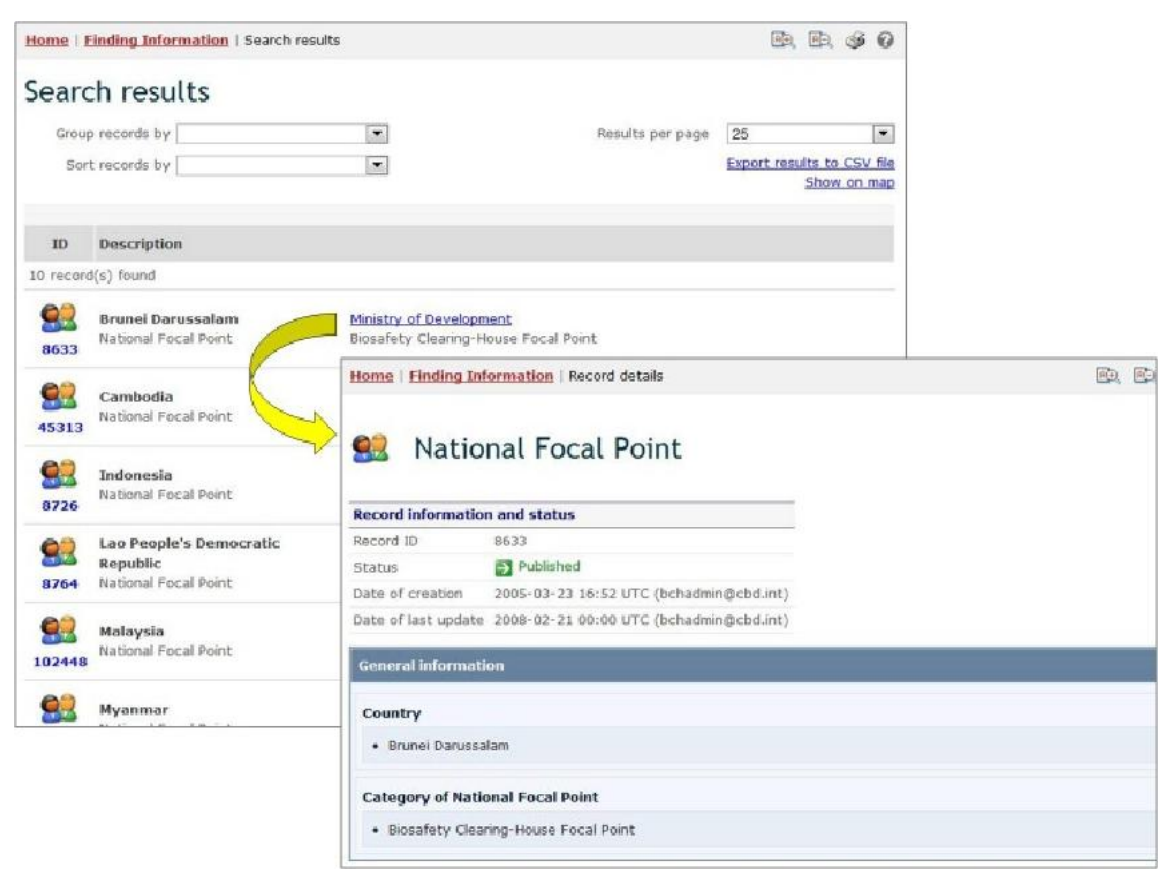

Figure 23

This picture was taken on January 2012 with the only purpose of providing an example on the usage of the BCH.

## 2.3 Laws and Regulations

URL: http://bch.cbd.int/database/laws/

Under the Cartagena Protocol, Parties are responsible for making available through the BCH information about their relevant laws and regulations.

The search page for information about Laws and Regulations can be accessed from the link in the **Finding Information** drop-down menu on the navigation bar, or from the link in the left-hand menu on the **Finding Information** page, or from the Laws and Regulations link in the text of that page.

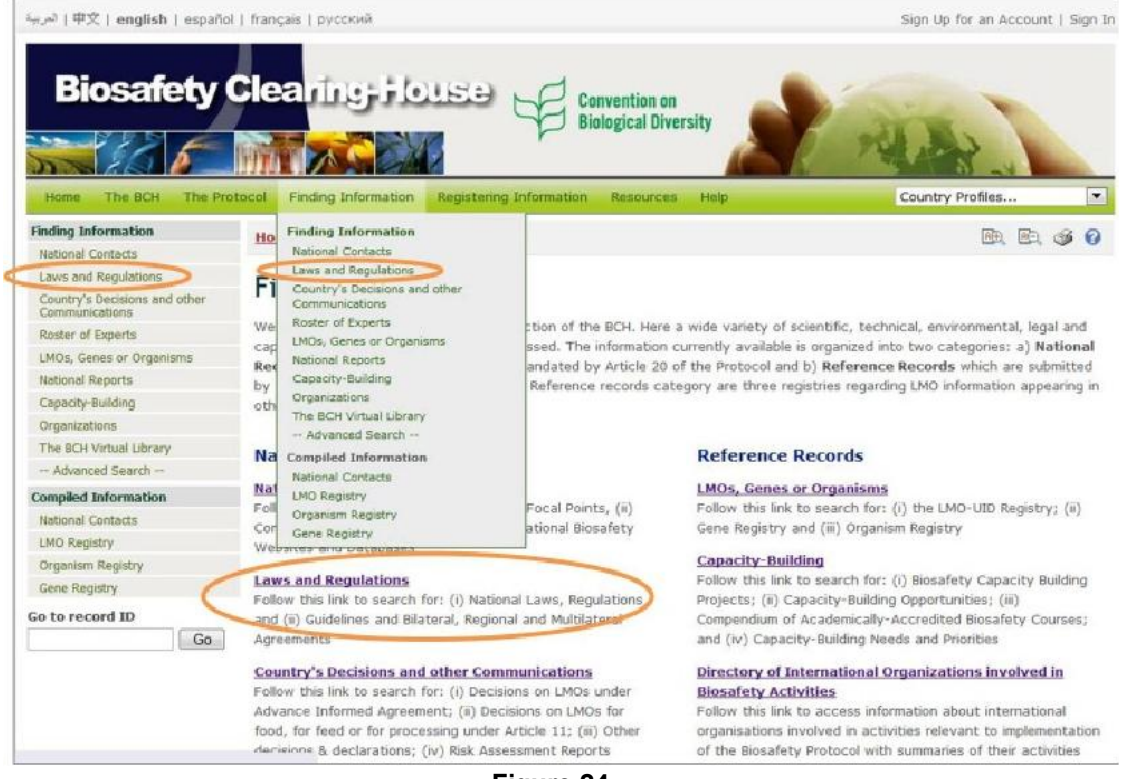

Figure 24

This database enables users to search for:

- National Laws typically laws that have been passed by the national legislative body of a country's government;
- National Regulations typically 'subordinate legislation', usually of an administrative nature, that is authorized by a national law;
- National Guidelines typically intended to assist with providing ways of complying with national laws, and national regulations;
- Regulatory Summaries/National Biosafety Frameworks
- Bilateral Agreements typically agreements between two governments; Multilateral Agreements - typically agreements between three or more governments; and
- Regional Agreements typically agreements that are restricted to a particular region.

On the **Search for Laws and Regulations** page there are several search criteria boxes:

- 1. Country(ies): Selection list field for selecting a country or countries
- 2. Geographical region(s) or political/economic group(s): Selection list field for selecting geographical region(s) or political or economic group(s)
- 3. Type of Laws or regulations: Selection list field for narrowing the search results to specific types of laws and regulations
- 4. Subject area: Selection list field for narrowing the search results to specific subject areas
- 5. Date of record: Selection list field for narrowing the search results to a time interval
- 6. Keyword search: Keyword field for narrowing the results by keyword(s).

See "Using the search pages" to learn about types of fields and their operation.

| Finding Information                             | Home   Finding Informa      | ation   Laws and Regulations                                                                                                    | B. B. S .                  |  |  |  |  |  |  |
|-------------------------------------------------|-----------------------------|----------------------------------------------------------------------------------------------------|----------------------------|--|--|--|--|--|--|
| National Contacts                               |                             |                                                                                                    |                            |  |  |  |  |  |  |
| Laws and Regulations                            | Soarch for La               | we and Regulations                                                                                                    |                            |  |  |  |  |  |  |
| Country's Decisions and other<br>Communications | Searchille                  |                                                                                                    |                            |  |  |  |  |  |  |
| Roster of Experts                               | On this page you can sea    | On this page you can search for: (i) National Laws (typically laws that have been passed by the national legislative body of a<br>country's government); (ii) National Regulations (typically 'subordinate legislation'; usually of an administrative nature, that is<br>authorized by a national law); (iii) National Cuidelines (typically intended to assist with providing ways of complying with<br>national laws, and national regulations.); (iv) Bilateral Agreements (typically agreements between two governments); (v)<br>Multilateral Agreements (typically agreements between three or more governments); and (vi) Regional Agreements<br>(typically agreements that are restricted to a particular region). |                            |  |  |  |  |  |  |
| LMOs, Genes or Organisms                        | authorized by a national    |                                                                                                    |                            |  |  |  |  |  |  |
| National Reports                                | national laws, and nation   |                                                                                                    |                            |  |  |  |  |  |  |
| Capacity-Building                               | Multilateral Agreement      |                                                                                                    |                            |  |  |  |  |  |  |
| Organizations                                   | (typically agreements that  |                                                                                                    |                            |  |  |  |  |  |  |
| The BCH Virtual Library                         |                             |                                                                                                    |                            |  |  |  |  |  |  |
| ··· Advanced Search ···                         | Choose fields as needed I   | to narrow search results. If no category is selected to narrow the search fo                                                                                                    | r a particular Search *    |  |  |  |  |  |  |
| Compiled Information                            | neid, a deradir. Value of a | AI WILDE USEU.                                                                                                    |                            |  |  |  |  |  |  |
| National Contacts                               |                             | Select country(ies)                                                                                                    |                            |  |  |  |  |  |  |
| LMO Registry                                    |                             | <any></any>                                                                                                    |                            |  |  |  |  |  |  |
| Organism Registry                               | Country(ies):               | Select geographical region('s') or political/economic group('s')                                                                                                    |                            |  |  |  |  |  |  |
| Gene Registry                                   |                             | <anv></anv>                                                                                                    |                            |  |  |  |  |  |  |
| Go to record ID                                 |                             | 110                                                                                                    |                            |  |  |  |  |  |  |
| Gio                                             | Type of Laws or             |                                                                                                    |                            |  |  |  |  |  |  |
|                                                 | regulations                 | <ai></ai>                                                                                                    |                            |  |  |  |  |  |  |
|                                                 |                             |                                                                                                    |                            |  |  |  |  |  |  |
|                                                 | Subject area                | <ali></ali>                                                                                                    |                            |  |  |  |  |  |  |
|                                                 |                             |                                                                                                    |                            |  |  |  |  |  |  |
|                                                 | Date of record              | 6015                                                                                                    |                            |  |  |  |  |  |  |
|                                                 |                             |                                                                                                    | <b></b>                    |  |  |  |  |  |  |
|                                                 |                             | Coher las succedos. Conservato unida unida atual es con                                                                                                    |                            |  |  |  |  |  |  |
|                                                 | Keyword search              | Enter keywords, separate words with AND or OK.                                                                                                    |                            |  |  |  |  |  |  |
|                                                 |                             |                                                                                                    | b                          |  |  |  |  |  |  |
|                                                 |                             |                                                                                                    |                            |  |  |  |  |  |  |
|                                                 |                             | Browse                                                                                                    | all records * [ Search » ] |  |  |  |  |  |  |

Figure 25

**Example**: A user wishes to identify national laws and regulations in the Oceania region. Select Oceania - All countries in the Geographical region(s) or political/economic group(s) box. Select National Laws, Regulations & Guidelines in the Type of Laws or regulations box. Click on the Search button. The search results are displayed and the user can select any record to study the documentation from specific countries in the region.

| Choose fields as needed t<br>field, a default value of "a | o narrow search results. If no category is selected to narrow the search for a particular<br>I" will be used. | Search » |
|-----------------------------------------------------------|----------------------------------------------------------------------------------------------------|----------|
|                                                           | Select country(ies)                                                                                           |          |
|                                                           | <any></any>                                                                                                   |          |
| Country(ies):                                             | Select geographical region(s) or political/economic group(s)                                                  |          |
|                                                           | Oceania - All countries                                                                                       |          |
| Type of Laws or<br>regulations                            | National Laws, Regulations & Guidelines                                                                       |          |
| Subject area                                              | <all></all>                                                                                                   | -        |
| Date of record                                            | <all></all>                                                                                                   |          |
| Keyword search                                            | Enter keywords. Separate words with AND or OR.                                                                |          |
|                                                           | Browse all records »                                                                                          | Search » |

Figure 26

| Home   J  | Finding Information   Search results                          | 1                                          |                                            |                           | S 0       |  |
|-----------|---------------------------------------------------------------|--------------------------------------------|--------------------------------------------|---------------------------|-----------|--|
| Searc     | ch results                                                    |                                            |                                            |                           |           |  |
| Group     | p records by                                                  |                                            | Results per page                           | 25                        |           |  |
| Sor       | t records by                                                  |                                            |                                            | Export results to<br>Show | CSV file  |  |
| ID        | Description                                                   |                                            |                                            |                           |           |  |
| 22 record | d(s) found                                                    |                                            |                                            |                           |           |  |
| 24        | Australia                                                     | Gene                                       | Technology Act 2000                        | 12 4 <b>0</b>             | 62 P2     |  |
| 45292     | Kiribati                                                      | Law,                                       | Regulation or Gu                           | uideline                  |           |  |
| 45293     | All functions pursuant to the Cartag<br>Biosafety             | Record informatio                          | n and status                               |                           |           |  |
| 101776    | Kiribati<br>All functions pursuant to the Cartag<br>Biosafety | ge Record ID<br>Status<br>Date of creation | 24<br>24<br>2001-11-27 15:51 UTC (clizabe  | th.flynn@health.g         | ov.au)    |  |
| 9951      | New Zealand                                                   | Date of last update<br>General Informat    | 2009-06-31 00:00 UTC ( <u>giovan</u><br>on | ni. ferraiolo@cbd.in      | <u>(1</u> |  |
|           |                                                               | Country                                    |                                            |                           |           |  |
|           |                                                               | Australia     Title of document            |                                            |                           |           |  |
|           |                                                               | Gene Technology                            | Act 2000                                   |                           |           |  |
|           |                                                               | Legislative detail                         |                                            |                           |           |  |
|           |                                                               | Type of documer                            | t                                          |                           |           |  |
|           |                                                               | National Law                               |                                            |                           |           |  |

#### Figure 27

This picture was taken on January 2012 with the only purpose of providing an example on the usage of the BCH.

## 2.4 Country's Decisions and other Communications

URL: http://bch.cbd.int/database/decisions/

Under the Cartagena Protocol, Parties are responsible for making available through the BCH information regarding their relevant decisions, declarations and other communications.

The search page for information about *Country's Decisions and other Communications* can be accessed from the **Finding Information** drop-down menu on the navigation bar, or from the link in the left-hand menu of the **Finding Information** page, or from the **Country's Decisions and other Communications** link in the text on that page.

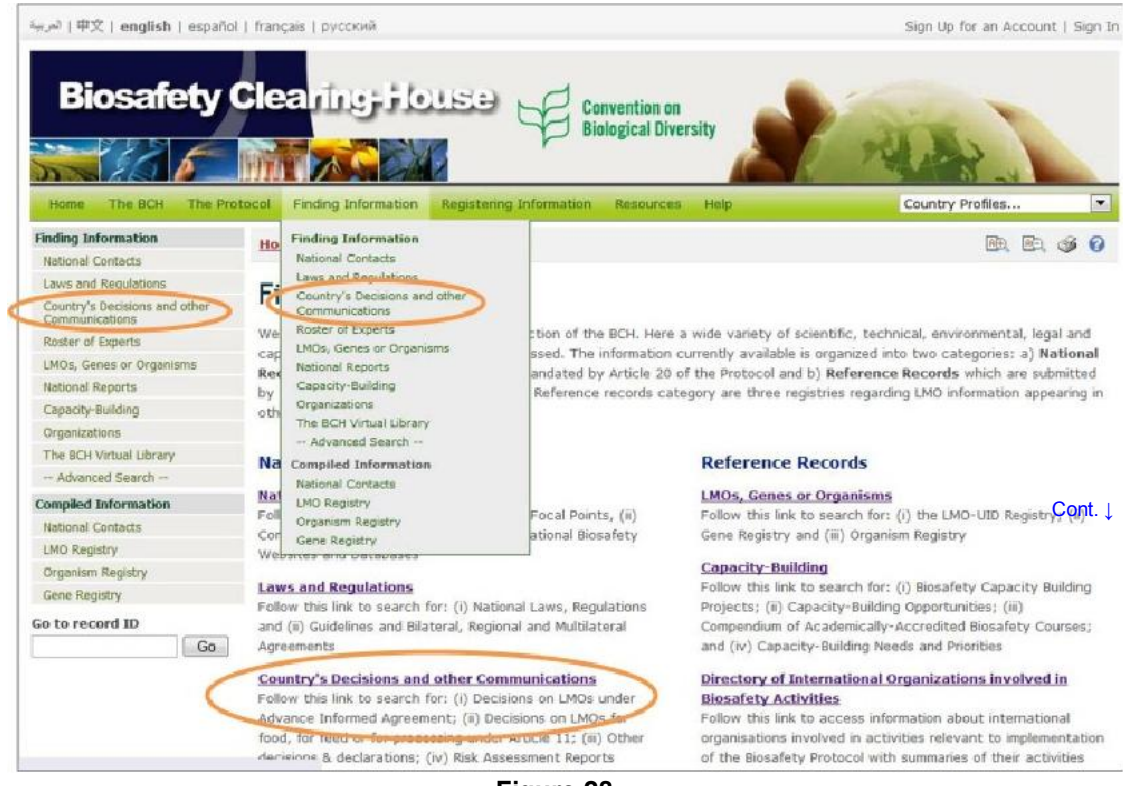

Figure 28

This database enables users to search for decisions and other communications related to:

- Decisions on Contained use of LMOs (Article 6.2)
- Decisions on LMOs for direct use as food or feed, or for processing (Article 11, LMOs-FFPs)
  - Decisions on domestic use of an LMO, including its placing on the market

- Decisions on import of LMOs
- Decisions on LMOs for intentional introduction into the environment (according Article 10 or domestic regulatory framework)
  - Decisions taken in accordance with the Advance Informed Agreement (AIA) procedure specified in Article 10
  - Decisions taken in accordance with your domestic regulatory framework
- Decisions on Pharmaceuticals (Article 5)
- Decisions on Transit of LMOs (Article 6.1)
- Decisions under the Simplified Procedure (Article 13)
- Other decisions, notifications, declarations or communications
  - Communication of information on 'Handling, Transport, Packaging and Identification' (Article 18)
  - Declarations made upon ratification of or accession to the Protocol
  - Declaration that, in the absence of a domestic regulatory framework, decisions on LMOs-FFPs will be taken according to Article 11.6
  - Notifications about illegal transboundary movements of LMOs (Article 25.3)
  - Notification about the unintentional transboundary movement of LMOs (Article 17.1)
  - Notifications that a Party does not have access to the Biosafety Clearing-House (Article 11.1)
  - Notifications that domestic regulations shall apply with respect to specific imports of LMOs (Article 14.4)
  - Other decisions, notifications, declarations or communications
- Risk Assessments

## On the Search for Country's Decisions and Other

**Communications** page there are several search criteria boxes:

- 1. Country(ies): Selection list field for selecting a country or countries
- 2. Geographical region(s) or political/economic group(s): Selection list field for selecting geographical region(s) or political/economic group(s)
- 3. Type of decision, declaration, notification or report: Selection list field for narrowing the search results to specific types of decisions, declarations, notifications or reports
- 4. Type of living modified organisms: Additional search criteria field to add different search criteria.
- 5. Date of record: Selection list field for narrowing the search results to a time interval
- 6. Keyword search: Keyword field for narrowing the results by keyword(s)

See "Using the search pages" to learn about types of fields and their operation.

| Finding Information                             | Home   Finding Information        | Country's Decisions and other Communications                                                                                                    | B. B. 3 0                      |  |  |  |  |  |  |
|-------------------------------------------------|-----------------------------------|----------------------------------------------------------------------------------------------------|--------------------------------|--|--|--|--|--|--|
| National Contacts                               |                                   |                                                                                                    |                                |  |  |  |  |  |  |
| Laws and Regulations                            | Search for Coun                   | tak Decisions and other Commun                                                                                                    | vications                      |  |  |  |  |  |  |
| Country's Decisions and other<br>Communications | Search for Coun                   | try's Decisions and other commun                                                                                                    | lications                      |  |  |  |  |  |  |
| Roster of Experts                               | On this page you can search fo    | In this page you can search for Decisions and other Communications about: (i) Decisions on UMOs under the Advance<br>informed Agreement (AIA), which applies to the first intentional transboundary movement of LMOs for intentional introduction<br>into the environment of the Party of import(ii) Decisions on LMOs for food, for feed or for processing under Article 11 of the                     |                                |  |  |  |  |  |  |
| LMOs, Genes or Organisms                        | informed Agreement (AIA), v       |                                                                                                    |                                |  |  |  |  |  |  |
| National Reports                                | Cartagena Protocol regarding th   | into the environment of the Party of import; (ii) becisions on LMOs for food, for feed or foor processing under <u>Article 11</u> of the<br>Cartagena Protocol regarding the requirement that countries exchange information at an early stage through the BCH; (iii) Other<br>decisions & declarations; and (iv) Risk Assessment Reports carried out to evaluate the potential adverse effects of LMOs |                                |  |  |  |  |  |  |
| Capacity-Building                               | decisions & declarations; and     |                                                                                                    |                                |  |  |  |  |  |  |
| Organizations                                   | on biodiversity and human healt   | h.                                                                                                    |                                |  |  |  |  |  |  |
| The BCH Virtual Library                         |                                   |                                                                                                    |                                |  |  |  |  |  |  |
| Advanced Search                                 | Choose fields as needed to nam    | ow search results. If no category is selected to narrow the searc                                                                                                    | th for a particular            |  |  |  |  |  |  |
| Compiled Information                            | neid, a derault value of all will | be useo.                                                                                                    |                                |  |  |  |  |  |  |
| National Contacts                               |                                   | Select country(ies)                                                                                                    |                                |  |  |  |  |  |  |
| LMO Registry                                    |                                   | <any></any>                                                                                                    |                                |  |  |  |  |  |  |
| Organism Registry                               | Country(ies):                     | Calact separaphical region(s) or political/accommic group(s)                                                                                                    |                                |  |  |  |  |  |  |
| Gene Registry                                   |                                   | Select geographical region(s) or policical/economic group(s)                                                                                                    |                                |  |  |  |  |  |  |
| Go to record ID                                 |                                   | -very-                                                                                                    | * <u></u> _                    |  |  |  |  |  |  |
| Go                                              | Type of decision.                 |                                                                                                    |                                |  |  |  |  |  |  |
|                                                 | declaration, notification or      |                                                                                                    |                                |  |  |  |  |  |  |
|                                                 | report                            |                                                                                                    | • T                            |  |  |  |  |  |  |
|                                                 | Type of living modified           |                                                                                                    |                                |  |  |  |  |  |  |
|                                                 | organisms                         | <al></al>                                                                                                    |                                |  |  |  |  |  |  |
|                                                 |                                   |                                                                                                    |                                |  |  |  |  |  |  |
|                                                 | Date of record                    | <al></al>                                                                                                    | E C 5                          |  |  |  |  |  |  |
|                                                 |                                   | Enter keywords, Separate words with AND or OR.                                                                                                    |                                |  |  |  |  |  |  |
|                                                 | Keyword search                    |                                                                                                    | 6                              |  |  |  |  |  |  |
|                                                 |                                   | ويسويس المراجع المراجع المراجع المراجع المراجع المراجع المراجع المراجع المراجع المراجع المراجع المراجع المراجع                                                                                                    |                                |  |  |  |  |  |  |
|                                                 |                                   | Bro                                                                                                    | wse all records » 🤇 Search » 🔵 |  |  |  |  |  |  |

Figure 29

Search results are displayed in the **Search results** page. A set of icons is displayed to the right of each record. These icons indicate which categories of LMO use each record refers to. For example, some records may contain decisions regarding an LMO for use as feed, food and processing, while others may contain a decision about an LMO for introduction into the environment.

| Organizations           |           |                                                                |                           | < Previous   1   2   Next > |
|-------------------------|-----------|----------------------------------------------------------------|---------------------------|-----------------------------|
| The BCH Virtual Library | ID        | Description                                                    |                           |                             |
| Advanced Search         | 34 record | d(s) found                                                     |                           |                             |
| Compiled Information    | -         |                                                                |                           |                             |
| National Contacts       | 1-2       | Angentina<br>Approval of the import/use of the LMO(s)          |                           | We lesta a total of         |
| LMG Registry            | 765       | without conditions                                             |                           | 4 1 00 Mr 00 - 14 4         |
| Organism Registry       |           |                                                                |                           |                             |
| Gene Registry           | 100       | Argentina                                                      | DAS-01507-1               |                             |
| Go to record ID         | 11814     | Approval of the import/use of the LMO(s)<br>without conditions | Com                       |                             |
|                         | 1         | Argentina                                                      | MON-ØØ6Ø3-6 x MON-ØØ81Ø-6 |                             |
|                         | 43633     | without conditions                                             | Corn                      | A. I w A. I w Is            |
|                         |           | Figure 3                                                       | 0                         |                             |

An icon in colors means that the record involves that category of LMO use, while a grey icon indicates that it does not. The meaning of each icon is described in the following table.

| *        | Intentional introduction into the environment |
|----------|-----------------------------------------------|
|          | Direct use as food                            |
| <b>1</b> | Direct use as feed                            |
| 4        | Processing                                    |

|     | Contained use  |
|-----|----------------|
| 200 | Pharmaceutical |
|     | Transit        |
| 6   | Other use      |

Information about other icons used in the BCH can be found on the **BCH Icons** page under the **Resources** section (http://bch.cbd.int/resources/icons/), as well as in the Ready Reference Guide 04 (BCH Training materials, Help section).

**Example:** A user wishes to identify all the decisions taken by New Zealand under Article 11 of the Protocol. Select New Zealand in the Select country(ies) box. Select Decision on LMOs for direct use as food or feed, or for processing (Article 11, LMOs-FFP) in the Type of decision, declaration, notification or report box. Click on the Search button.

The search results are displayed as a list of records. Detailed information about each record can be viewed by clicking on the record ID number (in bold blue type).

| Select country(ies)                                                                 |                                                                                                    |
|-------------------------------------------------------------------------------------|----------------------------------------------------------------------------------------------------|
| New Zealand                                                                         | -                                                                                                    |
| Select geographical region(s) or political/economic group(s)                        |                                                                                                    |
| <any></any>                                                                         |                                                                                                    |
|                                                                                     |                                                                                                    |
| Decision on LMOs for direct use as food or feed, or for processing (Article 11, LMC | )s-FF                                                                                                    |
| [                                                                                   |                                                                                                    |
| <al></al>                                                                           |                                                                                                    |
|                                                                                     |                                                                                                    |
| <all></all>                                                                         | -                                                                                                    |
| <all></all>                                                                         |                                                                                                    |
|                                                                                     | Select country(ies) New Zealand Select geographical region(s) or political/economic group(s) <any> Decision on LMOs for direct use as food or feed, or for processing (Article 11, LMC) <all></all></any> |

Figure 31

| Home   Hinding Amortina ton   Starten                                                                                                 | results                                                                                                    |                                                                                                    | <b>A</b>      | B. \$ 0                       |            |
|----------------------------------------------------------------------------------------------------|----------------------------------------------------------------------------------------------------|----------------------------------------------------------------------------------------------------|---------------|-------------------------------|------------|
| Search results                                                                                                    |                                                                                                    |                                                                                                    |               |                               |            |
| Group records by                                                                                                    |                                                                                                    | Results per page                                                                                                    | 25            |                               |            |
| Sort records by                                                                                                    |                                                                                                    |                                                                                                    | Export result | ts to CSV file<br>Show on map |            |
| 10 scription<br>23 d(s) found                                                                                                    |                                                                                                    |                                                                                                    |               |                               |            |
| New Zealand<br>Approval of the import/use of<br>187 without conditions                                                                | Home   Finding J                                                                                                    | nformation   Record details                                                                                                    | n a a a       |                               | in in 40 0 |
| New Zealand                                                                                                    | Cour                                                                                                    | try's Decision or any oth                                                                                                    | or Comm       | supjection                    |            |
| Approval of the import/use of t<br>192 without conditions                                                                             | D COUI                                                                                                    | tery's beension of any oth                                                                                                    | er Comn       | numication                    |            |
| Approval of the import/use of t<br>192 without conditions                                                                             | Record informati                                                                                                    | ion and status                                                                                                    | er comn       | nunication                    |            |
| Approval of the import/use of t<br>192 without conditions           Image: New Zealand           Approval of the import/use of t      | Record informati                                                                                                    | on and status                                                                                                    | er comn       | numication                    |            |
| Approval of the import/use of t<br>192 without conditions<br>New Zealand<br>Approval of the import/use of t<br>203 without conditions | Record informati<br>Record ID<br>Status                                                                                                    | on and status 187 Published                                                                                                    | er comn       | numication                    |            |
| Approval of the import/use of t<br>without conditions New Zealand Approval of the import/use of t 203 without conditions              | Record informati<br>Record ID<br>Status<br>Date of creation<br>Date of last updat                                                                            | INFORMATION OF A HTY OCH<br>INFORMATION OF A HTY OCH<br>INFORMATION OF A H | acecd.org)    | numcation                     |            |
| Approval of the import/use of t<br>192 without conditions<br>New Zealand<br>Approval of the import/use of t<br>203 without conditions | Record informati<br>Record ID<br>Status<br>Date of creation<br>Date of last updat<br>General information                                                     | INTERVISION OF ANY OCT                                                                                                    |               | nunication                    |            |
| Approval of the import/use of t<br>192 without conditions<br>New Zealand<br>Approval of the import/use of t<br>203 without conditions | Record informati<br>Record ID<br>Status<br>Date of creation<br>Date of last updat<br>General information<br>Country submit<br>• New Zealand                  | IN and status IN IN IN IN IN IN IN IN IN IN IN IN IN                                                                                                    |               | nunication                    |            |
| Approval of the import/use of t<br>vithout conditions<br>New Zealand<br>Approval of the import/use of t<br>vithout conditions         | Record informati<br>Record ID<br>Status<br>Date of creation<br>Date of last updat<br>General information<br>Country submit<br>• New Zealand<br>Competent Nat | INTERPOSE DECENSION OF datiy of a<br>INTERPOSE<br>INTERPOSE<br>Published<br>2002-08-23 16:56 UTC (Masshiro,MIYAZAKO<br>2007-07-16 13:20 UTC (bch@cbd.int)<br>Ition<br>Iting the decision or communication<br>Itina Authority (ies) responsible for the deci                                                                                                    | er comm       | nunication                    |            |

Figure 32

This picture was taken on January 2012 with the only purpose of providing an example on the usage of the BCH.

## 2.5 Roster of Experts

#### URL: http://bch.cbd.int/database/experts/

The Roster of Experts was established by the Conference of the Parties to the Convention on Biological Diversity (COP) when the Protocol was adopted (see Decision EM-I/3 and Decision BS-IV/4). Its purpose is "to provide advice and other support, as appropriate and upon request, to developing country Parties and Parties with economies in transition, to conduct risk assessment, make informed decisions, develop national human resources and promote institutional strengthening, associated with the transboundary movement of living modified organisms".

The COP-MOP, the governing body of the Protocol, decided that access to the roster of experts will be maintained through the BCH, where nomination forms for the roster are available, so that Parties can nominate experts. According to Decision BS-IV/4 experts' records are maintained on the roster for the period of four years from the last update of their information, after which they will be deleted from the roster unless re-nominated.

The search page for the Roster of Experts database can be accessed from the **Finding Information** drop-down menu on the navigation bar, or from the link in the left-hand menu of the **Finding Information** page or the Roster of

Experts link in the text of that page. These links take users to the **Search the Roster of Experts** page where they can search for biosafety experts nominated by Governments.

| Biosafety                                       | otocol Finding Information Reg                                         | Convention of Biological Di Biological Di Bi | es Help Country Profiles                                                                                                    |  |  |
|-------------------------------------------------|------------------------------------------------------------------------|----------------------------------------------------------------------------------------------------|----------------------------------------------------------------------------------------------------|--|--|
| Finding Information<br>National Contacts        | Ho<br>Finding Information<br>National Contacts<br>Laws and Regulations |                                                                                                    | B. B. Ø                                                                                                    |  |  |
| Country's Decisions and other<br>Communications | Fi Country's Decisions and othe<br>Communications                      | r                                                                                                    |                                                                                                    |  |  |
| Roster of Experts                               | UMOs, genes or organisms                                               | tion of the BCH. Here                                                                                                    | e a wide variety of scientific, technical, environmental, legal and                                                                              |  |  |
| LMUS, Genes or Organisms                        | Ray National Reports                                                   | andated by Article 20                                                                                                    | n currenby available is organized into two categories: a) <b>nation</b><br>I of the Distancel and h) <b>Deference Permits</b> which are submitte |  |  |
| National Reports                                | Capacity-Building                                                      | Reference records ca                                                                                                    | ategory are three registries regarding LMO information appearing                                                                                 |  |  |
| Capacity-Building                               | oth                                                                    |                                                                                                    |                                                                                                    |  |  |
| Organizations                                   | The DCH Virtual Library                                                |                                                                                                    |                                                                                                    |  |  |
| The BCH Virtual Library                         | Na Compiled Information                                                |                                                                                                    | Reference Records                                                                                                    |  |  |
| - Advanced Search                               | National Contacts                                                      |                                                                                                    | Nerenence Necorus                                                                                                    |  |  |
| Compiled Information                            | Nat LMO Registry                                                       |                                                                                                    | LMOs, Genes or Organisms                                                                                                    |  |  |
| National Contacts                               | Foll Organism Registry                                                 | Focal Points, (ii)                                                                                                    | Follow this link to search for: (i) the LMO-UID Registry; (ii)                                                                                   |  |  |
| LMO Registry                                    | Cor Gene Registry                                                      | ational Biosafety                                                                                                    | Gene Registry and (iii) Organism Registry                                                                                                    |  |  |
| Ornanism Registry                               | Websites and parapases                                                 |                                                                                                    | Capacity-Building                                                                                                    |  |  |
| Copa Banktry                                    | Laws and Regulations                                                   |                                                                                                    | Follow this link to search for: (i) Biosafety Capacity Buildin                                                                                   |  |  |
| ache weihan k                                   | Follow this link to search for: (i                                     | ) National Laws, Regulations                                                                                                    | Projects; (ii) Capacity-Building Opportunities; (iii)                                                                                            |  |  |
| Go to record ID                                 | and (ii) Guidelines and Bilateral,                                     | Regional and Multilateral                                                                                                    | Compendium of Academically-Accredited Biosafety Courses                                                                                          |  |  |
| Go                                              | Agreements                                                             |                                                                                                    | and (IV) Capacity-Building Needs and Priorities                                                                                                  |  |  |
|                                                 | Country's Decisions and othe                                           | er Communications                                                                                                    | Directory of International Organizations involved in                                                                                             |  |  |
|                                                 | Follow this link to search for: (i                                     | ) Decisions on LMOs under                                                                                                    | Biosafety Activities                                                                                                    |  |  |
|                                                 | Advance Informed Agreement;                                            | (ii) Decisions on LMOs for                                                                                                    | Follow this link to access information about international                                                                                       |  |  |
|                                                 | food, for feed or for processing                                       | under Article 11; (iii) Other                                                                                                    | Other organisations involved in activities relevant to implement                                                                                 |  |  |
|                                                 | decisiono & deciarations; (IV) K                                       | ISK Assessment Benorts                                                                                                    | of the Biosafety Protocol with summaries of their activities                                                                                     |  |  |
| (                                               | Roster of Experts                                                      |                                                                                                    | and contact information.                                                                                                    |  |  |
|                                                 | Follow this link to access a dat                                       | abase of experts in biosafety                                                                                                    | The BCH Virtual Library                                                                                                    |  |  |
| 5/                                              | e using various fields.                                                |                                                                                                    |                                                                                                    |  |  |

Figure 33

On the **Search the Roster of Experts** page there are several search criteria boxes:

- 1. Country(ies): Selection list field for selecting a country or countries
- 2. Geographical region(s) or political/economic group(s): Selection list field for selecting geographical region(s) or political/economic group(s)
- 3. Type of document: Selection list to narrow search results to the specified type of document
- 4. Experts: Additional search criteria field to add more criteria regarding the experts to narrow the search results. By selecting items in this list, the user can make the following new fields appear:
  - a. Expert name: keyword field to search by expert name
  - b. Nationality: Selection list to narrow search results to experts of the specified nationality
  - c. Nominating country: Selection list to narrow search results to experts nominated by the specified country
- 5. Main area of expertise: Selection list to narrow search results to experts with the specified main area of expertise
- 6. Language(s) spoken: Selection list field to narrow search results to experts speaking the specified language(s)
- 7. Date of record: Selection list field for narrowing the search results to a specified time interval
- 8. Keyword search: Keyword field for narrowing the results by keyword(s)

See "Using the search pages" section to learn about types of fields and their operation.

|                        | Select country(ies)                                          |       | _ |
|------------------------|--------------------------------------------------------------|-------|---|
|                        | <any></any>                                                  | <br>4 |   |
| Country(les):          | Select geographical region(s) or political/economic group(s) |       | _ |
|                        | <any></any>                                                  | <hr/> |   |
| Type of document       | <al></al>                                                    | <br>÷ |   |
| Experts                | <all></all>                                                  | <br>¢ |   |
| Main area of expertise | <any></any>                                                  | ¢.    |   |
| .anguage(s) spoken     | <any></any>                                                  | ÷     |   |
| Date of record         | <all></all>                                                  | 4     |   |
| (eyword search         | Enter keywords. Separate words with AND or OR.               |       |   |

Figure 34

**Example**: A user wishes to identify experts from Europe who have experience in forestry and risk assessment. The user (i) selects Europe - All countries in the **Geographical region(s) or political/economic group(s)** box and (ii) enters forestry AND risk assessment in the **Keyword** search box.

Clicking on the **Search** button presents the search results. The search results are displayed as a list of records, sorted by country. Detailed information about each expert can be viewed by selecting the expert's name or record ID number, which opens the record.

| Choose fields as needed to na<br>field, a default value of "all" w | arrow search results. If no category is selected to narrow the search for a particular<br>vill be used. | Search » |  |  |
|--------------------------------------------------------------------|----------------------------------------------------------------------------------------------------|----------|--|--|
|                                                                    | Select country(ies)                                                                                     |          |  |  |
| 5                                                                  | <any></any>                                                                                             |          |  |  |
| Country(les):                                                      | Select geographical region(s) or political/economic group(s)                                            |          |  |  |
| •                                                                  | Europe - All countries                                                                                  |          |  |  |
| Type of document                                                   | <a  ></a  >                                                                                             |          |  |  |
| Experts                                                            | <a  ></a  >                                                                                             |          |  |  |
| Main area of expertise                                             | <any></any>                                                                                             |          |  |  |
| Language(s) spoken                                                 | <any></any>                                                                                             |          |  |  |
| Date of record                                                     | <al ></al >                                                                                             |          |  |  |
| Keyword search                                                     | Enter keywords. Separate words with AND or OR.                                                          |          |  |  |
| neynord search                                                     | forestry AND risk assessment                                                                            |          |  |  |
|                                                                    | Browse all records »                                                                                    | Search » |  |  |

Figure 35

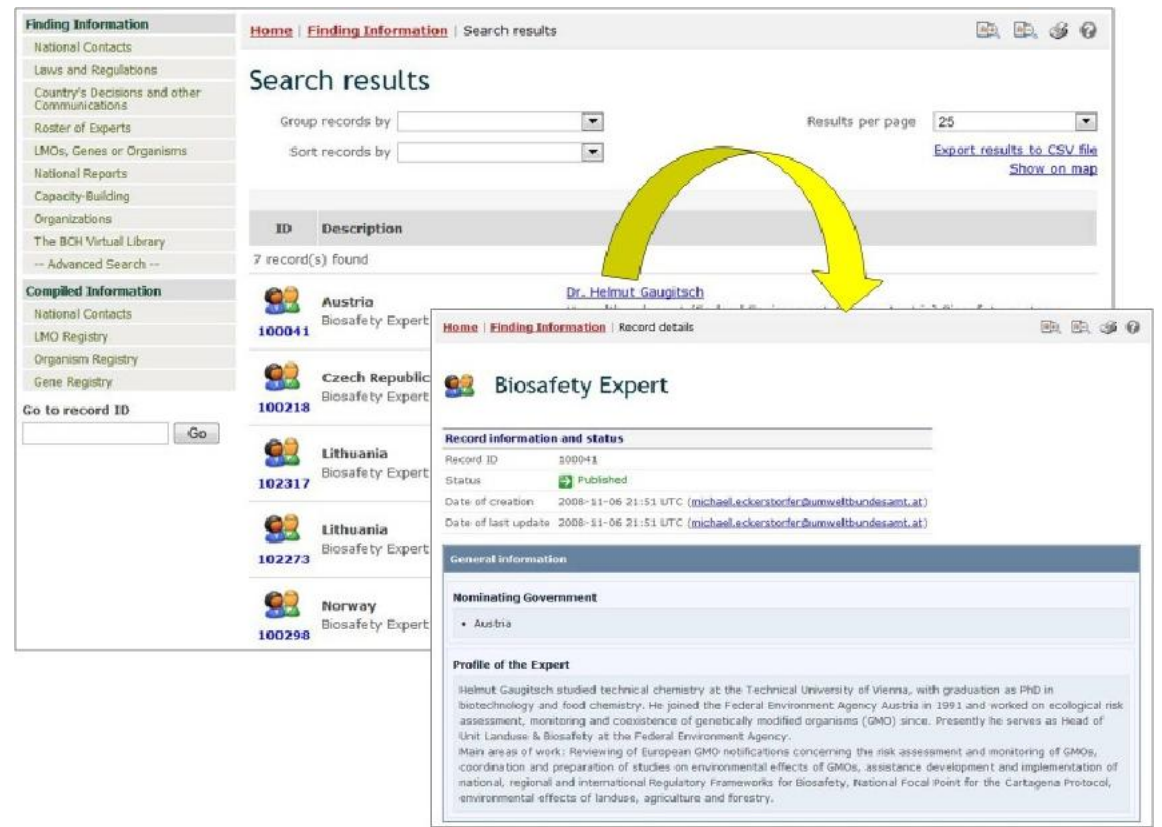

#### Figure 36

This picture was taken on February 2012 with the only purpose of providing an example on the usage of the BCH.

## 2.6 LMOs, Genes or Organisms

URL: http://bch.cbd.int/database/organisms/

The Secretariat maintains in the BCH the following three registries to assist users to access information regarding LMOs:

- LMO-Unique Identifiers Registry (LMO-UIds), which provides summary information on all living organisms registered in the BCH, including transformation events, genetic modifications, and the unique identification code (if available) for each record;
- **Gene Registry**, which provides summary information on gene inserts and characteristics of the genetic modification of LMOs, and
- **Organism Registry**, which provides summary information on parental, recipient or donor organisms related to the LMOs registered in the BCH

The search page for these registries can be accessed from the link LMOs, Genes or Organisms in the Finding Information drop-down menu on the navigation bar, or in the left-hand menu of the Finding Information page, or from the LMOs, Genes or Organisms link in the text of that page. The registries can also be accessed in a form of Compiled lists, which is covered in the "Compiled Information" section of this manual.

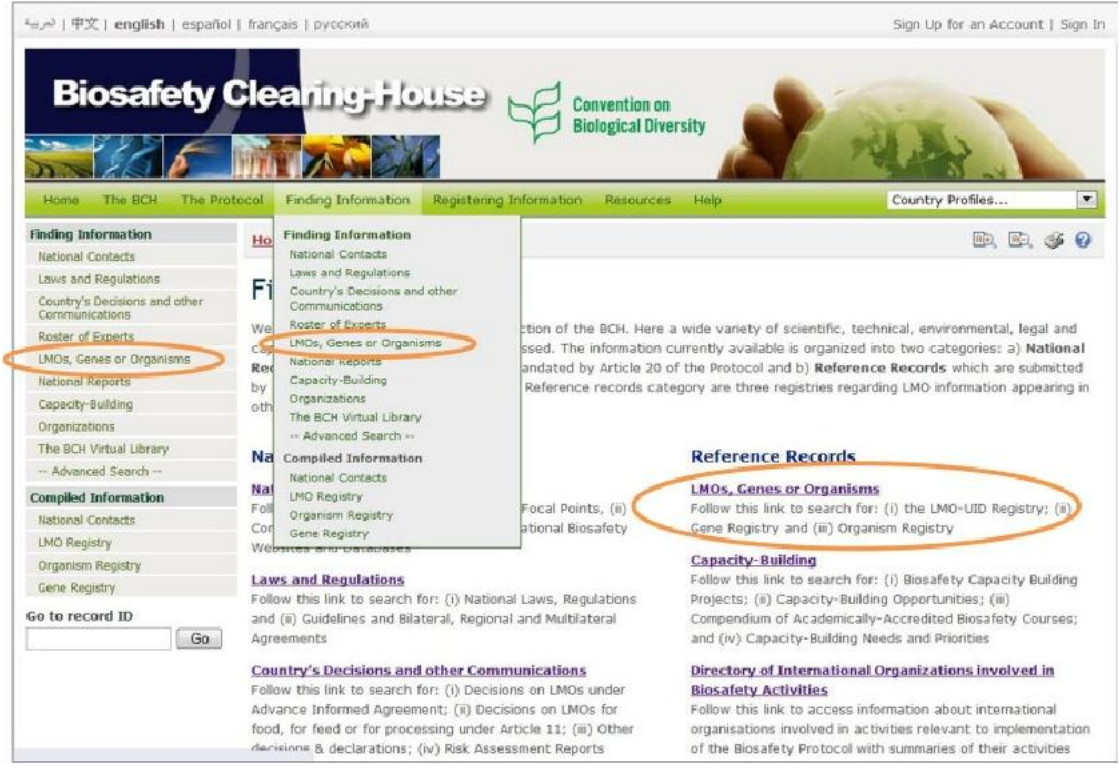

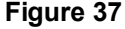

On the **Search for LMOs, Genes or Organisms** page there are several search criteria boxes:

- 1. **Registries**: Selection list field for selecting the registries in which to search for information. This allows the user to select what types of information (LMO-UIds, Genes or Organisms) are to be included in the search results.
- 2. **Type of living modified organism**: Additional search criteria field to add more criteria regarding LMOs to narrow the search results. Only records containing or referencing the specified LMO criteria will be returned. By selecting items in this list, the user can make the following new fields appear:
  - a. Unique Identifier: Selection list field to specify the unique identifier of the LMO.
  - b. LMO Identity: Keyword field to search for keywords in the identity part of the LMO records.
  - c. Technique: Selection list to narrow search results to records which match the selected techniques.
- 3. **Type of gene**: Additional search criteria field to add more criteria regarding genes to narrow the search results. Only records containing or referencing the specified gene criteria will be returned. Selecting items in this list will make the following new fields appear:
  - a. Gene: Selection list to select a specific gene name.
  - b. Introduced or modified traits: Selection list to narrow the search results to records which match the selected options.
- 4. **Type of organism**: Additional search criteria field to add more criteria regarding organisms to narrow the search results. Only records containing or referencing the specified organism criteria will be returned. Selecting items in this list will make the following new fields appear:
  - a. Recipient organism (common name): Selection list for specifying recipient organism by its common name.
  - b. Donor organism (common name): Selection list for specifying donor organism by its common name.
  - c. Recipient organism (scientific name): Selection list for specifying recipient organism by its scientific name.
  - d. Donor organism (scientific name): Selection list for specifying donor organism by its scientific name.
- 5. **Date of record**: Selection list field for narrowing the search results to a time interval.
- 6. Keyword search: Keyword field for narrowing the results by keyword(s).

See "Using the search pages" to learn about types of fields and their operation.
| Finding Information                             | Home   Finding Information        | LMOs, Genes or Organisms                                                                                                    | R(e)                            | B. 66 0  |  |  |  |  |
|-------------------------------------------------|-----------------------------------|----------------------------------------------------------------------------------------------------|---------------------------------|----------|--|--|--|--|
| National Contacts                               |                                   |                                                                                                    | -                               |          |  |  |  |  |
| Laws and Regulations                            | Soarch for LMO                    | Gonor or Organisms                                                                                                    |                                 |          |  |  |  |  |
| Country's Decisions and other<br>Communications | Search for LMO                    | s, delies of organisms                                                                                                    |                                 |          |  |  |  |  |
| Roster of Experts                               | On this page you can search:      | In this page you can search: (i) The LMO-Unique Identifiers Registry (LMO-UIds), which provides summary information on                                                                                                    |                                 |          |  |  |  |  |
| LMOs, Genes or Organisms                        | identification code (if available | gistered in the BCH including transformation events, g                                                                                                    | these organisms are provided at | nique    |  |  |  |  |
| National Reports                                | of each LMO record accessibl      | identification code (it available) for each record. Links to all decisions that refer to these organisms are provided at the bottom<br>of each LMO record accessible through the registry: (ii) The Gene Registry, which growides summary information on gene |                                 |          |  |  |  |  |
| Capacity-Building                               | inserts and characteristics of    | the genetic modifications of LMOs; and (iii) The Orga                                                                                                    | nism Registry, which provides   | summary  |  |  |  |  |
| Organizations                                   | information on parental, recip    | ent or donor organisms related to the LMOs registered                                                                                                    | d in the BCH.                   |          |  |  |  |  |
| The BCH Virtual Library                         |                                   |                                                                                                    |                                 |          |  |  |  |  |
| Advanced Search                                 | Choose fields as needed to na     | mow search results. If no category is selected to nar                                                                                                    | row the search for a particular | Search » |  |  |  |  |
| Compiled Information                            | tield, a detault value of all w   | w de used.                                                                                                    | 8                               |          |  |  |  |  |
| National Contacts                               | Registries                        | - 40-                                                                                                    |                                 |          |  |  |  |  |
| LMO Registry                                    |                                   | SAIP                                                                                                    |                                 |          |  |  |  |  |
| Organism Registry                               | Type of living modified           |                                                                                                    |                                 |          |  |  |  |  |
| Gene Registry                                   | organism                          | <all></all>                                                                                                    |                                 |          |  |  |  |  |
| Go to record ID                                 |                                   |                                                                                                    |                                 |          |  |  |  |  |
| Go                                              | Type of gene                      | <ali></ali>                                                                                                    |                                 |          |  |  |  |  |
|                                                 | Type of organism                  | <al>&gt;</al>                                                                                                    |                                 |          |  |  |  |  |
|                                                 | Date of record                    | <al></al>                                                                                                    |                                 |          |  |  |  |  |
|                                                 | Kouword soarch                    | Enter keywords. Separate words with AND or OR.                                                                                                    |                                 |          |  |  |  |  |
|                                                 | Neyword Search                    |                                                                                                    |                                 |          |  |  |  |  |
|                                                 |                                   |                                                                                                    | Browse all records »            | Search » |  |  |  |  |

#### 2.6.1 LMO-Unique Identifiers Registry

The *LMO-Unique Identifiers Registry* contains records that provide summary information on all LMOs registered in the BCH, including transformation events, genetic modifications, and the unique identification code (if available). The records also provide links to all decisions and risk assessment reports that refer to these LMOs.

To narrow search results to records in the LMO-Unique Identifiers Registry, select that option from the **Registries** field.

| Home   Finding Information                                                                                                    | LMOs, Genes or Organisms                                                                                                    |                                                | S                        | 0      |
|----------------------------------------------------------------------------------------------------|----------------------------------------------------------------------------------------------------|------------------------------------------------|--------------------------|--------|
| Search for LMO                                                                                                    | s, Genes or Organisms                                                                                                    |                                                |                          |        |
| On this page you can search:<br>all living modified organisms re<br>identification code (if availabli<br>of each LMO record accessibli<br>inserts and characteristics of<br>information on parental, recipi | (i) The LMO-Unique Identifiers Registry (LMO-UIds), which provides summary in<br>registered in the BCH including transformation events, genetic modifications, and the us<br>of for each record. Links to all decisions that refer to these organisms are provided as<br>a through the registry; (ii) The Gene Registry, which provides summary information<br>the genetic modifications of LMOs; and (iii) The Organism Registry, which provides<br>ent or donor organisms related to the LMOs registered in the BCH. | formati<br>Inique<br>t the b<br>on gen<br>summ | on d<br>otto<br>e<br>ary | m<br>m |
| Choose fields as needed to na<br>field, a default value of "all" w                                                                                                    | arrow search results. If no category is selected to narrow the search for a particular<br>ill be used.                                                                                                    | Sea                                            | irch                     | 8      |
| Registries                                                                                                    | <all></all>                                                                                                    |                                                | -                        |        |
| Type of living modified <                                                                                                    | LMO-Unique Identifiers Registry (LMO-Ulds)<br>Gene Registry<br>Organism Registry                                                                                                    |                                                | Ę                        |        |
| Type of gene                                                                                                    | <all></all>                                                                                                    | 3                                              | -                        | P      |
| Type of organism                                                                                                    | <a  ></a  >                                                                                                    | 6                                              | -                        | 5      |
| Date of record                                                                                                    | <a  ></a  >                                                                                                    |                                                | r                        |        |
| Keyword search                                                                                                    | Enter keywords. Separate words with AND or OR.                                                                                                    |                                                |                          |        |
|                                                                                                    | Browse all records *                                                                                                    | Se                                             | arch                     | 2      |

Figure 39

Once a record is selected from the registry (either from the search results or from the compiled information registry), its information is displayed on the screen. Three tabs at the top of each LMO record provide links to:

- 1. LMO Information
- 2. Decisions on the LMO, and
- 3. Risk Assessments

| Finding Information                             | Home   Finding Information               | Search results                                                                                                    | 🖻 🖳 🎯 🖗                   |
|-------------------------------------------------|------------------------------------------|----------------------------------------------------------------------------------------------------|---------------------------|
| National Concess                                |                                          |                                                                                                    |                           |
| Laws and Regulations                            | Search results                           |                                                                                                    |                           |
| Country's Decisions and other<br>Communications |                                          |                                                                                                    |                           |
| Roster of Experts                               | Group records by                         | Results per                                                                                                    | page 25                   |
| LMOs, Genes or Organisms                        | Sort records by                          |                                                                                                    | Export results to CSV fi  |
| National Reports                                |                                          |                                                                                                    | Show on ma                |
| Capacity-Building                               |                                          |                                                                                                    | < Previous   1   2   Next |
| Organizations                                   | ID Descrir o                             |                                                                                                    |                           |
| The BCH Virtual Library                         | in besch                                 | Mol Tied Organism                                                                                                    |                           |
| Advanced Search                                 | 46 record(s)                             | ~ < > ~                                                                                                    |                           |
| Compiled Information                            | <b>X</b> .                               | NMK-89170-9 - Atlantic Nev                                                                                                    | l eaf™ notato             |
| National Contacts                               | Atlantic New estimate                    | Autorite - Autorite Her                                                                                                    | recui potato              |
| LMO Registry                                    | 14787 Adamac New Lean po                 |                                                                                                    |                           |
| Organism Registry                               | *                                        | LMO Information Decisions on the LMO Risk Assess                                                                                                    | ments                     |
| Gene Registry                                   | NMK-89675-1                              |                                                                                                    |                           |
| Go to record ID                                 | 14788 New Leaf <sup>***</sup> Russet Bui | Record in tion and status                                                                                                    |                           |
| Go                                              | NMK-89761-6<br>Atlantic NewLeaf™ po      | Record It     14787     2     3       Status     Status     Published     3       Date of creation     2006-06-05 14:39 UTC (kirsty-mclean@big       Date of last update     2010-09-07 19:48 UTC (hchdacbd.int) | div.org)                  |
|                                                 |                                          | Living Modified Organism identity                                                                                                    |                           |
|                                                 |                                          | LMO name                                                                                                    |                           |
|                                                 |                                          | Atlantic NewLeaf** potato                                                                                                    |                           |
|                                                 |                                          | Transformation event                                                                                                    |                           |
|                                                 |                                          | AT9T04-31                                                                                                    |                           |
|                                                 |                                          | Unique identifier                                                                                                    |                           |
|                                                 |                                          | NMK-8917Ø-9                                                                                                    |                           |
|                                                 |                                          | Particular and the second                                                                                                    |                           |

Figure 40

The **LMO Information** tab displays a page that provides the following information about the LMO:

- LMO identity, including LMO name, transformation event, Unique Identifier (when available); name of the developer(s) and link to its contact information; taxonomic name or status, common name(s) and point of collection or acquisition of the recipient organism or parental organisms; information about related LMOs;
- Characteristics of the transformation process, including vectors, techniques used for the modification, introduced or modified genetic elements and notes regarding the genetic elements present in the LMO;
- **LMO characteristics**, including modified traits, other gene(s) whose expression was affected by the transformation, LMO's common use(s),
- **Detection method(s)**, including links to external web-sites and documents and additional information;
- Additional information and links to other relevant web-sites and documents;
- Links to other records referencing the selected LMO.

Some of the information listed above is optional and may not be present in all records from the LMO-UIds Registry,

The **Decisions on the LMO** tab displays all decisions taken by countries regarding this LMO in a table format. The first column of the table displays the country taking the decision, while the rest of the columns indicate which categories of use of the LMO have been addressed in the decision. If a decision from a country addresses a particular use of the LMO, then a green icon (or, in some cases, record ID) will appear in the column corresponding to that category of use; clicking on that icon (or record ID) will take the user to the record of the decision and display the information about it. If, for example, a country has taken a decision about domestic use of the LMO for food, then there will be a green icon under this category in the row corresponding to that country in the table.

| Home   Finding Informati | on   <u>Record details</u>   Decisions |                      | RÐ, RE                | 6 6 0 |
|--------------------------|----------------------------------------|----------------------|-----------------------|-------|
| Modified<br>NMK-8917     | Organism<br>7Ø-9 - Atlantic N          | lewLeaf™ potat       | 0                     |       |
| Country                  | Domestic Use                           | Import               | Environmental Release | Other |
| Canada                   | Food Feed Processing                   | Food Feed Processing |                       |       |
| United States of America |                                        |                      |                       |       |
|                          |                                        |                      |                       |       |

Figure 41

This picture was taken on February 2012 with the only purpose of providing an example on the usage of the BCH.

The Risk Assessments tab provides a list of all records containing information about risk assessments regarding the LMO selected.

| Home     | Finding Information   Record details   Decisions                                                                                                    |                                                                         | R. R. 46 0 |
|----------|----------------------------------------------------------------------------------------------------|-------------------------------------------------------------------------|------------|
| LMO      | Modified Organism<br>NMK-8917Ø-9 - Atlantic New<br>Information Decisions on the LMC Risk Assess                                                                                                    | wLeaf™ potato                                                           |            |
| ID       | Description                                                                                                    |                                                                         |            |
| 1 record | d(s) found                                                                                                    |                                                                         |            |
| 45462    | Canada<br>Decision Document 97-20: Determination of the<br>Safety of NatureMark Potatoes' Colorado Potato<br>Beetle (CPB) Resistant Potato (Solanum tuberosum<br>L.) Lines ATBT04-6, ATBT04-27, ATBT04-30,<br>ATBT04-31 and ATBT04-36 | NMK-8917Ø-9, NMK-89279-1, NMK-<br>89367-8, NMK-89613-2, NMK-<br>89761-6 | ******     |

Figure 42

This picture was taken on February 2012 with the only purpose of providing an example on the usage of the BCH.

#### **Unique Identification**

The BCH Central Portal uses a unique identification system for living modified organisms to facilitate searching and retrieval of information. Currently, the only existing unique identification system in international use is the OECD Unique Identifier for Transgenic Plants.

The OECD *Unique Identifier* is a simple alphanumeric code that is given to each living modified plant that is approved for commercial use, including for use as food or feed, similar to the ISBN codes used to identify books. The OECD naming system has been designed so that developers of a new transgenic plant can generate an identifier and include it in the dossiers that they forward to national authorities during the safety assessment process. Once approved, national authorities forward the unique identifier to the OECD Secretariat for inclusion in the OECD's product database, from which the information is automatically shared with the Biosafety Clearing-House.

The unique identifier is a nine-digit code, composed of three elements that are separated by dashes (-). These elements are:

- 1. 2 or 3 alphanumeric digits to designate the applicant;
- 2. 5 or 6 alphanumeric digits to designate the transformation event;
- 3. 1 numerical digit for verification (this is intended to reduce errors by ensuring the integrity of the alphanumeric code).

| ID    | Description                    |             |
|-------|--------------------------------|-------------|
| reco  | rd(s) found                    |             |
| 14759 | ACS-BNØØ5-8<br>InVigor™ canola | × v v v     |
| 14839 | FLO-ØØØ66-8                    | × 😵 🕹 🗸 🗧 🕬 |

Figure 43

Two approaches are possible for products created with more than one transformation event (often referred to as "stacked" transformation events), where these transformation events have been previously approved for commercialization. An applicant may choose to generate a novel unique identifier for such products or they may choose to use a combination of the unique identifiers from products previously approved for commercialization.

For more information see Ready Reference Guide 11

### 2.6.2 Gene Registry

The *Gene Registry* contains records that provide summary information on gene inserts and characteristics of the genetic modifications of LMOs.

To narrow search results to records in the Gene Registry, select that option from the **Registries** field.

| invitis ( Lineing Anormation                                                                                                    | LMOs, Genes or Organisms                                                                                                    | RD. (3                                             | 6 0  |
|----------------------------------------------------------------------------------------------------|----------------------------------------------------------------------------------------------------|----------------------------------------------------|------|
| Search for LMO                                                                                                    | s, Genes or Organisms                                                                                                    |                                                    |      |
| On this page you can search:<br>all living modified organisms re<br>identification code (if available<br>of each LMO record accessible<br>inserts and characteristics of<br>information on parental, recipi | (i) The LMO-Unique Identifiers Registry (LMO-UIds), which provides summary info<br>gistered in the BCH including transformation events, genetic modifications, and the ur<br>a) for each record. Links to all decisions that refer to these organisms are provided at<br>a through the registry; (ii) The Gene Registry, which provides summary information o<br>the genetic modifications of LMOs; and (iii) The Organism Registry, which provides<br>ent or donor organisms related to the LMOs registered in the BCH.                                                                                                    | ormation<br>nique<br>the both<br>n gene<br>summary | on   |
| Choose fields as needed to na<br>field, a default value of "all" w                                                                                                    | rrow search results. If no category is selected to narrow the search for a particular<br>ill be used.                                                                                                    | Search                                             | 1.30 |
| Choose fields as needed to na<br>field, a default value of "all" w<br>Registries                                                                                                    | (All>)                                                                                                    | Search                                             |      |
| Choose fields as needed to na<br>field, a default value of "all" w<br>Registries                                                                                                    | All>     All>     All>     Import of the second second se | Search                                             | •    |
| Choose fields as needed to na<br>field, a default value of "all" w<br>Registries<br>Type of living modified<br>organism                                                                                     | In the search results. If no category is selected to narrow the search for a particular ill be used. <all> <all>           LMO-Unique Identifiers Registry (LMO-Ulds)           Gene Registry           Organism Registry</all></all>                                                                                                    | Search                                             | •    |

Figure 44

Once a record is selected from the registry (either from the search results or from the compiled information registry), its information is displayed on the screen. Records in this registry provide the following information:

- **General information**, including name of the gene or DNA sequence, category of DNA sequence, and whether the gene or DNA sequence is a synthetic molecule;
- Name of the **donor organism** and link to the page of this organism in the Organism Registry;
- **Characteristics of the protein coding sequence**, including name of the protein expressed by the coding sequence, its biological function, and related trait(s) or use(s) in biotechnology.
- Additional information, including links to other relevant web-sites or attached documents.
- Links to other records referencing the selected gene or DNA sequence.

Conventionally, gene names are written in italics and the proteins typically use the same name as the originating gene but in regular font. For example, the cry1A(b) gene produces the Cry1A(b) protein.

## 2.6.3 Organism Registry

The *Organism Registry* provides summary information on parental, recipient or donor organisms related to the LMOs registered in the BCH.

To narrow search results to records in the Organism Registry, select that option from the **Registries** field.

| Home   Finding Information                                                                                                    | 1   LMOs, Genes or Organisms                                                                                                    | <b>B</b> , <b>(</b>                                | 6 6       |
|----------------------------------------------------------------------------------------------------|----------------------------------------------------------------------------------------------------|----------------------------------------------------|-----------|
| Search for LMO                                                                                                    | s, Genes or Organisms                                                                                                    |                                                    |           |
| On this page you can search:<br>all living modified organisms re<br>identification code (if available<br>of each LMO record accessible<br>inserts and characteristics of<br>information on parental, recipi | (i) The LMO-Unique Identifiers Registry (LMO-UIds), which provides summary infigistered in the BCH including transformation events, genetic modifications, and the use) for each record. Links to all decisions that refer to these organisms are provided at a through the registry; (ii) The Gene Registry, which provides summary information of the genetic modifications of LMOS; and (iii) The Organism Registry, which provides ent or donor organisms related to the LMOS registered in the BCH. | ormation<br>hique<br>the both<br>n gene<br>summary | on<br>tom |
| Choose fields as needed to na<br>field, a default value of "all" w                                                                                                    | rrow search results. If no category is selected to narrow the search for a particular<br>ill be used.                                                                                                    | Searcl                                             | h »       |
| Registries                                                                                                    | <all></all>                                                                                                    | -                                                  | a         |
| Type of living modified                                                                                                    | <all><br/>LMO-Unique Identifiers Registry (LMO-UIds)<br/>Gene Registry</all>                                                                                                    |                                                    |           |
| organism                                                                                                    | Organism Registry                                                                                                    |                                                    | *         |
|                                                                                                    |                                                                                                    |                                                    |           |
| Type of gene                                                                                                    | <ali></ali>                                                                                                    |                                                    | 4         |

Figure 45

Once a record is selected from the registry (either from the search results or from the compiled information registry), its information is displayed on the screen. Records in this registry provide the following information:

- **Organism information**, including scientific name, taxonomic classification and common name(s);
- Information on additional classification, including type of organism and status of its domestication;
- **Characteristics related to biosafety**, including centre(s) of origins and centre(s) of genetic diversity;
- Any **additional information** about organism and links to other relevant websites or attached documents; and
- Links to other records referencing the selected organism.

### 2.6.4 Example on searching the registries

**Example**: A user wishes to identify all the potato modifications that result in resistance to viruses. The user: (i) selects Filter by gene trait in the **Type of gene box and then** Resistance to diseases and pests - Viruses in the Introduced or modified traits box; and (ii) selects the Filter by common name in the **Type of organisms** box and then selects Potato in the **Recipient organism (common name)** box.

Clicking on the **Search** button presents the search results, which are displayed as a list of records. Detailed information about each LMO can be viewed by clicking on the record ID number.

| legistries                          | <all></all>                                    |   |
|-------------------------------------|------------------------------------------------|---|
| Type of living modified             |                                                |   |
| organism                            | <al></al>                                      |   |
| Type of gene                        | Filter by gene trait                           |   |
| ntroduced or modified traits        | - Viruses                                      |   |
| Type of organism                    | Filter by common name                          |   |
| Recipient organism (common<br>name) | Potato                                         |   |
| Donor organism (common<br>name)     | <ali></ali>                                    |   |
| Date of record                      | <al></al>                                      | • |
| Ceyword search                      | Enter keywords. Separate words with AND or OR. |   |

Figure 46

| Home   Findir                          | ng Information   Search results                                                                                                  | 3                                                                                                    |                                                                                                    |                  | RÐ,         | RD,                    | S           | 0                  |
|----------------------------------------|----------------------------------------------------------------------------------------------------|----------------------------------------------------------------------------------------------------|----------------------------------------------------------------------------------------------------|------------------|-------------|------------------------|-------------|--------------------|
| Search                                 | results                                                                                                    |                                                                                                    |                                                                                                    |                  |             |                        |             |                    |
| Group reco                             | ords by                                                                                                    | -                                                                                                    |                                                                                                    | Results per page | 25          |                        |             | -                  |
| Sort reco                              | ords by                                                                                                    | ×                                                                                                    |                                                                                                    |                  | Export rest | <u>ilts to</u><br>Show | CSV<br>on n | <u>file</u><br>nap |
| ID Desc                                | ription                                                                                                    | Nome   Eindi                                                                                                    | n Tuformation   Record datain                                                                                                    |                  |             |                        |             | 122. 1             |
| 10 record(s) f                         | ound                                                                                                    | PERIOR   PINK                                                                                                    | Ig anormation   Nectro Getens                                                                                                    |                  |             |                        |             | 1239, 0            |
| 14897 NMK                              | - <b>89185-6</b><br>Leaf™ Plus Russet Burbank pota                                                                               | t NA                                                                                                    | dified Organism                                                                                                    |                  | D           |                        |             |                    |
| NMK                                    | - <b>89653-6</b><br>Leaf™ Y Russet Burbank potato                                                                                | LMO Infor                                                                                                    | mation Decisions on the LMC                                                                                                    | Risk Assessments | sset Burda  | ank p                  | oota        | ato                |
| 1 NMK                                  | - <b>89653-6</b><br>Leaf™ Y Russet Burbank potato                                                                                | LMO Infor                                                                                                    | mation Decisions on the LMC<br>nation and status                                                                                                    | Risk Assessments | SSET BUID   | ank (                  | oota        | ato                |
| NMK<br>New<br>14905                    | -89653-6<br>Leaf™ Y Russet Burbank potato<br>-89684-1<br>Leaf™ Plus Russet Burbank                                               | LMO Infor<br>cord inform<br>d ID<br>fatus<br>Date of creati<br>Date of last u                                                         | Control - Control - Contro - Control - Control - Control - Control - Control - Control - C       | Risk Assessments | sset Burda  | ank p                  | oota        | ato                |
| NMK<br>New<br>14905<br>NMK             | -89653-6<br>Leaf™ Y Russet Burbank potato<br>-89684-1<br>Leaf™ Plus Russet Burbank                                               | LMO Infer<br>cord Infer<br>d ID<br>tabus<br>Date of creati<br>Date of last u<br>Elving Modifi                                         | IN-0910J-0 - New<br>mation Decisions on the LMC<br>identities in the LMC<br>identities in the LMC<br>identities in the LMC<br>identity identity                                                                                                    | Risk Assessments | sset Burba  | ank (                  | oota        | ato                |
| 1 NMK<br>New<br>14905 NMK<br>14910 NMK | -89653-6<br>Leaf™ Y Russet Burbank potato<br>-89684-1<br>Leaf™ Plus Russet Burbank<br>-89896-6<br>Leaf™ Plus Russet Burbank pota | LMO Infor<br>cord inform<br>d ID<br>tatus<br>Date of creati<br>Date of flast u<br>Elving Modifi<br>LMO name<br>New Leaf**             | IN-0910J-0 - New<br>mation Decisions on the LMC<br>internation and status<br>14897<br>Published<br>on 2006-06-05 14:40 UTC (k<br>pdate 2010-11-04 16:01 UTC (k<br>ed Organism identity<br>Plus Russet Burbank potato                                                                                                    | Risk Assessments | sset Burba  | ank j                  | oota        | ato                |
| 1 NMK<br>New<br>14905<br>NMK<br>14910  | -89653-6<br>Leaf™ Y Russet Burbank potato<br>-89684-1<br>Leaf™ Plus Russet Burbank<br>-89896-6<br>Leaf™ Plus Russet Burbank pota | LMO Infor<br>cord infor<br>d ID<br>Catus<br>Date of creati<br>Date of last u<br>Living Modifi<br>LMO nome<br>Naw Learth<br>Transforma | IN-0910J-0 - New metion Decisions on the LMC I4897 Published on 2006-06-05 14:40 UTC ( iddate 2010-11-04 16:01 UTC ( iddate 2010-11-04 16:01 UTC ( iddate 20 | Risk Assessments | sset Burba  | ank p                  | oota        | ato                |

Figure 47

This picture was taken on February 2012 with the only purpose of providing an example on the usage of the BCH.

# 2.7 National Reports

URL: http://bch.cbd.int/database/reports/

Under Article 33 of the Protocol, Parties are required to monitor implementation of their obligation under the Protocol and to report to the COP-MOP on measures taken to implement the Protocol. The COP-MOP adopted reporting formats for National Reports (Decisions BS-I/9, BS-III/14, BS-V/14) and requested the Secretariat to make the analysis of national reports available through the BCH (BS-IV/14). The COP-MOP also requested Parties (Decision BS-V/14) to submit their second regular national reports through the BCH or in the Microsoft Word form.

The search page for National Reports database can be accessed from the **Finding Information** drop-down menu on the navigation bar or from the link in the left-hand menu of the **Finding Information** page. These links take users to the **Search for National Reports** page where they can search for National Reports submitted by Governments.

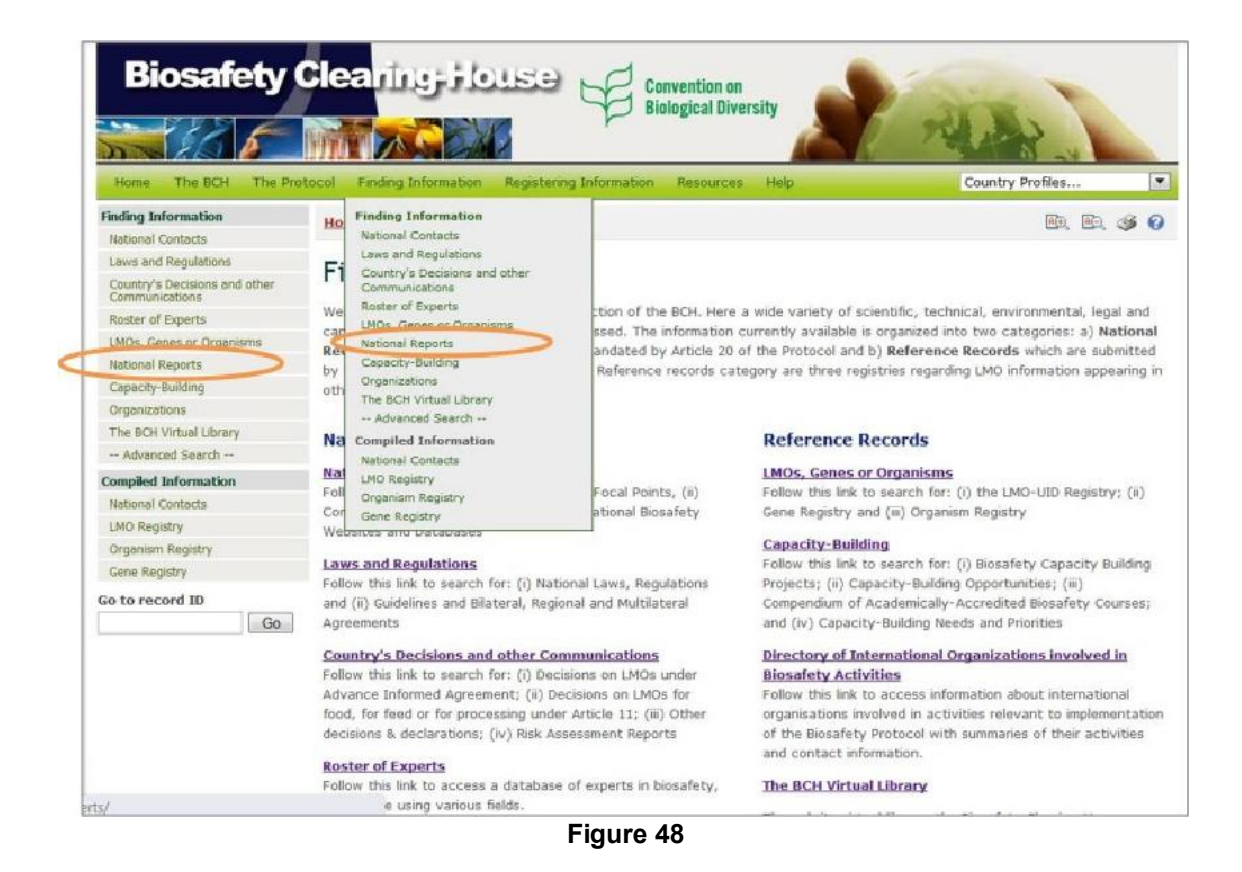

On the **Search for National Reports** page there two main sections 1) View National Reports, and 2) Analyze National Reports.

| Biosafety                                                                                                    |                                                                                                    | -                                                                |
|----------------------------------------------------------------------------------------------------|----------------------------------------------------------------------------------------------------|------------------------------------------------------------------|
| Home The BCH The Pr                                                                                                    | otocol Finding Information Registering Information Resources Help                                                                                                    | Country Profiles                                                 |
| Finding Information                                                                                                    | Home   Finding Information   Search for National Reports                                                                                                    | er, er, sø 6                                                     |
| Laws and Regulations<br>Country's Decisions and other<br>Communications                                                         | Search for National Reports                                                                                                    |                                                                  |
| Roster of Experts<br>LMOs, Genes or Organisms<br>National Reports                                                               | Go to the National Reports page of the website.                                                                                                    |                                                                  |
| Capacity-Building<br>Organizations<br>The BCH Virtual Library<br>- Advanced Search<br>Compiled Information<br>National Contacts | View National Reports Please select a country from the menu below to access its National Report. Links to Interim (2011) National Reports will appear whenever available after the selection. Select a country>                                     | (2005), First (2007) and Second                                  |
| LMO Registry<br>Organism Registry<br>Gene Registry<br>Second<br>National Report<br>on the Implementation                        | Analyze National Reports<br>For flexible and comprehensive analyses of the National Reports, please use one of the<br>links in the box on the right for the Interim and First National Reports or the tool below<br>for the Second National Report. | • Interim.<br>National Report 코<br>• First.<br>National Report 코 |
| - RESULTS -                                                                                                    | Second National Report                                                                                                    |                                                                  |

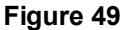

**View National Reports** section contains a selection list to narrow search results to reports submitted by specified country. After selecting a country from the menu, information about its Interim, First and Second National Reports will appear below the selection list field. It includes availability of the reports, languages(s), and document format(s). Clicking the icon of the available document format will open the selected report (PDF and HTML formats) or initiate its downloading (Microsoft Word format).

|   | Home   Finding Inform<br>Search for Na                                          | ation   Sea<br>ationa        | rch for National Reports                                               |                                                                                                    | EÐ,                                                                             |                   | 3            | 0                |                      |
|---|---------------------------------------------------------------------------------|------------------------------|------------------------------------------------------------------------|----------------------------------------------------------------------------------------------------|---------------------------------------------------------------------------------|-------------------|--------------|------------------|----------------------|
|   | Go to the National Report                                                       | <u>ts</u> page of t          | he website.                                                            |                                                                                                    |                                                                                 |                   |              |                  |                      |
|   | View National Report<br>Please select a country f<br>(2011) National Reports of | from the me<br>will appear v | nu below to access its National R<br>whenever available after the sele | Report. Links to Interim (2005), Fin<br>ction.                                                                                                    | st (2007) and                                                                   | d Secu            | birk         |                  | P. P. 4 A            |
| < | Ghana                                                                           |                              |                                                                        | Home   Finding Information   Record det                                                                                                    | ails                                                                            |                   |              |                  | 19. 19. <b>19</b> 19 |
|   | Interim National Report<br>First National Report<br>Second National Report      | English<br>English           | Report not available<br>전 린                                            | Second Regular N<br>the Cartagena Pri<br>Bacod Batter<br>Record 302381<br>Statu Published<br>Dr creation 2011-09-29 13:00 UT<br>To of last update 2011-09-29 13:00 UT<br>Origin of report<br>Country<br>• Shana | lational R<br>otocol on<br>c ( <u>erioker@yahos</u><br>c ( <u>erioker@yahos</u> | (epo<br>n Bio<br> | rt o<br>safe | n the Imp<br>ety | plementation of      |
|   |                                                                                 |                              |                                                                        | Contact officer for report<br>Coordinates<br>MrEFic Amaning Okoree<br>Deputy Director - BCH flational Focal Po-<br>Helitatry of Environment. Science and re<br>P. J. Bisc M232                                  | int<br>christogy (MEST)                                                         |                   |              |                  |                      |

This picture was taken on February 2012 with the only purpose of providing an example on the usage of the BCH.

In the **Analyze National Reports** section the user will find the Analyzer for Second National Reports and links to access Analyzers for Interim and First National Reports. Analyzer is an electronic facility which is intended to assist users to aggregate and analyse data according to selected Parties, geographic areas, economic groups and other criteria.

Results of the Second National Report can be analyzed by selecting:

- countries or geographical areas from the selection list field Geographical areas. By default all countries are selected and grouped by CBD regions;
- 2. sections of the report from the list located below the **Geographical areas** box. By default all sections and questions are selected.
- 3. questions of the report presented by sections. To select questions the user should click on the triangle icon located to the right of each section.

Selecting the **Analyze** button calls up the search results presented in tables.

| or flexible and comprehensi<br>inks in the box on the right<br>or the Second National Rep                                                                       | ve analyses of the National Reports, please use one of the<br>for the Interim and First National Reports or the tool below<br>ort.                                                             | • Interim<br>National Report 코<br>• First<br>National Report 코 |
|----------------------------------------------------------------------------------------------------|----------------------------------------------------------------------------------------------------|----------------------------------------------------------------|
| Second National Report                                                                                                    |                                                                                                    |                                                                |
| This tool allows you to selev<br>counts/averages, etc.<br>unalyze results of the 2nd r<br>• one or more countri                                                 | ct sections/questions of interest, cross-compare results by reginational report by selecting:<br>ies or geographical areas (by default all countries are selected                              | on/country, visualize                                          |
| and grouped by CBD<br>• questions and/or sec                                                                                                    | regions), and/or<br>ctions of the report (by default all sections and questions are se                                                                                                    | elected)                                                       |
| and grouped by CBD • questions and/or sec Geographical areas                                                                                                    | regions), and/or<br>ctions of the report (by default all sections and questions are se<br>Breakdown by CBD regions                                                                             | elected)                                                       |
| and grouped by CBD • questions and/or sec Geographical areas  All questions and/or s                                                                            | regions), and/or<br>ctions of the report (by default all sections and questions are so<br>Breakdown by CBD regions<br>sections of the report                                                   | elected)                                                       |
| and grouped by CBD • questions and/or sec Geographical areas<br>All questions and/or s<br>Party to the Cartagen                                                 | regions), and/or<br>ctions of the report (by default all sections and questions are su<br>Breakdown by CBD regions<br>sections of the report<br>a Protocol on Biosafety                        | elected)                                                       |
| and grouped by CBD • questions and/or sec Geographical areas  All questions and/or s Party to the Cartagen Article 2 – General pro                              | regions), and/or<br>ctions of the report (by default all sections and questions are su<br>Breakdown by CBD regions<br>sections of the report<br>a Protocol on Biosafety<br>ovisions            | elected)                                                       |
| and grouped by CBD • questions and/or sec Geographical areas Ø All questions and/or s Ø Party to the Cartagen Ø Article 2 – General pro Ø Article 5 – Pharmaceu | regions), and/or<br>ctions of the report (by default all sections and questions are se<br>Breakdown by CBD regions<br>sections of the report<br>a Protocol on Biosafety<br>ovisions<br>tricals | elected)                                                       |

Figure 51

**Example**: A user wishes to analyze second national reports submitted by Central Asian countries, in particular questions 15 and 16 (General Provisions section, Article 2). The user (i) selects Select countries or regions in the Geographical areas box, (ii) selects Asia - Central Asia from the Geographical region(s) or political/economic groups selection list, (iii) removes a tick from the All questions and/or sections of the report row, (iv) clicks on the triangle icon to the right of the Article 2 – General provisions section, and (iv) selects questions 15 and 17 from the list of questions.

Clicking on the **Analyze** button opens a page with the search results. The results of the analysis are displayed in tables, where questions and answers to them are presented in rows and selected region and countries - in columns. The user can define representation of data (e.g. count of responses, percentage by row or column) by selecting it from the selection list located in the right top corner of the page or by clicking on the summary icon next to the question number. Clinking on a country's name will open the second national report of that country.

| Second National Report                                        |                                                                                                    |         |
|---------------------------------------------------------------|----------------------------------------------------------------------------------------------------|---------|
| This tool allows you to sele<br>counts/averages, etc.         | ct sections/questions of interest, cross-compare results by region/country, visualize                                |         |
| Analyze results of the 2nd i                                  | national report by selecting:                                                                                        | alyze » |
| <ul> <li>one or more countr<br/>and grouped by CBD</li> </ul> | es or geographical areas (by default all countries are selected regions), and/or                                     |         |
| <ul> <li>questions and/or se</li> </ul>                       | ctions of the report (by default all sections and questions are selected)                                            |         |
| Geographical areas                                            | Select countries or regions                                                                                          | •       |
|                                                               | Select country(ies)                                                                                                  |         |
|                                                               | <any></any>                                                                                                    | •       |
| Country(les):                                                 | Select geographical region(s) or political/economic group(s)                                                         |         |
|                                                               | Asia - Central Asia                                                                                                  | •       |
| All questions and/or                                          | sections of the report                                                                                               |         |
| Party to the Cartagen                                         | a Protocol on Biosafety                                                                                              |         |
| 🗹 Article 2 - General pr                                      | ovisions                                                                                                    |         |
| Question 15. Has y imple                                      | your country introduced the necessary legal, administrative and other measures for the<br>mentation of the Protocol? |         |
| Question 16. Whic                                             | h specific instruments are in place for the implementation of your national biosafety framewo                        | ork?    |
| Question 17. Has y                                            | your country established a mechanism for the budgetary allocations of funds for the operational biosafety framework? | on of   |

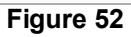

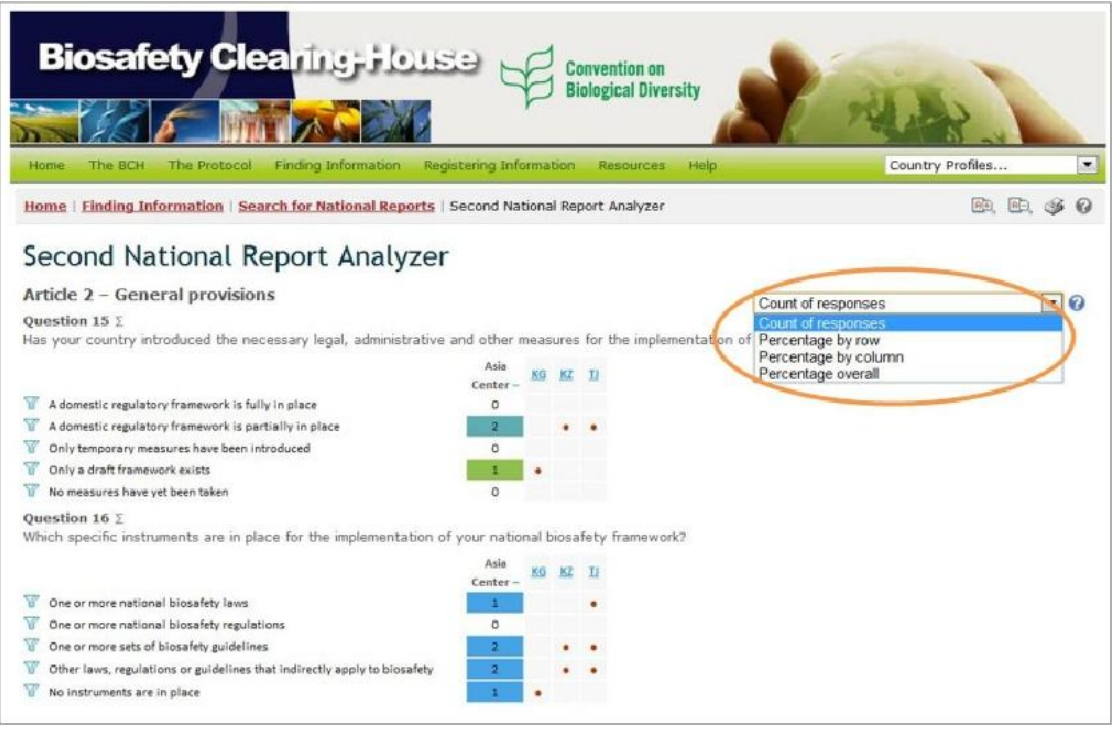

#### Figure 53

This picture was taken on February 2012 with the only purpose of providing an example on the usage of the BCH.

# 2.8 Capacity-Building

URL: http://bch.cbd.int/database/activities/

Under Article 22 of the Protocol, Parties are required to cooperate in the developing and/or strengthening of human resources and institutional capacity for the effective implementation of the Protocol. Through the BCH, Parties and others can access information about capacity-building and other assistance for implementation of the Protocol. In addition, governments can register their capacity-building needs and priorities in the BCH.

The search page for information about capacity-building can be accessed from the link on the **Finding Information** drop-down menu on the navigation bar, or from the link in the left-hand menu of the **Finding Information** page, or from the Capacity Building link in the text of that page.

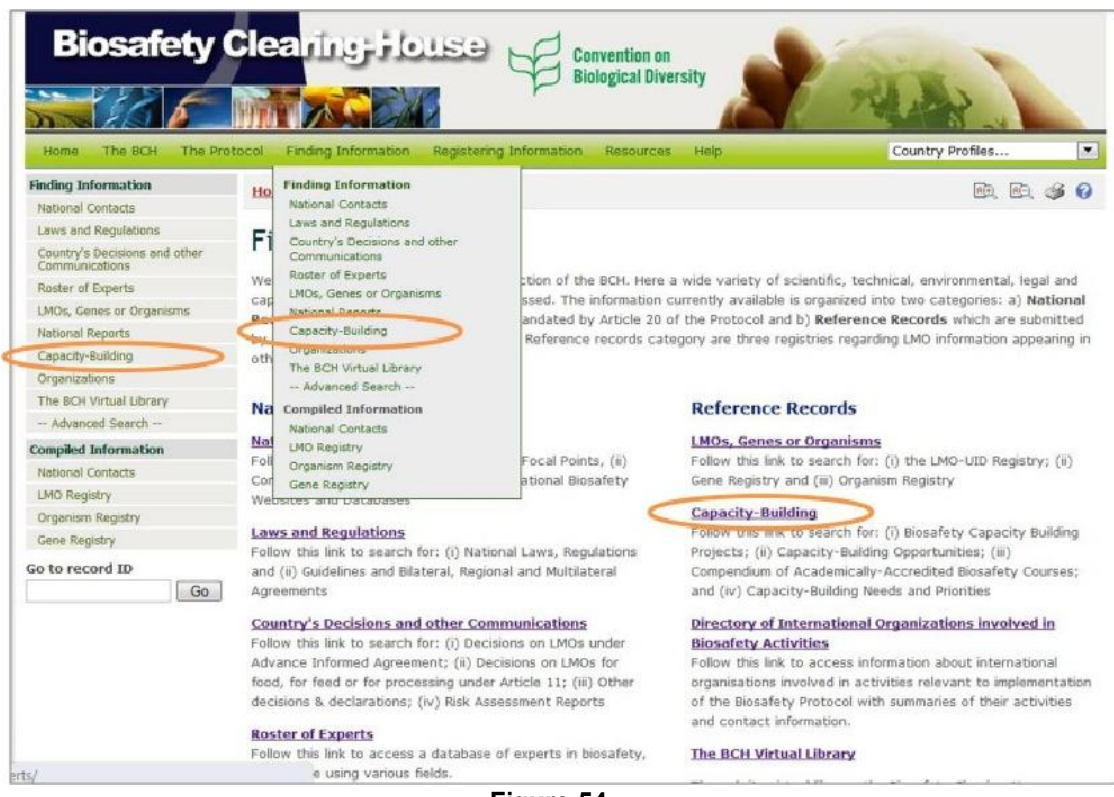

Figure 54

On the **Search for information on Capacity-Building** page the user can search for:

- Biosafety Capacity-Building Projects;
- Capacity-Building Opportunities;
- Capacity- Building Needs and Priorities;
- Academically-Accredited Biosafety Courses.

On the **Search for information on Capacity-Building** page there are several search criteria boxes:

- 1. Country(ies): Selection list fields for selecting a country or countries.
- 2. Geographical region(s) or political/economic groups: Selection list field for selecting geographical region(s) or political/economic group(s).
- 3. Capacity building categories: Selection list to narrow search results to records regarding specific categories of capacity building.
- 4. Project, Opportunities, Needs and Priorities: Additional search criteria field to add more criteria to narrow the search results. By selecting items in this list, the user can make the following new fields appear:
  - a. Name of the project: keyword field for searching by project name
  - b. Capacity Building areas: Selection list for narrowing the search results by capacity building area
  - c. Type of implementing agency: Selection list for narrowing the search results to records matching the specified types of implementing agency
  - d. Lead organization: Keyword field for searching by organization
- 5. Training offered: Additional search criteria field to add more criteria to narrow the search results. By selecting items in this list, the user can make the following new fields appear:
  - a. Type of training: Selection list for narrowing the search results to the specified types of offered trainings
  - b. Type of accreditation: Selection list for narrowing the search results to the specified type of accreditation offered
- 6. Date of record: Selection list field for narrowing the search results to a time interval
- 7. Keyword search: Keyword field for narrowing the results by keyword(s)

See "Using the search pages" to learn about types of fields and their operation and "Managing search results" to learn about features to manage search results.

| inding Information                              | Home   Finding Informatio         | on   Capacity-Building                                                                                                    | 🖻 🖻 🐠 😱                 |
|-------------------------------------------------|-----------------------------------|----------------------------------------------------------------------------------------------------|-------------------------|
| National Contacts                               |                                   | and the set of the set of the set |                         |
| Laws and Regulations                            | Search for infor                  | mation on Canacity-Building                                                                                                    |                         |
| Country's Decisions and other<br>Communications | On this name you can search t     | for: (i) Biosafety Canacity Building Projects, which contains informati                                                                                                    | on on project status    |
| Roster of Experts                               | and location, lead organization   | n(s) and contacts, objectives and activities, lessons learned, a brief desc                                                                                                    | ription of each project |
| LMOs, Genes or Organisms                        | and web links for detailed info   | ormation; (ii) Capacity-Building Opportunities, which includes information                                                                                                    | ation on one-time,      |
| Vational Reports                                | short-term capacity building o    | opportunities, such as: funding grants, scholarships and fellowships, techr                                                                                                    | nical assistance,       |
| Capacity-Building                               | training workshops, internship    | as/apprenticeships, study tours, partnerships, discussion forums and other                                                                                                    | ers; (iii) Compendium   |
| Organizations                                   | education and training proora     | in biosarety Courses, which includes a listing or recurrent academically<br>ms offered around the world.: (iv) Capacity-Building Needs and Prio                                                                                                    | rities, which includes  |
| The BCH Virtual Library                         | the capacity requirements of      | Parties for the implementation of the Biosafety Protocol, identified and ca                                                                                                    | tegorized in line with  |
| - Advanced Search                               | the elements of the Capacity-     | building Action Plan.                                                                                                    |                         |
| ompiled Information                             | Change Fields as accorded to an   | and a second second to the second second second second by a second for                                                                                                    |                         |
| National Contacts                               | particular field, a default value | e of "all" will be used.                                                                                                    | Search »                |
| MO Registry                                     |                                   |                                                                                                    |                         |
| Organism Registry                               |                                   | Select country(ies)                                                                                                    |                         |
| Gene Registry                                   |                                   | <any></any>                                                                                                    | 💌 🐺 🎸                   |
| a to assend th                                  | Country(ies):                     | Select geographical region(s) or political/economic group(s)                                                                                                    |                         |
| Go                                              |                                   | <any></any>                                                                                                    | 🖃 🗐 🄇                   |
| Takadinan                                       |                                   |                                                                                                    |                         |
|                                                 | Capacity building                 | <all></all>                                                                                                    | <b>F C</b> (            |
|                                                 | categories                        |                                                                                                    |                         |
|                                                 | Project, Opportunities,           |                                                                                                    |                         |
|                                                 | Needs and Priorities              | <a]]></a]]>                                                                                                    |                         |
|                                                 |                                   |                                                                                                    |                         |
|                                                 | Training offered                  | <all></all>                                                                                                    | 💌 📼 🍊                   |
|                                                 |                                   |                                                                                                    |                         |
|                                                 | Date of record                    | - Alla                                                                                                    |                         |
|                                                 | COLUMN FLOOR                      | < All>                                                                                                    |                         |
|                                                 |                                   | Enter keywords. Separate words with AND or OR.                                                                                                    |                         |
|                                                 | keyword search                    |                                                                                                    |                         |
|                                                 |                                   |                                                                                                    |                         |
|                                                 |                                   | Browse all rec                                                                                                    | ords » (Search » )      |

Figure 55

**Example**: A user wishes obtain information about capacity-building courses in Central and Eastern Europe. The user selects (i) CBD Regional Groups – Central and Eastern Europe in the **Geographical region(s) or political/economic group(s)** box and (ii) Academically-Accredited Biosafety Courses in the **Capacity building categories** box. Clicking on the **Search** button presents the search results. Information about each of these activities can be accessed by clicking on the record title or ID number.

| ciu, a deradir value or all w                   | in ve useu.                                                  |   |
|-------------------------------------------------|--------------------------------------------------------------|---|
|                                                 | Select country(ies)                                          |   |
| Country(ies):                                   | <any></any>                                                  |   |
|                                                 | Select geographical region(s) or political/economic group(s) |   |
|                                                 | CBD Regional Groups - Central and Eastern Europe             |   |
| Capacity building<br>categories                 | Academically-Accredited Biosafety Courses                    |   |
| Project, Opportunities,<br>Needs and Priorities | <all></all>                                                  |   |
| Training offered                                | <ali></ali>                                                  |   |
| Date of record                                  | <all></all>                                                  | • |
| Keyword search                                  | Enter keywords. Separate words with AND or OR.               |   |

Figure 56

|        |                                                                                           |                                                                                                    |                                                                                                    | -                         |                |
|--------|-------------------------------------------------------------------------------------------|----------------------------------------------------------------------------------------------------|----------------------------------------------------------------------------------------------------|---------------------------|----------------|
| Grou   | p records by                                                                              |                                                                                                    | Results per page                                                                                                    | 25                        |                |
| So     | rt records by                                                                             | •                                                                                                    |                                                                                                    | Export results to<br>Show | v on map       |
| ID     | Description                                                                               |                                                                                                    |                                                                                                    |                           |                |
| record | (s) found                                                                                 |                                                                                                    |                                                                                                    |                           |                |
| 1      | Canacity Building Activities                                                              | Courses in Agricultural Biote                                                                                                    | chology that inclue                                                                                                    | and Biosafety iss         | iues<br>Itural |
|        | capacity actioned we can acon                                                             | courses cycle 1 - nighter ba                                                                                                    | strener according France and the                                                                                                    | 0 1 0                     |                |
| 03030  | Projects and Opportunities                                                                | Home   Finding Information   Rect                                                                                                    | and details                                                                                                    | iocts and On              |                |
| 03030  | Projects and Opportunities<br>Capacity Building Activities,<br>Projects and Opportunities | Home   Einding Information   Rock                                                                                                    | ling Activities, Proj                                                                                                    | jects and Op              | Deportunities  |
| 03030  | Projects and Opportunities<br>Capacity Building Activities,<br>Projects and Opportunities | Home   Einding Information   Record<br>Record information and status<br>Record ID 103030                                                                                                    | ling Activities, Proj                                                                                                    | jects and Op              | ा के के ब      |
| 03030  | Projects and Opportunities<br>Capacity Building Activities,<br>Projects and Opportunities | Home   Einding Information   Record<br>Record information and status<br>Record ID 103030<br>Status Published                                                                                                    | ling Activities, Proj                                                                                                    | jects and Op              | ा के के ब      |
| 03030  | Projects and Opportunities<br>Capacity Building Activities,<br>Projects and Opportunities | Home   Finding_Information   Record         Image: Provide the state of the state of the st                                                                                                    | An UTC (gainacomarova@gmail.com                                                                                                    | jects and Op              | ा क्र          |
| 03030  | Projects and Opportunities<br>Capacity Building Activities,<br>Projects and Opportunities | Home   Einding_Information   Record         Record information and status         Record Information and status         Record ID       103030         Status       Published         Date of Creation       2012-01-25 12         Date of Flast update       2012-01-25 12         General Information       4000000000000000000000000000000000000                                                                                                    | An UTC (gainacomarovaligmail.com                                                                                                    | jects and Op              | Deportunities  |
| 03030  | Projects and Opportunities<br>Capacity Building Activities,<br>Projects and Opportunities | Home   Einding_Information   Record         Home   Einding_Information   Record         Record information and status         Record Information and status         Record ID       103030         Status       Published         Date of Creation       2012-01-25 12         Date of Flast update 2012-01-25 12         General information         Title of the initiative                                                                                                    | An UTC (gainacomatova@gmail.com                                                                                                    | jects and Op              | portunities    |
| 03030  | Projects and Opportunities<br>Capacity Building Activities,<br>Projects and Opportunities | Home   Einding Information   Reco         Image: I Einding Information   Reco         Image: I Einding Information   Reco         Record information and status         Record ID       103830         Status       Image: Image: Ima                                                                                                    | An UTC (gainacomatova@gmail.com<br>41 UTC (gainacomatova@gmail.com<br>41 UTC (gainacomatova@gmail.com<br>by that include GMO and Biocafety i       | jects and Op              | en en el       |
| 03030  | Projects and Opportunities<br>Capacity Building Activities,<br>Projects and Opportunities | Home   Einding_Information   Record<br>Record information and status<br>Record ID 103030<br>Status Pector ID 103030<br>Status Pector ID 103030<br>Status Pec | An UTC (gainacomerove/figmell.com<br>41 UTC (gainacomerove/figmell.com<br>41 UTC (gainacomerove/figmell.com<br>by that include CMO and Biocafety i | ecuse                     | Deportunities  |
| 103030 | Projects and Opportunities<br>Capacity Building Activities,<br>Projects and Opportunities | Home   Einding_Information   Record<br>Record information and status<br>Record ID 103030<br>Status Pecord ID 103030<br>Status Pecord ID 103030<br>Status Pecord ID 103030<br>Status Published<br>Date of creation 2012-03-25 12<br>Date of Last update 2012-03-25 12<br>General Information<br>Title of the initiative<br>Courses in Agricultural Biotachnek<br>Contact person<br>PhD Galina Comarova                                                                                                    | An UTC (gainacomerove figmell.com<br>41 UTC (gainacomerove figmell.com<br>41 UTC (gainacomerove figmell.com<br>59 that include GMO and Biosafety i | ects and Op               | Deportunities  |

This picture was taken on February 2012 with the only purpose of providing an example on the usage of the BCH.

# 2.9 Organizations

URL: http://bch.cbd.int/database/organizations/

The worldwide and multidisciplinary nature of the Protocol provides a wide stakeholder base for its implementation, extending beyond its Parties. Accordingly, the BCH maintains a database of organizations that are involved in biosafety-related issues.

The search page for information about *Organizations* can be accessed from the **Finding Information** drop-down menu on the navigation bar, or from the link in the left-hand menu of the **Finding Information** page or from the **Directory of International Organizations involved in Biosafety Activities** link in the text of that page.

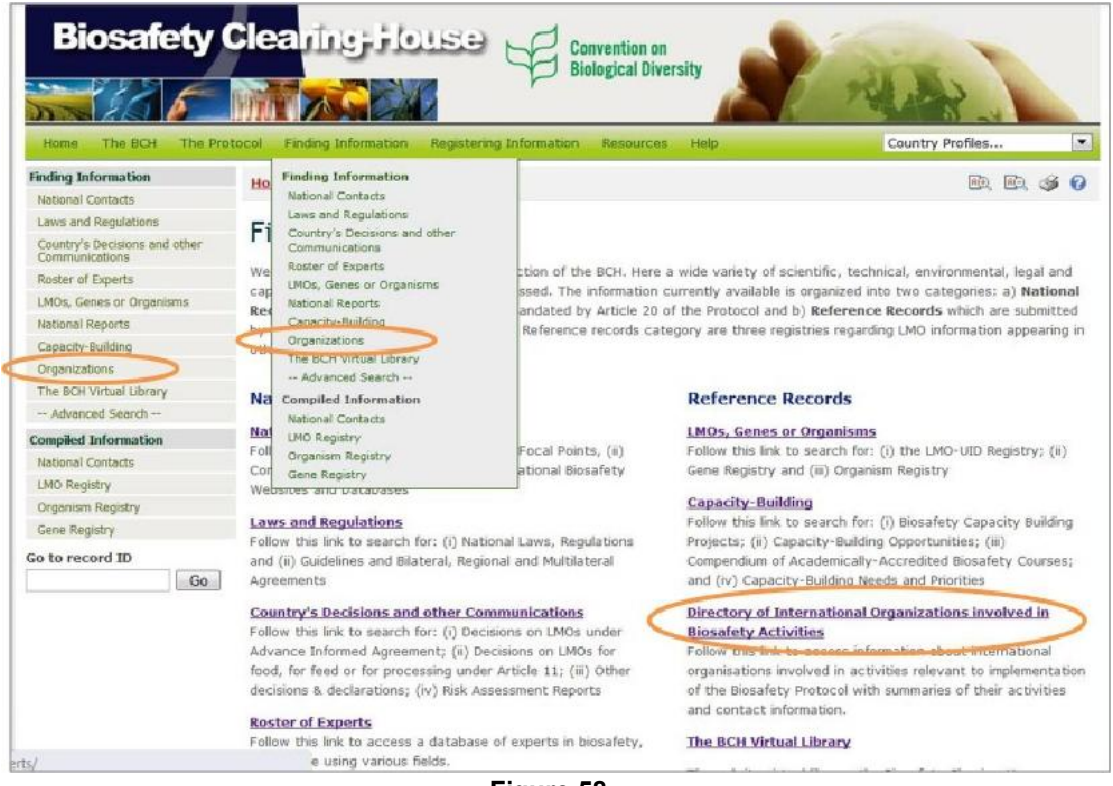

Figure 58

This search page allows users to access information about organizations involved in biosafety and includes summaries of the activities of these organizations and their contact Information.

# On the **Search for Organizations involved in Biosafety Activities** page there are several search criteria boxes:

- **Country(ies)**: Selection list field for selecting a country or countries
- **Geographical region(s) or political/economic group(s)**: Selection list field for selecting geographical region(s) or political/economic group(s)
- Organization name: Keyword field for searching by organization name
- Contact name: Keyword field for searching by organization contact
- **Type of organization**: Selection list to narrow search results to organization of the specified types
- **Regional Area(s) of Operations**: Selection list field to narrow search results to specified regional area(s) of operation
- **Date of record**: Selection list field for narrowing the search results to a time interval
- **Keyword search**: Keyword field for narrowing the results by keyword(s)

See "Using the search pages" to learn about types of fields and their operation.

| National Contacts       Search for Organizations involved in Biosafety Activities         Country's Decisions and other communications       On this page you can access information about international organizations involved in activities relevant to implite Biosafety Protocol with summaries of their activities and contact information.         Mational Reports       Choose fields as needed to narrow search results. If no category is selected to narrow the search for a particular field, a default value of "all" will be used.         Organizations       Choose fields as needed to narrow search results. If no category is selected to narrow the search for a particular field, a default value of "all" will be used.         Organizations       Country(ies):         Select country(ies) <any>         National Reports       Contacts         LMO Registry       Organization name         Contact name       Contact name         Contact name       Contact name         Contact name       Contact name         Type of organization       <all></all></any>                                                                                                    | ementab<br>Searc | tion of | 4   |    |
|----------------------------------------------------------------------------------------------------|------------------|---------|-----|----|
| Laws and Regulations Country's Decisions and other Communications Rester of Experts LMOS, Genes or Organisms National Reports Copacity-Building Organization National Contacts LMO Registry Organisms Rester of ID Con Registry Contact name Contact name Co | Searc            | tion o  | 4   |    |
| Country's Decisions and other<br>Communications         Set of CFT FOF OF gamizzation is involved in DioSatter by Acctivities           Roster of Experts         On this page you can access information about international organizations involved in activities relevant to implified to charrow the Biosafety Protocol with summaries of their activities and contact information.           National Reports         Choose fields as needed to narrow search results. If no category is selected to narrow the search for a particular field, a default value of "all" will be used.           Organizations         Select country(ies)           - Advanced Search -         Select geographical region(s) or political/economic group(s)           Complete Information         Select geographical region(s) or political/economic group(s)           National Contacts         Constant name           Center of ID         Contact name           Contact name         Contact name           Type of organization <ali></ali>                                                                                                    | Searc            | tion o  | 1   |    |
| Rester of Experts     On this page you can access information about international organizations involved in activities relevant to implify the Biosafety Protocol with summaries of their activities and contact information.       National Reports     Choose fields as needed to narrow search results. If no category is selected to narrow the search for a particular field, a default value of "all" will be used.       Organizations     Choose fields as needed to narrow search results. If no category is selected to narrow the search for a particular field, a default value of "all" will be used.       Organizations     Select country(ies)       - Advanced Search     Select geographical region(s) or political/economic group(s)       Complet Information     Select geographical region(s) or political/economic group(s)       National Contacts     Select name       LMO Registry     Organization name       Gon to record ID     Contact name       Contact name     Contact name       Type of organization <all></all>                                                                                                    | Searc            | ch »    | 5   |    |
| LMOs, Genes or Organisms     The Biosailety Protocol with summaries of their activities and contact information.       National Reports     Choose fields as needed to narrow search results. If no category is selected to narrow the search for a particular field, a default value of "all" will be used.       Organizations     Select country(ies)       The BCH Virtual Ubrary <a>Any&gt;</a> Advanced Search ~     country(ies):       Compiled Information     select geographical region(s) or political/economic group(s)       National Contacts     select geographical region(s) or political/economic group(s)       Contact name     contact name       Contact name     Type of organization       Regional Area(s) of Operations <al></al>                                                                                                    | Searc            | ch »    | >   |    |
| National Reports     Choose fields as needed to narrow search results. If no category is selected to narrow the search for a particular field, a default value of "all" will be used.       Organizations     Select country(ies)       - Advanced Search                                                                                                    | Searc            | ch »    | >   | L  |
| Copacity-Building     field, a default value of "all" will be used.       Organizations     Select country(ies)       Advanced Search completed Information <any>-       Completed Information     Select geographical region(s) or political/economic group(s)       National Contexts     <any>-       LMO Registry     Organization name       Cene Registry     Contact name       Contact name        Type of organization     <ali>       Regional Area(s) of Operations     <ali></ali></ali></any></any>                                                                                                    | Searc            | ch 34   | 2   | 1  |
| Organizations     Select country(ies)       The Sch Virtual Library        - Advanced Search -        Compled Information        National Contacts        LNO Registry        Organization name        Gene Registry        Gon     Contact name       Type of organization        Regional Area(s) of Operations        Operations                                                                                                    | •                |         |     |    |
| The BCH Virtual Ubrary     Select Country(les)       - Advanced Search     country(les):       Complete Information     Select geographical region(s) or political/economic group(s)       National Contacts     select geographical region(s) or political/economic group(s)       LMD Registry     organization name       Cene Registry     contact name       Contact name     contact name       Type of organization     collact name       Regional Area(s) of Operations     collact name                                                                                                    | •                |         |     |    |
| - Advanced Search Country(ies):  Country(ies):      | -                | 1       | 4   |    |
| Completed Information         Select geographical region(s) or political/economic group(s)           National Contacts         Select geographical region(s) or political/economic group(s)           LMD Registry         Organization name           Gene Registry         Contact name           Go         Contact name           Type of organization <all>           Regional Area(s) of Operations         <all></all></all>                                                                                                    |                  | 4       | ST  |    |
| National Contacts <any>       LMD Registry     Organization name       Gene Registry        So to record ID     Go       Fype of organization     <all>       Regional Area(s) of Operations     <all></all></all></any>                                                                                                    |                  |         |     |    |
| LMO Registry     Organization name       Gene Registry     Organization name       Go to record ID     Go       Type of organization <all></all>                                                                                                    |                  |         | C   | H  |
| Organism Registry     Organization name       Gene Registry     Contact name       Go     Contact name       Type of organization <all>       Regional Area(s) of<br/>Operations     <all></all></all>                                                                                                    |                  |         |     |    |
| Gene Registry     Contact name       Go     Contact name       Type of organization <all>       Regional Area(s) of<br/>Operations     <all></all></all>                                                                                                    |                  | τ.      | A   | Ц  |
| Go to record ID     Contact name       Type of organization <all>       Regional Area(s) of<br/>Operations     <all></all></all>                                                                                                    | -                | -0.0    | M   | L  |
| Go     Type of organization       Regional Area(s) of<br>Operations <all></all>                                                                                                    | _                |         | 4   | 5  |
| Type of organization <all> Regional Area(s) of Operations <all></all></all>                                                                                                    |                  | - 1     | NT. | Π  |
| Type of organization<br>Regional Area(s) of<br>Operations<br>CAll>                                                                                                    |                  |         |     |    |
| Regional Area(s) of<br>Operations <a></a>                                                                                                    |                  |         |     | H  |
| Regional Area(s) of<br>Operations                                                                                                    |                  |         | -   |    |
| Operations                                                                                                    |                  |         | A   | Ц  |
|                                                                                                    | 1000             | 1.4     | J.  | L  |
|                                                                                                    |                  |         | 1   |    |
| bate of record <ai></ai>                                                                                                    |                  | 1       | 5   | П  |
|                                                                                                    |                  |         |     | 5  |
| Keyword search Enter keywords. Separate words with AND or OR.                                                                                                    |                  |         |     | Г  |
|                                                                                                    |                  |         | 5   | ñ. |
|                                                                                                    | -                | _       |     | 10 |
| Browse all records »                                                                                                    | Seam             | ch a    | D   |    |

Figure 59

**Example**: A user wishes to identify government organizations that work with farmers. The user: (i) selects Government agency in the **Type of organization** box and (ii) types farmer OR agriculture into the **Keyword search** box. Clicking on the **Search** button presents the search results, which indicate a number of organizations.

|                      | Select country(ies)                                          |  |
|----------------------|--------------------------------------------------------------|--|
| Country(ies):        | <any></any>                                                  |  |
|                      | Select geographical region(s) or political/economic group(s) |  |
|                      | <any></any>                                                  |  |
| Organization name    |                                                              |  |
| Contact name         |                                                              |  |
| Type of organization | Covernment agency                                            |  |
| Regional Area(s) of  | Traves                                                       |  |
| Operations           | <ai></ai>                                                    |  |
| Date of record       | <ai></ai>                                                    |  |
| Keyword search       | Enter keywords. Separate words with AND or OR.               |  |
| acymus starts        | farmer OR agriculture                                        |  |

Figure 60

| Home   Finding Information   Search results    | ER, ED, 🥩 🚱                                                                                                    |
|------------------------------------------------|----------------------------------------------------------------------------------------------------|
| Search results                                 |                                                                                                    |
| Group records by                               | Results per page 25                                                                                                    |
| Sort records by                                | Export results to CSV file                                                                                                    |
|                                                | Show on map                                                                                                    |
| ID Description                                 |                                                                                                    |
| 10 record(s) found                             |                                                                                                    |
| Organization State Env<br>5893                 | vironmental Protection Administration (China)                                                                                                    |
| 19939                                          | Home   Finding Information   Record details                                                                                                    |
| Organization <u>- Bureau</u><br>15904 Governme | <b>92</b> Organization                                                                                                    |
| Organization Danish In Governme                | Record information and status                                                                                                    |
| 15906                                          | Record ID 15893                                                                                                    |
| Organization National J<br>15933               | Status         Decisioned           Date of creation         2006-08-23 14:16 UTC (philippe,leblondstcbd.int)           Date of last update         2008-10-30 14:39 UTC (rina.hirait@cbd.int) |
|                                                | General information                                                                                                    |
|                                                | Name of the Organization<br>State Environmental Protection Administration (China)                                                                                                    |
|                                                | Coordinates                                                                                                    |
|                                                | Coordinates                                                                                                    |

#### Figure 61

This picture was taken on February 2012 with the only purpose of providing an example on the usage of the BCH.

To change the search to projects linked to the private sector, the user selects Private sector (business and industry) in the type of organization box.

|                      | Select country(ies)                                          |   |
|----------------------|--------------------------------------------------------------|---|
| Country/loc1:        | <any></any>                                                  |   |
| ountry(les):         | Select geographical region(s) or political/economic group(s) |   |
|                      | <any></any>                                                  |   |
| Organization name    |                                                              |   |
| Contact name         |                                                              |   |
| Type of organization | Private sector (business and industry)                       | • |
| Regional Area(s) of  | CANS.                                                        |   |
| Operations           | <al>&gt;</al>                                                |   |
|                      | <all></all>                                                  |   |
| ate of record        |                                                              |   |

Figure 62

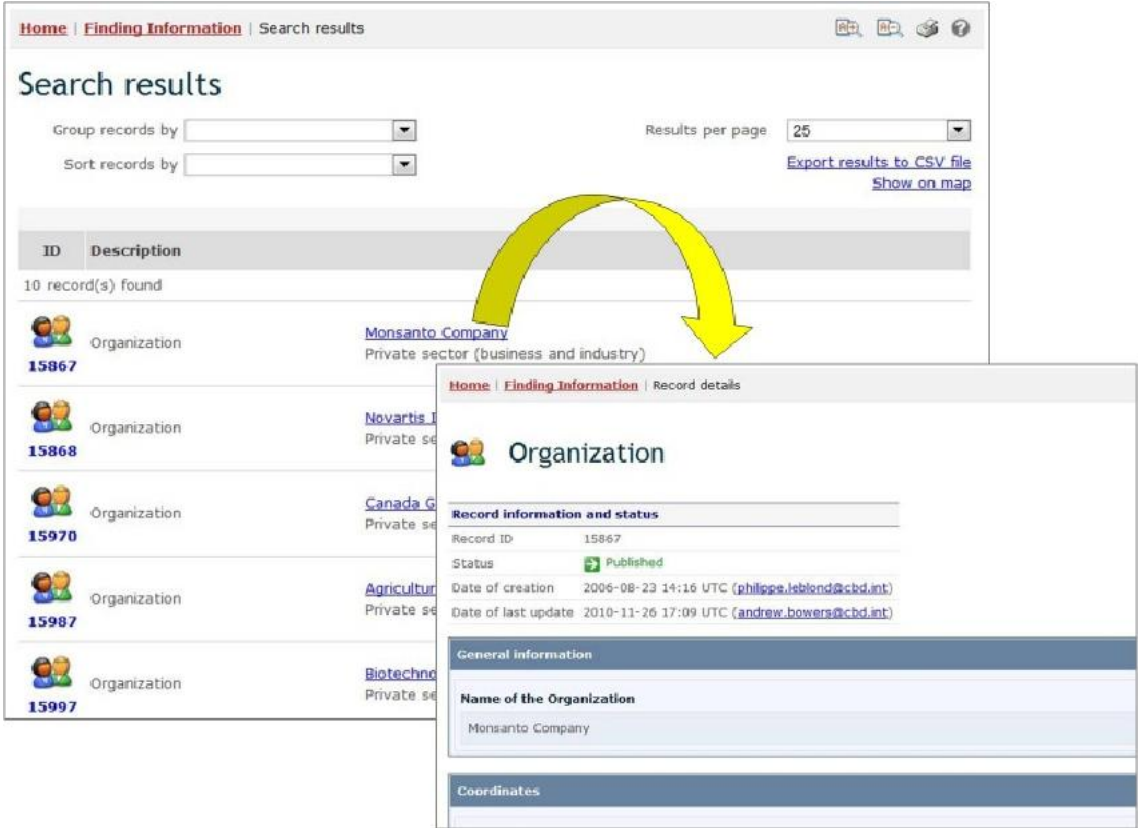

#### Figure 63

This picture was taken on February 2012 with the only purpose of providing an example on the usage of the BCH.

# 2.10 The BCH Virtual Library

URL: http://bch.cbd.int/database/library.shtml

Article 20 of the Protocol establishes the BCH to facilitate the exchange of information and experience with LMOs among Parties in order to assist them in implementing the Protocol. To help fulfill this role, the BCH provides access to different categories of information relevant to biosafety and implementation of the Protocol through its Virtual Library.

The search page for the BCH Virtual Library can be accessed from the **Finding Information** drop-down menu on the navigation bar, or from the link in the lefthand menu of the **Finding Information** page, or from the BCH Virtual Library link in the text of that page.

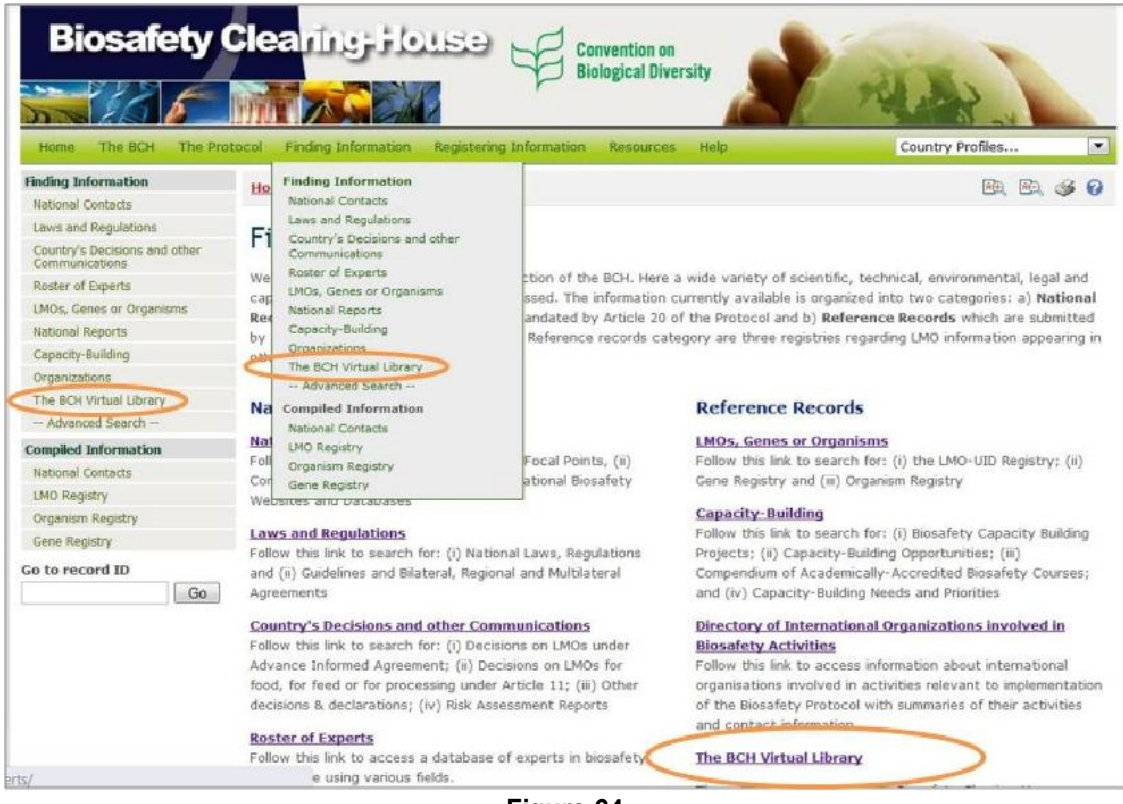

Figure 64

On the **BCH Virtual Library** page the user can find links to the following collections:

- 1. Biosafety Information Resource Centre (BCH-BIRC)
- 2. Scientific Bibliographic Database on Biosafety (Bibliosafety)
- 3. Research4Life

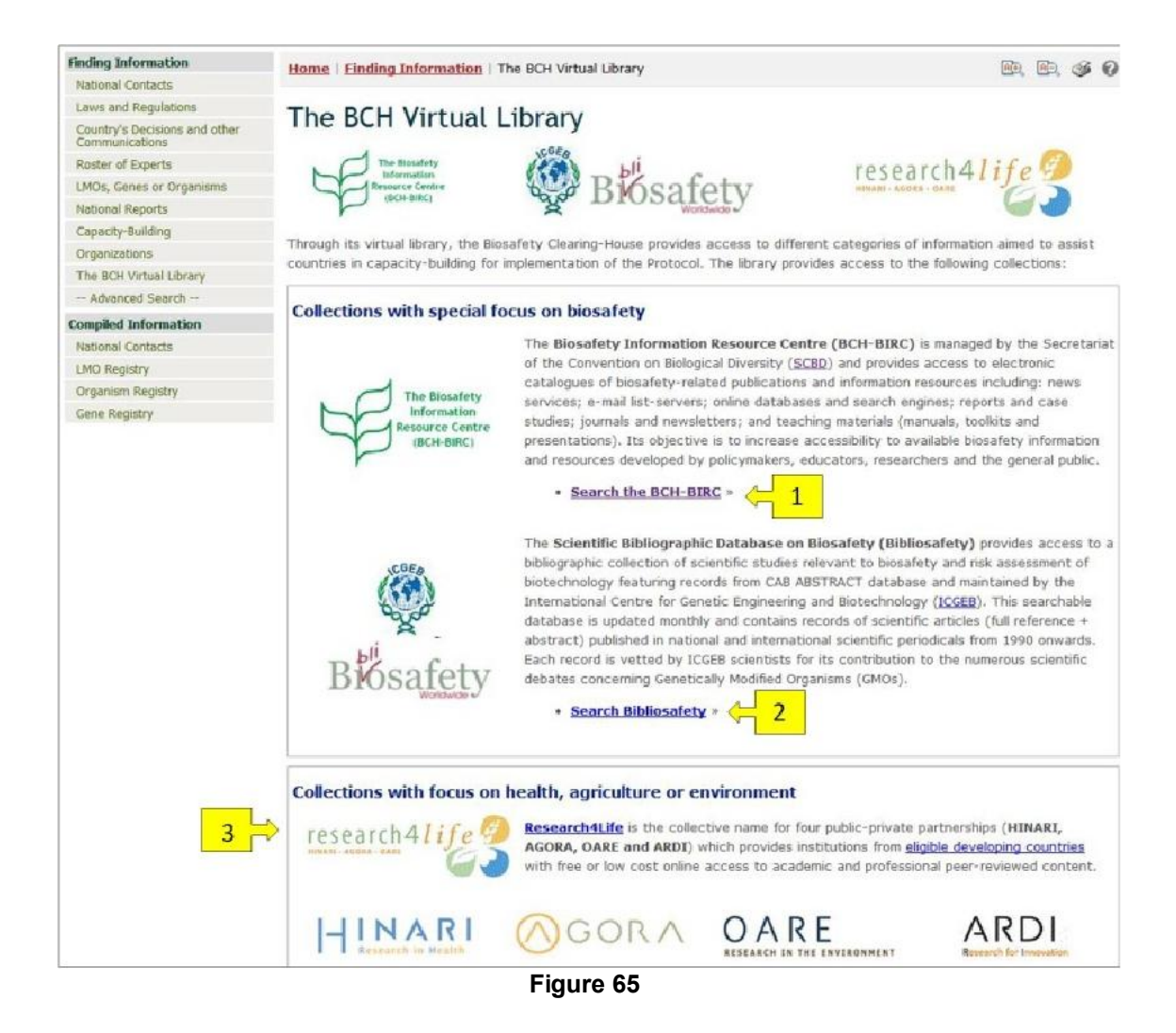

## 2.10.1 Biosafety Information Resource Centre

URL: http://bch.cbd.int/database/resources/

The *BCH Biosafety Information Resource Centre* (BCH-BIRC) is managed by the Secretariat and contains electronic catalogues of biosafety-related publications and information resources for policymakers, educators, researchers, and the general public. BIRC records may be registered by all BCH account-holders.

The search page for the BCH-BIRC can be accessed from the **Search the BCH-BIRC** link in the text of the **BCH Virtual Library** page.

The BCH-BIRC enables users to access electronic catalogues of biosafetyrelated publications and information resources as follows:

- News services (including email listservers);
- Online databases and search engines
- Reports and case studies
- Journals
- Newsletters
- Teaching materials (including manuals, toolkits and presentations)

# On the **Search the Biosafety Information Resource Centre (BIRC)** page there are several search criteria boxes:

page there are several search criteria boxes: 1 **Publication year**: Selection lists to narr

- Publication year: Selection lists to narrow search results by year of publication. The first selection list specifies whether resources published earlier or later than the date specified in the second box are to be considered. If any of the two selection lists is left empty, then this field will not narrow the search results.
- 2. **Thematic area**: Selection list to narrow the search results to resources regarding the specified subjects.
- 3. **Type of record**: Selection list to specify the types of resources to be included in the search results.
- 4. **Language**: Selection list to narrow the search results to resources in the specified languages.
- 5. **Date of record**: Selection list field for narrowing the search results to a time interval
- 6. **Keyword search**: Keyword field for narrowing the results by keyword(s)

See "Using the search pages" to learn about types of fields and their operation.

| Finding Information                             | Home   Finding Informa        | tion   BIRC                                                                                                    | 🙉 🖻 🎯 🚱                            |
|-------------------------------------------------|-------------------------------|----------------------------------------------------------------------------------------------------|------------------------------------|
| National Contacts                               |                               |                                                                                                    |                                    |
| Laws and Regulations                            | Search the Bi                 | osafety Information Resource Cent                                                                                                    | (BIRC)                             |
| Country's Decisions and other<br>Communications | Search the bi                 | osarety information Resource Cent                                                                                                    | ie (bikc)                          |
| Roster of Experts                               | On this page you can sear     | ch for electronic catalogues of biosafety-related publications and                                                                                                    | Information resources              |
| LMOs, Genes or Organisms                        | including: news services;     | In mail lists ervers; online databases and search engines; reports and instantials (manuals, toolkits, and organizations). The objective is to include the second search and the second second seco | case studies; journais,            |
| National Reports                                | utilization of available bios | afety information and resources for policymakers, educators, researc                                                                                                    | hers, and the general public, BIRC |
| Capacity-Building                               | contributions are welcome     | from all BCH registered users.                                                                                                    |                                    |
| Organizations                                   |                               |                                                                                                    |                                    |
| The BCH Virtual Library                         | Choose fields as needed to    | narrow search results. If no category is selected to narrow the sea                                                                                                    | rch for a particular               |
| - Advanced Search -                             | heid, a derault value of 'a   | " will be used.                                                                                                    |                                    |
| Compiled Information                            | Publication year              |                                                                                                    |                                    |
| National Contacts                               |                               |                                                                                                    |                                    |
| LMO Registry                                    | Thematic area                 | - 015                                                                                                    |                                    |
| Organism Registry                               |                               | SAIP                                                                                                    | • • •                              |
| Gene Registry                                   |                               |                                                                                                    |                                    |
| Go to record ID                                 | Type of record                | <ali></ali>                                                                                                    |                                    |
| Go                                              | 1                             |                                                                                                    |                                    |
| Correction of the second                        | Language                      | <all></all>                                                                                                    |                                    |
|                                                 |                               |                                                                                                    |                                    |
|                                                 | Date of record                | <all></all>                                                                                                    | LL 🗊                               |
|                                                 |                               | [] 1 M                                                                                                    |                                    |
|                                                 |                               | Enter knownede Encarate words with AND or OB                                                                                                    |                                    |
|                                                 | Keyword search                | Encer keywords, separate words with Andron Ort.                                                                                                    |                                    |
|                                                 |                               |                                                                                                    |                                    |
|                                                 |                               |                                                                                                    |                                    |
|                                                 |                               | B                                                                                                    | rowse all records » 🤇 Search » 🔵   |

Figure 66

**Example**: A user wishes to identify articles written after 2009 about liability issues. The user selects (i) later than and 2009 in the publication year boxes and (ii) Liability and redress in the **Thematic area** box. Clicking on the **Search** button calls up the search results.

| ublicati                                                                                                    | ion year                                                                                                    | Later than                                                                                                    | <ul><li>✓ 2009</li></ul>                                                                                                    |        |
|----------------------------------------------------------------------------------------------------|----------------------------------------------------------------------------------------------------|----------------------------------------------------------------------------------------------------|----------------------------------------------------------------------------------------------------|--------|
| hemati                                                                                                    | c area                                                                                                    | - Liability and redres                                                                                                    | 5                                                                                                    |        |
| ype of I                                                                                                    | record                                                                                                    | <al></al>                                                                                                    |                                                                                                    |        |
| anguag                                                                                                    | je                                                                                                    | <al></al>                                                                                                    |                                                                                                    |        |
| ate of r                                                                                                    | record                                                                                                    | <\ >                                                                                                    |                                                                                                    |        |
| eyword                                                                                                    | l search                                                                                                    | Enter keywords. Sep                                                                                                    | arate words with AND or OR.                                                                                                    |        |
|                                                                                                    |                                                                                                    |                                                                                                    | Browse all records »                                                                                                    | Search |
|                                                                                                    |                                                                                                    |                                                                                                    | Figure 67                                                                                                    | 7 - 40 |
| earch                                                                                                    | n results                                                                                                    |                                                                                                    | Results per page 25 💌                                                                                                    |        |
| Group 1<br>Sort 1                                                                                                    | n results                                                                                                    |                                                                                                    | Results per page 25<br>Export results to CSV file<br>Show on map                                                                                                    |        |
| Group (<br>Sort (                                                                                                    | h results records by records by Description s) found                                                                                                    |                                                                                                    | Results per page 25<br>Export results to CSV file<br>Show on map                                                                                                    |        |
| Croup I<br>Group I<br>Sort I<br>ID I<br>0 record(s                                                                                                    | h results records by records by Description s) found Biosafe ty Information Reso                                                                                     | Educational fill<br>Ministry of Em<br>National Biosa<br>know what is                                                                                                    | Results per page 25<br>Export results to CSV file<br>Show on map<br>Im "Do you know what is GMO?"<br>vironment together with UNEP/GEF Molect "Implementation of the<br>Home   Einding Information   Record details                                                                                                    |        |
| Croup I<br>Sort I<br>ID I<br>0 record(s                                                                                                    | h results records by records by bescription s) found Biosafety Information Reso                                                                                      | Educational fil<br>Ministry of Em<br>National Biosa<br>know what is<br>Traditional bre<br>The aim of thi<br>techniques, the<br>plants/varietie                                                                                                    | Results per page 25<br>Export results to CSV file<br>Show on map<br>m "Do you know what is GMO?"<br>vironment together with UNEP/GEF Exciset "Implementation of the<br>toms   Einding Information   Record details<br>Biosafety Information Resource                                                                                                    |        |
| earcl<br>Group I<br>Sort I<br>0 record()<br>0 record()<br>0 record()<br>0 record()                                                                                                    | h results records by records by Description s) found Biosafe ty Information Reso Biosafe ty Information Reso                                                         | Educational fil           Ministry of Em<br>National Biosa<br>know what is           Traditional bre<br>The aim of thi<br>techniques, th<br>plants/varietie           Implications of<br>Cartagena Pro<br>This study inv<br>requirements of<br>Kenya.                                                                                                    | Results per page 25<br>Export results to CSV file<br>Show on map<br>m "Do you know what is GMO?"<br>Vironment together with UNEP/GEF Exciset "Implementation of the<br>toms Einding Information Record details<br>Biosafety Information Resource<br>Record information and status<br>Record ID 101005<br>Status P Published<br>Date of creation 2010-03-04 14:37 UTC ( <u>g.blazauskiene@tam.lt</u> )<br>Date of last undets 2010-03-04 14:37 UTC ( <u>g.blazauskiene@tam.lt</u> )                                                                                                    |        |
| earcl<br>Group J<br>Sort I<br>10<br>0 record(1<br>0 record(1<br>0 record( | h results records by records by Description s) found Biosafe ty Information Reso Biosafe ty Information Reso Biosafe ty Information Reso Biosafe ty Information Reso | Educational fil           Ministry of Em           National Biosa           know what is           Traditional bre           The aim of thi           techniques, th           plants/varietie           Implications o           Cartagena Pro           This study inv           requirements           Kenya.           Technological           ource           Abstract: New                                                                                                    | Results per page       25         Export results to CSV file         Show on map         Im "Do you know what is GMO?"         wromment together with UNEP/GEF broiget "Implementation of the         Home       Einding Information         Record details         Im       Biosafety Information Resource         Record information and status         Record ID       101005         Status       Im         Date of creation       2010-03-04 14:37 UTC (g.blazauskiene@flam.lt)         Date of last update 2010-03-04 14:37 UTC (g.blazauskiene@flam.lt)         Ceneral Information                                                                                                    |        |
| Group (<br>Sort (<br>Sort (<br>0 record ()<br>101005                                                                                                    | h results records by records by Description s) found Biosafety Information Reso Biosafety Information Reso Biosafety Information Reso Biosafety Information Reso     | Image: Second second second | Results per page       25         Export results to CSV file         Show on map         "Do you know what is GMO?"         wronnent tooether with UNEP/GEF Molect "Implementation of the         Home Finding Information [Record details]         Image: Status         Image: Status |        |
| Croup I<br>Sort I<br>10 10<br>101005<br>1011427                                                                                                    | h results records by records by Description s) found Biosafe ty Information Reso Biosafe ty Information Reso Biosafe ty Information Reso Biosafe ty Information Reso | Educational fil           Ministry of Em<br>National Biosa<br>know what is           Traditional bre<br>The aim of thi<br>techniques, th<br>plants/varietie           Durce         Implications of<br>Cartagena Pro<br>This study inv<br>requirements of<br>Kenya.           Durce         Technological<br>(RIS Discussio<br>Abstract: New<br>new requirements                                                                                                    | Results per page       25         Export results to CSV file         Show on map         Im "Do you know what is GMO?"         wronment together with UNEP/GEE beliest "Implementation of the         Itoms       Einding Information         Record information and status         Record Information and status         Record Information and status         Date of creation       2010-03-04 14:37 UTC (g.blazauskiene@tam.lt)         Date of creation       2010-03-04 14:37 UTC (g.blazauskiene@tam.lt)         Date of creation       2010-03-04 14:37 UTC (g.blazauskiene@tam.lt)         Ceneral Information       Information         Title       Educational film "Do you know what is GMO?"         Author       Information                                                                                                    |        |

Figure 68

This picture was taken on February 2012 with the only purpose of providing an example on the usage of the BCH.

## 2.10.2 Scientific Bibliographic Database

URL: http://bch.cbd.int/database/bibliographic-references/

In addition to the Biosafety Information Resource Centre, the BCH provides access to a bibliographic collection of scientific articles (full reference + abstract), published in national and international scientific periodicals from 1990 onwards, that are relevant to biosafety and risk assessment of biotechnology. The *Scientific Bibliographic Database* is hosted and managed by the International Centre for Genetic Engineering and Biotechnology (ICGEB) and has been made interoperable with the BCH.

The BCH search page for publications in the Scientific Bibliographic Database (Bibliosafety) can be accessed using the link **Search Bibliosafety** in the text of the **BCH Virtual Library** page.

On the **Search the Scientific Bibliographic Database on Biosafety** page there are several search criteria boxes:

- 1. Title: Keyword field to search by publication title
- 2. Authors(s): Keyword field to search by authors
- 3. **Publication year**: Selection lists to narrow search results by year of publication. The first selection list specifies whether resources published earlier or later than the date specified in the second box are to be considered. If any of the two selection lists is left empty, then this field will not narrow the search results
- 4. **Date of record**: Selection list field for narrowing the search results to a time interval
- 5. **Keyword search**: Keyword field for narrowing the results by keyword(s)

See "Using the search pages" to learn about types of fields and their operation.

| Finding Information<br>National Contacts                                                                                                    | Home   Finding Informa                                                                                                    | tion   Scientific Bibliographic Database                                                                                                    | A. C. 4                                                                                                    |
|----------------------------------------------------------------------------------------------------|----------------------------------------------------------------------------------------------------|----------------------------------------------------------------------------------------------------|----------------------------------------------------------------------------------------------------|
| Laws and Regulations<br>Country's Decisions and other<br>Communications<br>Roster of Experts<br>UMOs, Genes or Organisms<br>National Reports<br>Capacity-Building<br>Organizations<br>The 8CH Writsal Library | Search the Sc<br>On this page yr<br>risk assessment<br>Cantre for Cana<br>records of scier<br>from 1990 onwi-<br>concerning Gen | cientific Bibliographic Database on<br>bu can search <u>Bibliosafety</u> : a bibliographic collection of scientific s<br>to f biotechnology featuring records from CAB ABSTRACT database<br>itic Engineering and Biotechnology (ICGEB). This searchable database<br>tific articles (full reference + abstract) published in national and int<br>ards. Each record is vetted by ICGEB scientists for its contribution t<br>etically Modified Organisms (GMOs). | Biosafety<br>tudies relevant to biosafety and<br>and maintained by the International<br>se is updated monthly and contains<br>ternational scientific periodicals<br>to the numerous scientific debates |
| Advanced Search                                                                                                    | Choose fields as needed to<br>field, a default value of "al                                                                     | o narrow search results. If no category is selected to narrow the se<br>If will be used.                                                                                                    | arch for a particular Search »                                                                                                    |
| Compiled Information                                                                                                    |                                                                                                    |                                                                                                    |                                                                                                    |
| National Contacts                                                                                                    | Title                                                                                                    |                                                                                                    |                                                                                                    |
| LMO Registry                                                                                                    |                                                                                                    |                                                                                                    |                                                                                                    |
| Organism Registry                                                                                                    |                                                                                                    |                                                                                                    |                                                                                                    |
| Gene Registry                                                                                                    | Author(s)                                                                                                    |                                                                                                    |                                                                                                    |
| So to record ID                                                                                                    | Publication year                                                                                                    | <a>&gt; • • • - 3</a>                                                                                                    |                                                                                                    |
|                                                                                                    | Date of record                                                                                                    | <all></all>                                                                                                    |                                                                                                    |
|                                                                                                    | Keyword search                                                                                                    | Enter keywords. Separate words with AND or OR.                                                                                                    |                                                                                                    |
|                                                                                                    | ing inclusion car                                                                                                    |                                                                                                    |                                                                                                    |
|                                                                                                    |                                                                                                    | Q                                                                                                    | Browse all records » Search »                                                                                                    |

Figure 69

**Example**: A user wishes to identify scientific articles on gene flow from crops written after 2008. The user selects (i) later than 2008 in the publication year boxes and (ii) enters gene flow OR outcrossing in the Keyword search.

| Home   Finding Information   Scientific Bibliographic Database                                                     |                                                                                                    |                                                                             |
|----------------------------------------------------------------------------------------------------|----------------------------------------------------------------------------------------------------|-----------------------------------------------------------------------------|
| Search the Sci                                                                                                    | entific Bibliographic Database on Biosafety                                                                                                    |                                                                             |
| On this page you<br>risk assessment<br>Centre for Genet<br>records of scient<br>from 1990 onwar<br>concerning Gene | a can search <b>Bibliosofety</b> : a bibliographic collection of scientific studies relevant to bio<br>of biotechnology featuring records from CAB ABSTRACT database and maintained by the<br>ic Engineering and Biotechnology (ICGEB). This searchable database is updated monthly<br>ific articles (full reference + abstract) published in national and international scientific p<br>ids. Each record is vetted by ICGEB scientists for its contribution to the numerous scien<br>tically Modified Organisms (GMOs). | safety and<br>International<br>and contains<br>periodicals<br>tific debates |
| Choose fields as needed to field, a default value of "all                                                          | narrow search results. If no category is selected to narrow the search for a particular will be used.                                                                                                    | Search »                                                                    |
| Title                                                                                                    |                                                                                                    |                                                                             |
| Author(s)                                                                                                    |                                                                                                    |                                                                             |
| Publication year                                                                                                   | Later than  2008                                                                                                    |                                                                             |
| Date of record                                                                                                    | <all></all>                                                                                                    |                                                                             |
| Keyword search                                                                                                    | Enter keywords. Separate words with AND or OR.                                                                                                    |                                                                             |
|                                                                                                    | gene flow OR outcrossing Browse all records »                                                                                                    | Search »                                                                    |

Figure 70

| Home   Finding Information   Sear      | ch results                                  |                                                                                            |                        | <b>R</b> +),   | B. @ 0                          |           |        |      |
|----------------------------------------|---------------------------------------------|--------------------------------------------------------------------------------------------|------------------------|----------------|---------------------------------|-----------|--------|------|
| Search results                         |                                             |                                                                                            |                        |                |                                 |           |        |      |
| Group records by                       |                                             | R                                                                                          | esults per page        | 25             |                                 |           |        |      |
| Sort records by                        | •                                           |                                                                                            |                        | Export resi    | ults to CSV file<br>Show on map |           |        |      |
| ID Description                         |                                             |                                                                                            |                        |                |                                 |           |        |      |
| 19 record(s) found                     |                                             |                                                                                            | 16                     |                |                                 |           |        |      |
| Scientific Bibliographic Refe<br>49570 | Detection a                                 | nd quantification of 5 enolpy<br>August Brassies essues & Brass<br>mation   Record details | vruvylshik z           | 3-phosphate    | synthase<br>a real time         | er, e     | a s    | \$ Q |
| Scientific Bibliographic Refe          | Scienti                                     | ific Bibliographic                                                                         | Reference              |                |                                 |           |        |      |
|                                        | Record information                          | and status                                                                                 |                        |                |                                 |           |        |      |
| Scientific Bibliographic Refe          | Record ID 4                                 | 9570                                                                                       |                        |                |                                 |           |        |      |
| 49711                                  | Status                                      | Published                                                                                  | Automatical Control of |                |                                 |           |        |      |
| Scientific Bibliographic Refe          | Date of creation 2<br>Date of last update 2 | 2009-10-05 05:57 UTC ( <u>ICGEB-TR/</u><br>2009-11-12 16:55 UTC ( <u>ICGEB</u> )           | AINING)                |                |                                 |           |        |      |
| 49654                                  | General information                         | 1                                                                                          |                        |                |                                 |           |        |      |
|                                        | Title                                       |                                                                                            |                        |                |                                 |           |        |      |
|                                        | Detection and quar<br>juncea outcrossing    | tification of 5 enolpyruvylshikimat<br>using real-time PCR.                                | e-3-phosphate syn      | thase (cp4 eps | ips) upon Brassica              | napus x B | rassic | a    |
|                                        | Author / Creator                            |                                                                                            |                        |                |                                 |           |        |      |
|                                        | Song XiaoLing, Mun                          | ns, K., Qiang Sheng, Blackshaw, F                                                          | t., Ranjana Sharma     |                |                                 |           |        |      |

#### Figure 71

This picture was taken on February 2012 with the only purpose of providing an example on the usage of the BCH.

Assuming that the user finds a useful article by a certain author, the search can be refined by adding the author's name to the **Author(s)** search box. This will narrow the search results to recent articles by the same author regarding this subject.

#### 2.10.3 Research4Life Database

The BCH also provides access to collections with focus on health, agriculture or environment within the Research4Life database. Research4Life is the collective name for four public-private partnerships which provides institutions from eligible developing countries with free or low cost online access to academic and professional peer-reviewed content:

- HINARI focuses on medicine, nursing and related health and social sciences, and is managed by World Health Organization (WHO) and Yale University Library;
- AGORA focuses on agriculture, fisheries, food, nutrition, veterinary science and related sciences, and is managed by Food and Agriculture Organization (FAO) and Cornell University Library;
- OARE- focuses on natural environment, including environmental toxicology, pollution and related sciences and is managed by UNEP and Yale University Library;

• ARDI – focuses on scholarly literature in technical fields, such as biotechnology, medical technology and computing, and is managed by World Intellectual Property Organization (WIPO).

By following the links in the **Research4Life** section of the **BCH Virtual Library** page the user can access:

- 1. Research4Life web-site with information about the partnership, its programs, news, case studies, etc.
- 2. HINARI, AGORA, OARE, and ARDI web-sites with information about these programs, search pages, promotional materials, etc.
- 3. Web-sites of the Research4Life partners
- 4. Links to pages where you can register your institution
- 5. Direct links to search pages of HINARI, AGORA, OARE and ARDI programs.

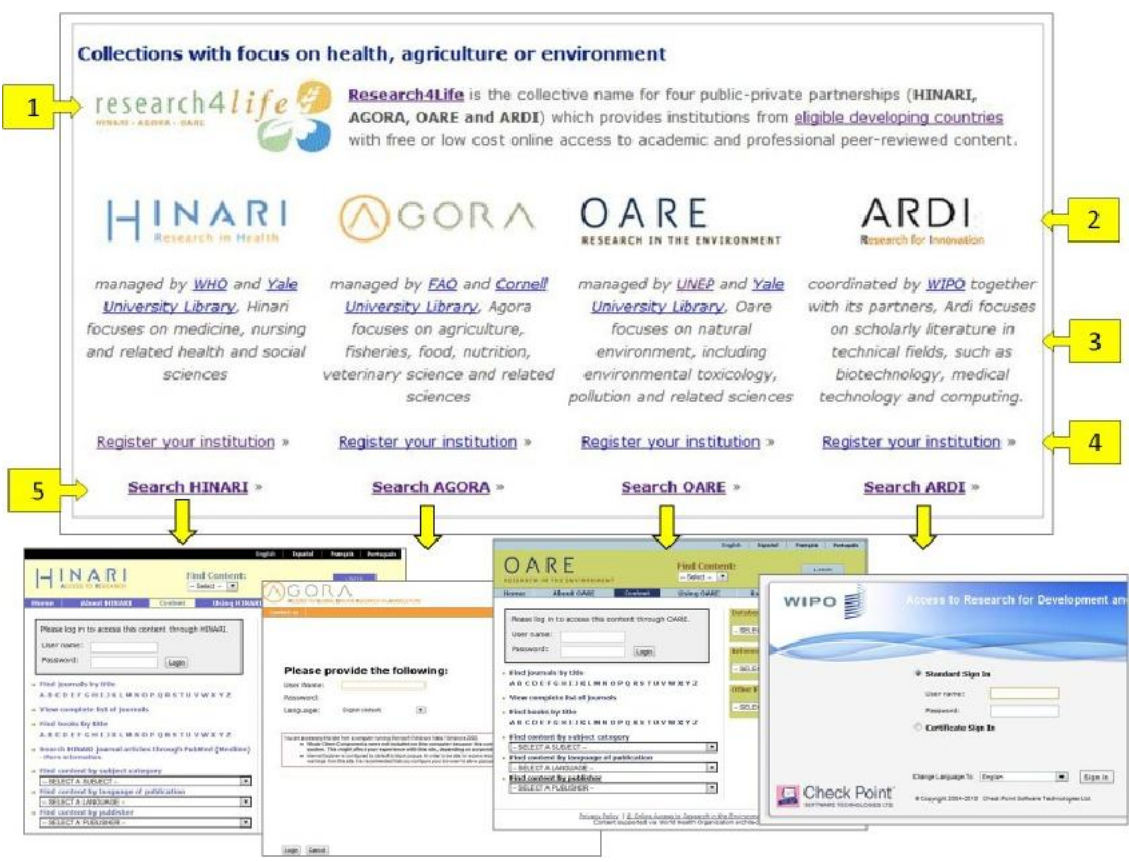

Figure 72

The registration is required to access the Research4Life collections and can be done by following the links **Register your institution**. Individuals are not eligible to register, only institutions.

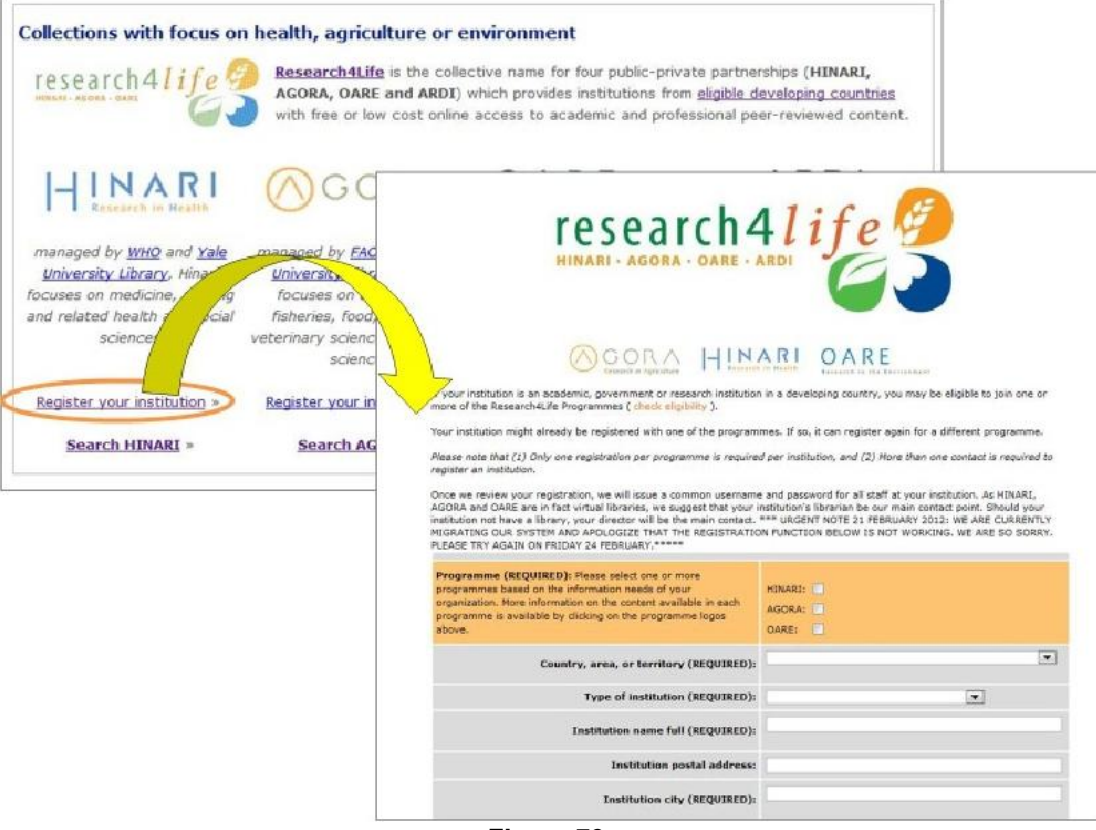

Figure 73

## 2.11 Advanced Search

URL: https://bch.cbd.int/database/advanced/

In addition to search pages for specific categories of information, the BCH Central Portal also provides an advanced search facility which allows users to search for any records registered in the BCH from one page.

The page for **Advanced Search** can be accessed from the **Finding Information** drop-down menu on the horizontal navigation bar, or from the link in the left-hand menu of the **Finding Information** page.

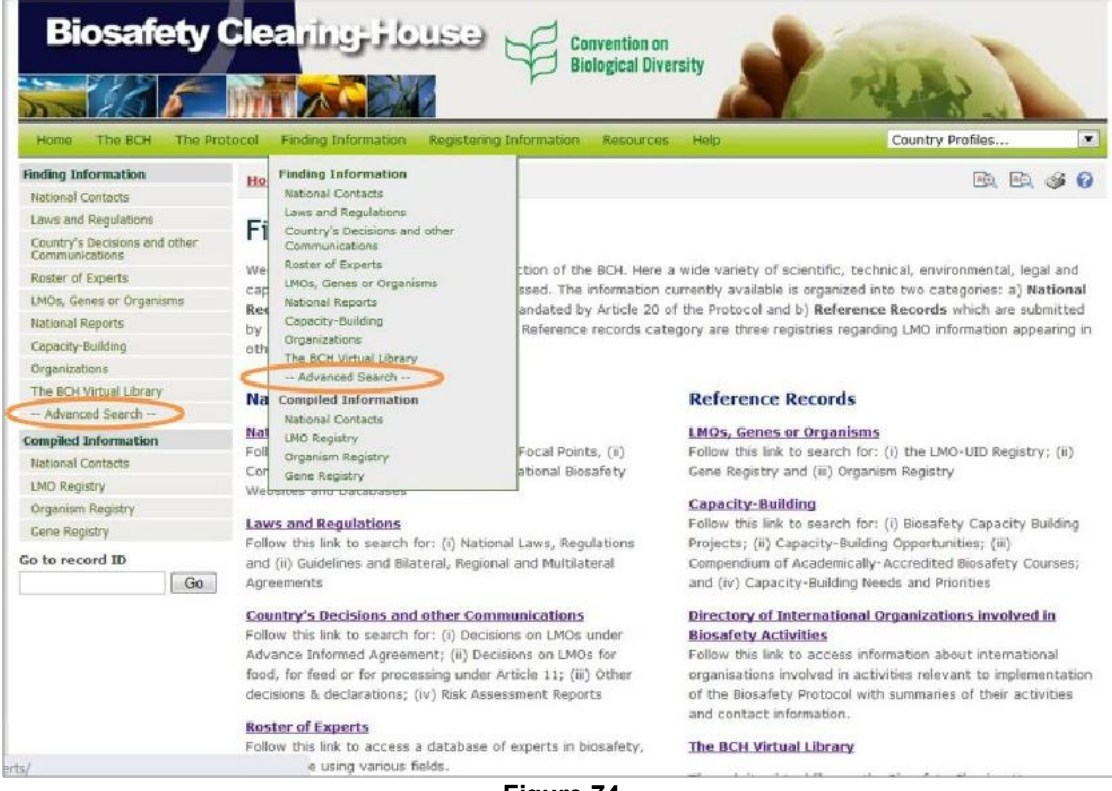

Figure 74

On the **Advanced Search** page thre are several search criteria boxes and operators' buttons:

- 1. Type of record: Selection list field for narrowing search results to a specified type of record.
- Selection list that allows the user to specify whether the type of record he/she is looking for should be limited to a particular category of information (Equal) or should include other related categories (Related).
- 3. Category of information (by default **National record** is displayed): Selection list field for narrowing search results to a specified category of information.
- 4. Operators' buttons for narrowing search results by adding additional criteria (AND, OR operators) or by excluding specified types of records or categories (NOT operator). After clicking one of this buttons a new set of search criteria boxed will appear below the initial one.

If no category is selected to narrow the search for a particular field, a default value of "all" will be used.

See "Using the search pages" to learn about types of fields and their operation.

| Biosafety                                       | Clearing House Convention on<br>Biological Diversity                               | REAL                        |
|-------------------------------------------------|------------------------------------------------------------------------------------|-----------------------------|
| Home The BCH The Pro                            | tocol Finding Information Registering Information Resources Help                   | Country Profiles            |
| Finding Information<br>National Contacts        | Home   Finding Information   Advanced Search                                       | er, er, 🛷 📀                 |
| Laws and Regulations                            |                                                                                    |                             |
| Country's Decisions and other<br>Communications | Advanced search                                                                    |                             |
| Roster of Experts                               | Choose fields 1 ded to narrow search results. If no category is selected to narrow | the search for a particular |
| LMOs, Genes or Organisms                        | field, a defaul of "all" will be used.                                             | General a                   |
| National Reports                                | Type of record Related National Record                                             |                             |
| Capacity-Building                               |                                                                                    |                             |
| Organizations                                   |                                                                                    |                             |
| The BCH Virtual Library                         | <u>ک ک</u> ئے                                                                      | Search »                    |
| Advanced Search                                 | 4                                                                                  |                             |
| Compiled Information                            |                                                                                    |                             |
| National Contacts                               |                                                                                    |                             |
| LMO Registry                                    |                                                                                    |                             |
| Örganism Registry                               |                                                                                    |                             |
| Gene Registry                                   |                                                                                    |                             |

Figure 75

**Example**: A user wishes to identify all records related to decisions on LMOs for direct use as FFPs or decisions on contained use taken in Asian region. The user (i) specifies region by selecting Region in the **Type of record** box and CBD Regional Groups – Asia in the categories of information box, (ii) clicks **AND** button and selects Decision: Type of decision in the **Type of record** box, Related, and Decision on LMOs for direct use as food or feed, or for processing (Article 11, LMOs-FFP) in the categories of information box, (iii) clicks **OR** button and selects Decision: Type of decision: Type of decision in the **Type of record** box, Related, and Decision on LMOs for direct use as food or feed, or for processing (Article 11, LMOs-FFP) in the categories of information box, (iii) clicks **OR** button and selects Decision: Type of decision in the **Type of record** box, Related, and Decision on contained use of LMOs (Article 6.2) in the categories of information box.

Clicking on the **Search** button presents the search results displayed as a list of records. Detailed information about each record can be viewed by clicking on the record ID number.

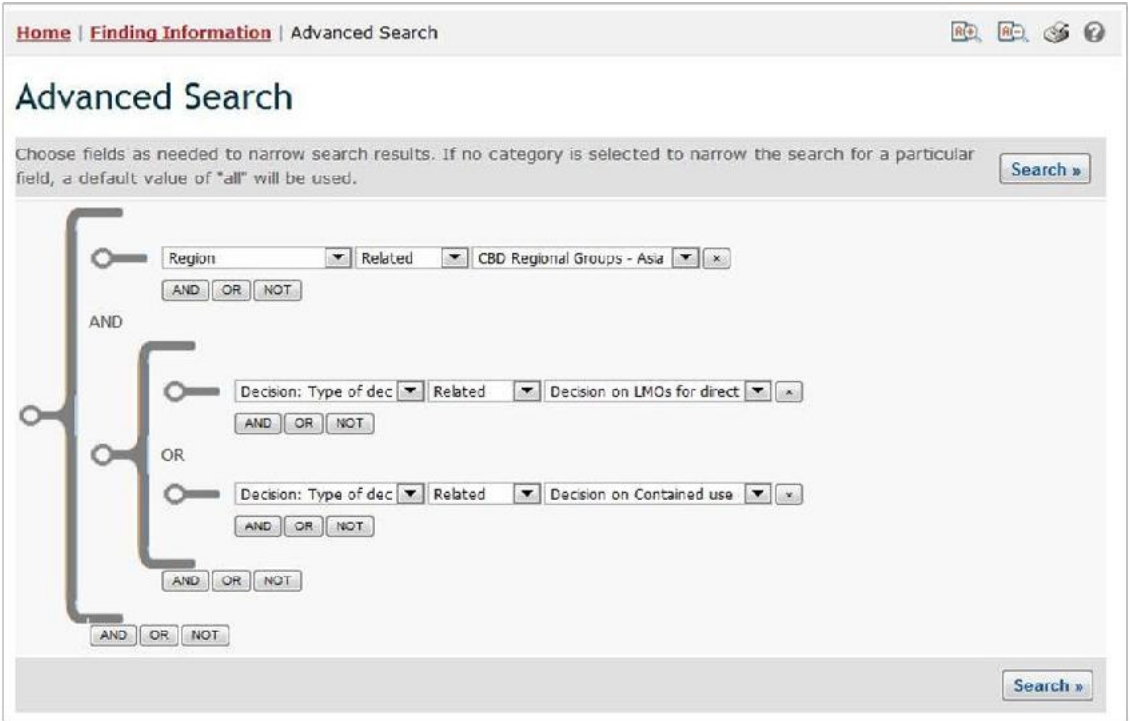

Figure 76

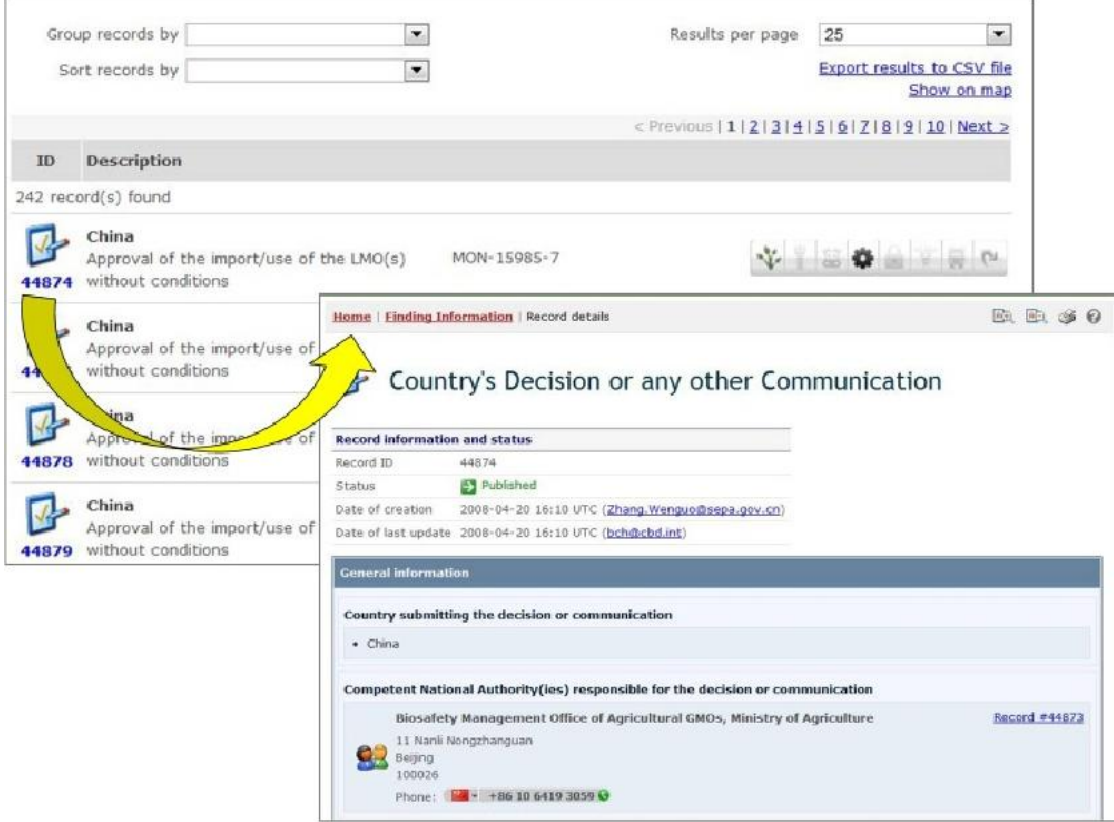

#### Figure 77

This picture was taken on February 2012 with the only purpose of providing an example on the usage of the BCH.

# **3** Compiled Information

The *Compiled lists* of information are maintained and regularly updated by the BCH for the following categories of data: National Contacts, LMOs, Organisms and Genes. Unlike information accessible through the search pages, compiled information is provided in a list format, and is easily accessible either on the screen or in a PDF file.

Access to the compiled lists of information is provided from the links in the **Finding Information** drop-down menu on the navigation bar or from the link in the left-hand menu of the **Finding Information** page.

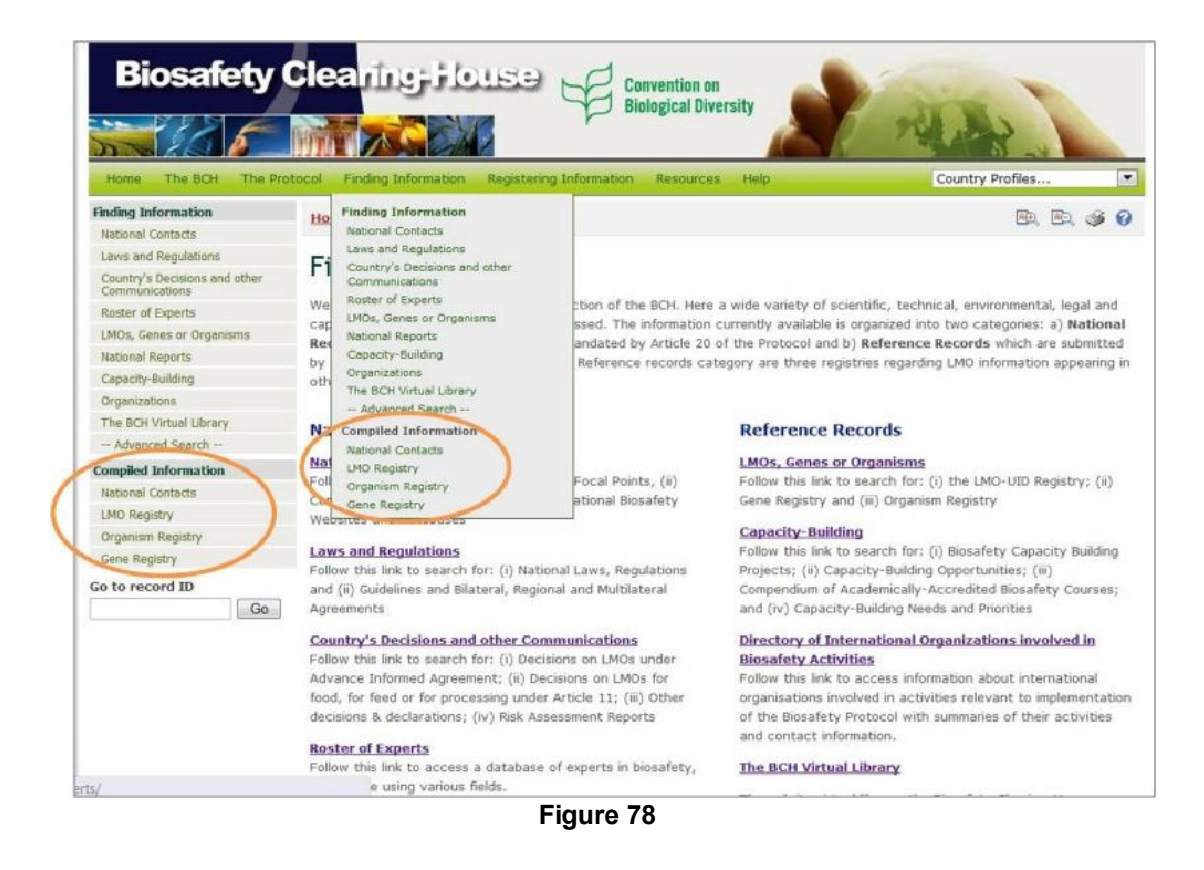

# 3.1 National Contacts Compiled Lists

URL: http://bch.cbd.int/database/compiled-national-contacts/

Access to the compiled lists of national contacts and competent authorities can be obtained using the **National Contacts** link in the left-hand menu of the **Finding Information** page or in the Finding Information drop-down menu on the navigation bar of the BCH Central Portal.

These links take users to the **National Contacts & Competent Authorities** page, which provides links to complied lists of:

- Parties to the Cartagena Protocol on Biosafety
- All National Contacts under the Cartagena Protocol on Biosafety
- Cartagena Protocol National Focal Points;
- Biosafety Clearing-House National Focal Points;
- Points of contact for unintentional transboundary movements and emergency measures (Article 17); and
- Competent National Authorities

These compiled lists are updated weekly.

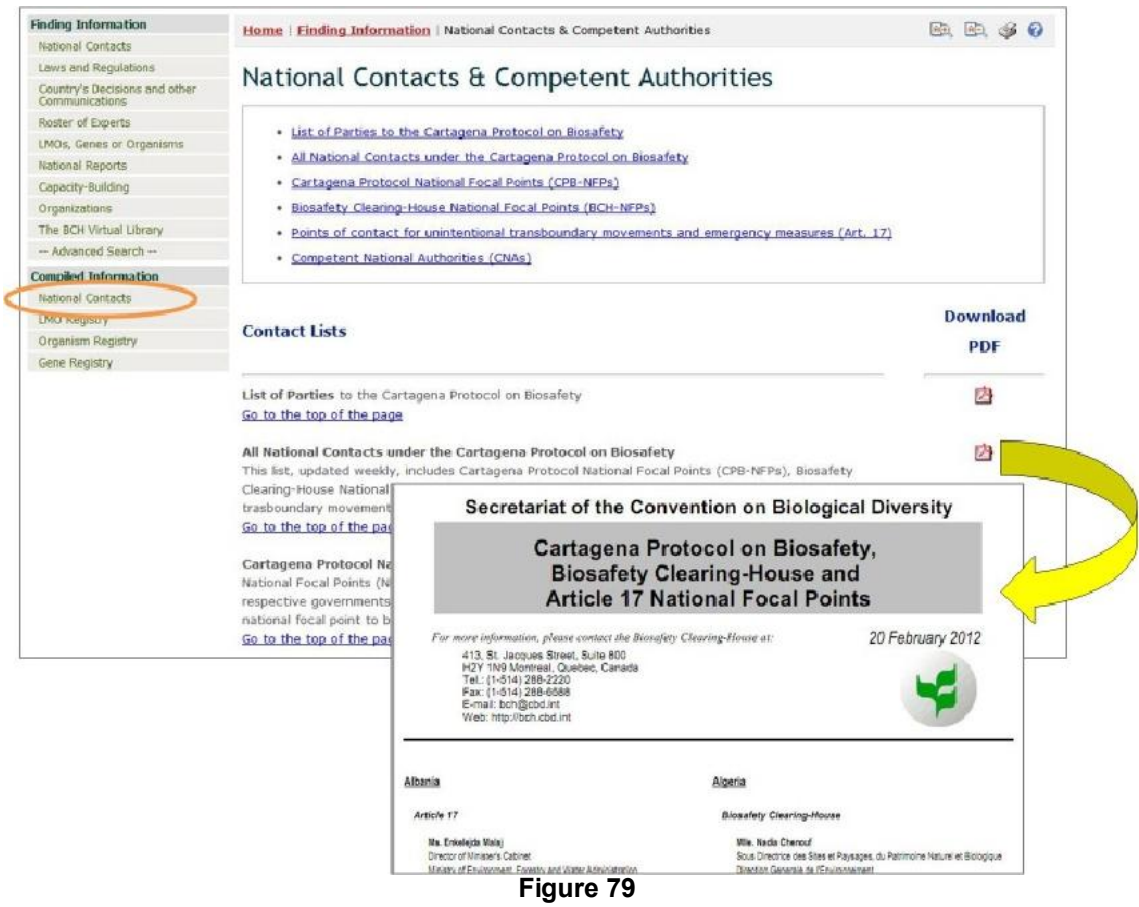

This picture was taken on February 2012 with the only purpose of providing an example on the usage of the BCH.

# 3.2 LMO Registry Compiled List

URL: http://bch.cbd.int/database/Imo-registry/

Access to the compiled list of LMOs can be obtained using the **LMO Registry** link in the left-hand menu of the **Finding Information** page or in the Finding Information drop-down menu on the navigation bar of the BCH Central Portal.
The **Living Modified Organism (LMO) Registry** page provides a list of all LMOs registered in the BCH database. Clicking on a record ID number will display the record data. It is also possible to search for specific LMOs in the LMO registry by using the **LMOs, Genes or Organisms** search page.

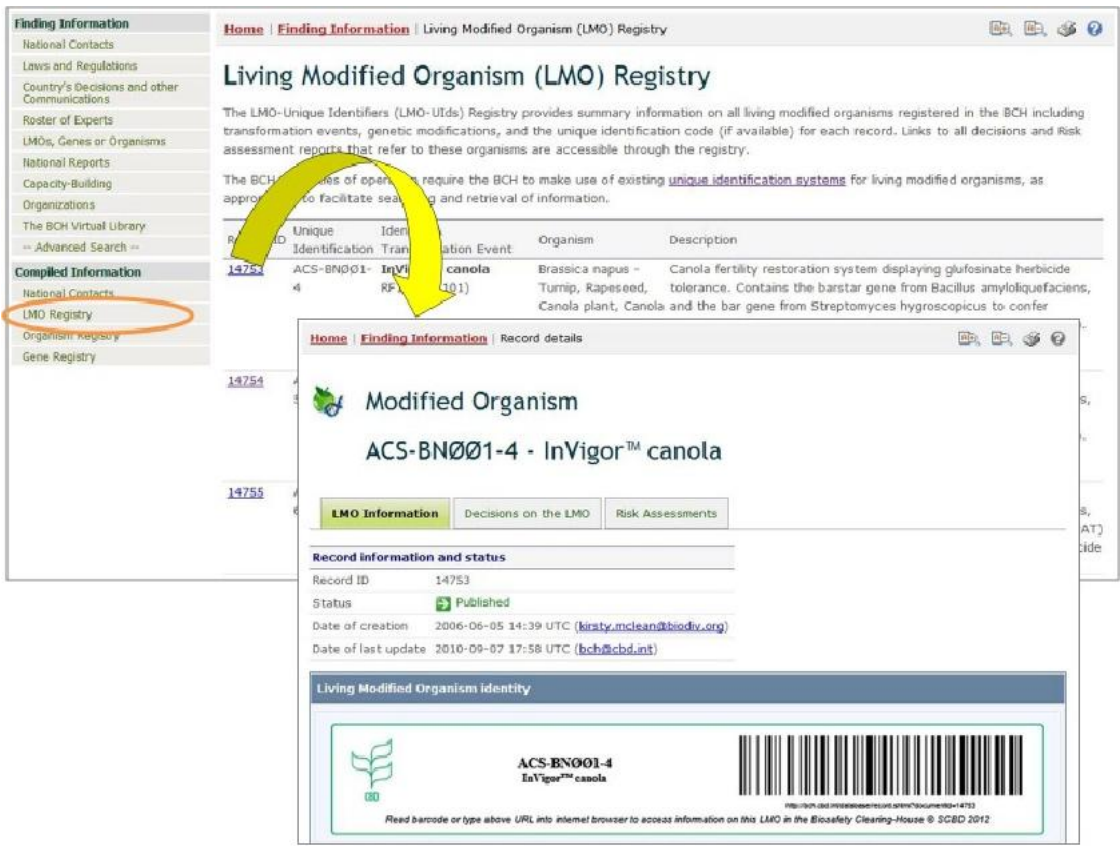

### Figure 80

This picture was taken on February 2012 with the only purpose of providing an example on the usage of the BCH.

# 3.3 Organism Registry Compiled List

URL: http://bch.cbd.int/database/organism-registry/

Access to the compiled list of organisms can be obtained using the **Organism Registry** link in the left-hand menu of the **Finding Information** page or in the Finding Information drop-down menu on the navigation bar of the BCH Central Portal.

The **Organism Registry** page provides a list of all organisms registered in the BCH database. Clicking on a record ID number will display the record data. It is also possible to search for specific organisms in the organism registry by using the **LMOs**, **Genes or Organisms** search page.

| Finding Information                             | Home      | Finding Informatio                                                 | n   Organism Regi                                                   | stry                                        |                                                                      |  |  |  |  |
|-------------------------------------------------|-----------|--------------------------------------------------------------------|---------------------------------------------------------------------|---------------------------------------------|----------------------------------------------------------------------|--|--|--|--|
| National Contacts                               |           |                                                                    |                                                                     |                                             |                                                                      |  |  |  |  |
| Laws and Regulations                            | Orga      | niem Pogie                                                         | trac                                                                |                                             |                                                                      |  |  |  |  |
| Country's Decisions and other<br>Communications | Orga      | nism kegis                                                         | ury                                                                 |                                             |                                                                      |  |  |  |  |
| Roster of Experts                               | The BCH   | Organisms Registry i                                               | ncludes those org                                                   | panisms ithat ha                            | we been registered with the BCH as parental, recipient or donor      |  |  |  |  |
| LMOs, Genes or Organisms                        | organismi | . Each record prove                                                | des turther intorm                                                  | ation about rek                             | evant biological characteristics, including information on taxonomic |  |  |  |  |
| National Reports                                | bottom o  | f each individual rec                                              | ord.                                                                | and centre of g                             | energe diversity. Clinis to relevant two records are provided at the |  |  |  |  |
| Capacity-Building                               |           |                                                                    |                                                                     |                                             |                                                                      |  |  |  |  |
| Organizations                                   | Record L  | Tomic Sta                                                          | Common                                                              | Name                                        | Description                                                          |  |  |  |  |
| The BCH Virtual Library                         | 45731     | cinetobacter                                                       | Bacteria                                                            |                                             | This gram-negative bacteria is a causative agent of meningitis,      |  |  |  |  |
| Advanced Search                                 |           | calcoaceticus                                                      |                                                                     |                                             | fulminating septicaemia, pulmonary and ophthalmic infections,        |  |  |  |  |
| Compiled Information                            |           |                                                                    |                                                                     |                                             | chronic sinovitis, skin diseases, and wound infections in            |  |  |  |  |
| National Contacts                               | 101472    | Aedes aegunti                                                      | Vallow fa                                                           | wer mosquite                                | numans                                                               |  |  |  |  |
| LMO Registry                                    | 45769     | Aequorea victor                                                    | Crystal is                                                          | ellyfish                                    | This jellyfish is capable of producing flashes of blue light by a    |  |  |  |  |
| Ornanism Registry                               |           |                                                                    |                                                                     |                                             |                                                                      |  |  |  |  |
| Cone Registry                                   | 100350    | Agrobacterium                                                      | Home   Einding                                                      | Information                                 | Record details                                                       |  |  |  |  |
| delle negleny                                   |           | tumefaciens                                                        |                                                                     |                                             |                                                                      |  |  |  |  |
|                                                 | 101429    | 101429 Agrobacterium                                               |                                                                     |                                             |                                                                      |  |  |  |  |
|                                                 |           | tumefaciens pT<br>Agrobacterium<br>tumefaciens st<br>Agrobactorium | V Organism                                                          |                                             |                                                                      |  |  |  |  |
|                                                 | 12081     |                                                                    |                                                                     |                                             |                                                                      |  |  |  |  |
|                                                 | 13003     |                                                                    |                                                                     |                                             |                                                                      |  |  |  |  |
|                                                 | 12082     | Agrobacterium<br>tumefaciens st                                    | Record information and status                                       |                                             |                                                                      |  |  |  |  |
|                                                 |           |                                                                    | Record ID                                                           | 101472                                      |                                                                      |  |  |  |  |
|                                                 |           |                                                                    | Status                                                              | Publish                                     | ed .                                                                 |  |  |  |  |
|                                                 |           |                                                                    | Date of creation 2010-12-1-                                         |                                             | 4 11:42 UTC (anita@nre.gov.my)                                       |  |  |  |  |
|                                                 |           |                                                                    | Date of last update 2010-12-14 11:42 UTC (anita@nre.gov.mv)         |                                             |                                                                      |  |  |  |  |
|                                                 |           |                                                                    | once or iter upo                                                    | ana wasa. 1%-1                              | a serve and family multiply with h                                   |  |  |  |  |
|                                                 |           |                                                                    | Organism info                                                       | rmation                                     |                                                                      |  |  |  |  |
|                                                 |           |                                                                    | or quality in the                                                   |                                             |                                                                      |  |  |  |  |
|                                                 |           |                                                                    |                                                                     |                                             |                                                                      |  |  |  |  |
|                                                 |           |                                                                    | Scientific name                                                     | ouenune nome                                |                                                                      |  |  |  |  |
|                                                 |           |                                                                    | Scientific nam                                                      | ie.                                         |                                                                      |  |  |  |  |
|                                                 |           |                                                                    | Aedes aegypt                                                        | i                                           |                                                                      |  |  |  |  |
|                                                 |           |                                                                    | Aedes aegypt                                                        | i<br>assification                           |                                                                      |  |  |  |  |
|                                                 |           |                                                                    | Scientific nam<br>Aedes aegypt<br>Taxonomic Cl.<br>Kingdom          | i<br>assification<br>Animalia               |                                                                      |  |  |  |  |
|                                                 |           |                                                                    | Scientific nam<br>Aedes aegypt<br>Taxonomic Cl<br>Kingdom<br>Phylum | i<br>assification<br>Animalia<br>Arthropoda |                                                                      |  |  |  |  |

Figure 81

This picture was taken on February 2012 with the only purpose of providing an example on the usage of the BCH.

## 3.4 Gene Registry Compiled List

URL: http://bch.cbd.int/database/gene-registry/

Access to the compiled list of genes can be obtained using the **Gene Registry** link in the left-hand menu of the **Finding Information page** or in the Finding Information drop-down menu on the navigation bar of the BCH Central Portal.

The **Gene and DNA Sequence Registry** page provides a list of all genes and DNA sequences registered in the BCH database. Clicking on a record ID number will display the record data. It is also possible to search for specific genes and DNA sequences in the gene registry by using the **LMOs**, **Genes or Organisms** search page.

| Finding Information                             | Home                                                                                                    | Finding In          | ermation   Gene and DNA Sequence Registry                                                               |          |  |  |  |
|-------------------------------------------------|----------------------------------------------------------------------------------------------------|---------------------|----------------------------------------------------------------------------------------------------|----------|--|--|--|
| National Contacts                               | Address 1 A                                                                                                    | Children (g. Salo   |                                                                                                    |          |  |  |  |
| Laws and Regulations                            | Gone                                                                                                    | hand                | NIA Foguance Registry                                                                                   |          |  |  |  |
| Country's Decisions and other<br>Communications | Gene                                                                                                    | and                 | JNA sequence Registry                                                                                   |          |  |  |  |
| Roster of Experts                               | The BCb                                                                                                    | Regis               | ry provides summary information on gene inserts and characteristics of the genetic modifications of the |          |  |  |  |
| LMOs, Genes or Organisms                        | LMOS                                                                                                    | cered in t          | e BCH.                                                                                                  |          |  |  |  |
| National Reports                                | RE II                                                                                                    | D Name              | (rait(s) Donor organism Function                                                                        |          |  |  |  |
| Capacity-Building                               | 100274                                                                                                    | (1,3-1,4)           | beta- thanges in quality This chimeric, synthetic gene produces a                                       |          |  |  |  |
| Organizations                                   |                                                                                                    | glucanas            | gene digd/or metabolite thermostable (1,3-1,4)-B-glucanase that has the                                 |          |  |  |  |
| The BCH Virtual Library                         |                                                                                                    |                     | - ability to depolymerise glucans in the aleurone and                                                   |          |  |  |  |
| Advanced Search                                 |                                                                                                    | <u>а</u> р          | Carbohydrates endosperm during germination of cereal seeds                                              |          |  |  |  |
| Compiled Information                            | 102612                                                                                                    | 165 rRN             | Home   Finding Information   Record details                                                             | <b>A</b> |  |  |  |
| National Contacts                               |                                                                                                    | promot              |                                                                                                    |          |  |  |  |
| LMO Registry                                    |                                                                                                    | ribosom             |                                                                                                    |          |  |  |  |
| Organism Registry                               | 102615                                                                                                    | 165 rRM<br>with rib | Gene and DNA Sequence                                                                                   |          |  |  |  |
| Gene Registry                                   |                                                                                                    |                     |                                                                                                    |          |  |  |  |
|                                                 | 103004                                                                                                    | SILE                |                                                                                                    |          |  |  |  |
|                                                 | 102004                                                                                                    | TWX I D             | Record Information and status                                                                           |          |  |  |  |
|                                                 | 46095                                                                                                    | 1-sst               | Record ID 100274                                                                                        |          |  |  |  |
|                                                 | and the second second s | 100000000           | Status Dublished                                                                                        |          |  |  |  |
|                                                 |                                                                                                    |                     | Date of creation 2009-07-08 12:39 UTC (german bch@bvl.bund.de)                                          |          |  |  |  |
|                                                 | 46333                                                                                                    | Zmepsp              | Date of last update 2009-07-08 12:39 UTC (german bch@bvl.bund.de)                                       |          |  |  |  |
|                                                 |                                                                                                    |                     | General information                                                                                     |          |  |  |  |
|                                                 |                                                                                                    |                     | Name of the gene or DNA sequence                                                                        |          |  |  |  |
|                                                 |                                                                                                    |                     | (1,3-1,4)-beta-glucanase gene                                                                           |          |  |  |  |
|                                                 |                                                                                                    |                     | Category of DNA sequence                                                                                |          |  |  |  |
|                                                 |                                                                                                    |                     | Protein coding sequence                                                                                 |          |  |  |  |

**Figure 82** This picture was taken on February 2012 with the only purpose of providing an example on the usage of the BCH.

# 4 Search using Record ID

URL: http://bch.cbd.int/database/

The BCH Central Portal provides a quick search facility which allows users to search for specific records by the official ID number under which the record has been registered in the BCH. The **Go to record ID** search box is located on pages of the **Finding Information** section at the bottom of the left-hand menu.

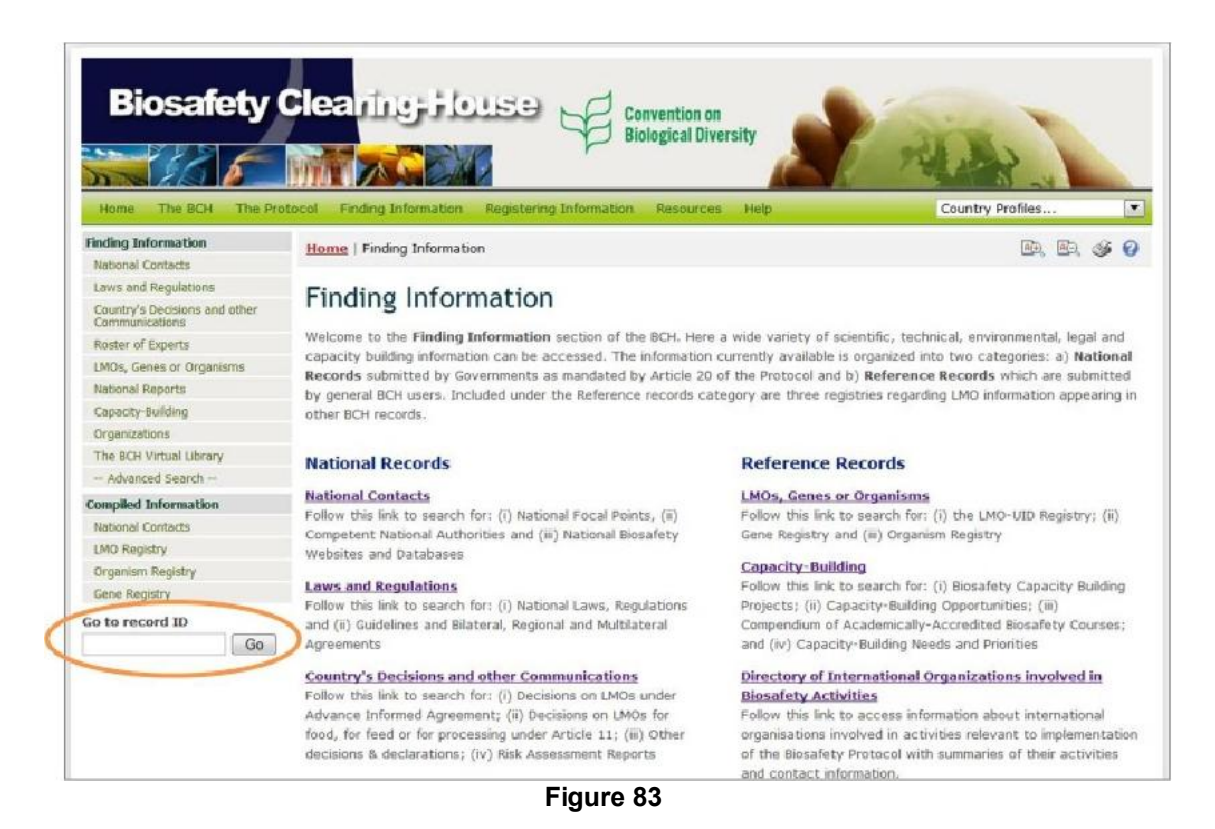

Users who wish to access a specific record can enter the record number there and press  $\mathbf{Go}$  to be taken directly to the record.

**Example**: A user looking for Record ID 300 enters 300 in the **Go to record ID** search box and then press **Go**.

| Biosafety                                       | Clearing Flouse Convention on<br>Biological Diversity                       | My Profile   Sign Out |
|-------------------------------------------------|-----------------------------------------------------------------------------|-----------------------|
| Home The BCH The Pr                             | stocol Finding Information Registering Information Resources Help           | Country Profiles      |
| National Contacts                               | mone Priving Dromaton                                                       |                       |
| Laws and Regulations                            | Fin Home   Finding Information   Record details                             | Ra. Ra. da            |
| Country's Decisions and other<br>Communications |                                                                             | 5                     |
| Roster of Experts                               | Welco                                                                       |                       |
| LMOs, Genes or Organisms                        | Law, Regulation or Guideline                                                |                       |
| National Reports                                | by ge                                                                       |                       |
| Capacity-Building                               | other Record information and status                                         |                       |
| Organizations                                   | Record ID 300                                                               |                       |
| The BCH Virtua arary                            | Status 🔁 Published                                                          |                       |
| Advanced /earch                                 | Date of creation 2003-03-14 19:58 UTC+2 (Lina.Eek-Pirsoo@ekm.               | .envir_ee)            |
| Compiled In mation                              | Natio<br>Date of last update 2009-08-31 02:00 UTC+2 (giovanni.ferraiolo@cbd | Lint)                 |
| National Co                                     | Comp                                                                        |                       |
| LMO Registr                                     | Webs Edit record » Delete record » Give Ownership »                         |                       |
| Organism Reg                                    | Low Concept Information                                                     |                       |
| Gene Registry                                   | Fallow                                                                      |                       |
| Go to record ID                                 | and (Country                                                                |                       |
| 300 Go                                          | Agree                                                                       |                       |
|                                                 | + Estonia                                                                   |                       |
|                                                 | Follow                                                                      |                       |
|                                                 | Advar Jurisdiction                                                          |                       |
|                                                 | + Estonia                                                                   |                       |
|                                                 | Title of document                                                           |                       |
|                                                 |                                                                             |                       |

## Figure 84

This picture was taken on February 2012 with the only purpose of providing an example on the usage of the BCH.